# Motor Control Development Toolbox

**User Manual** 

An Embedded Target for the MPC564xL Family of Processors

By Freescale

Version 1.3.0

Target Based Automatic Code Generation Tools For MATLAB™/Simulink™/Stateflow™ Models working with Simulink Coder ™ and Embedded Coder® Motor Control Development Toolbox Users Manual is for use with the Motor Control Development Toolbox, an embedded target and block set library for MATLAB/Simulink/Stateflow Modeling.

MATLAB, Simulink, Stateflow, Handle Graphics, and Real-Time Workshop are registered trademarks, and TargetBox is a trademark of The MathWorks, Inc.

Microsoft and .NET Framework are trademarks of Microsoft Corporation.

Flexera Software, FlexIm, and FlexNet Publisher are registered trademarks or trademarks of Flexera Software, Inc. and/or InstallShield Co. Inc. in the United States of America and/or other countries.

Other product or brand names are trademarks or registered trademarks of their respective holders.

© COPYRIGHT Freescale Semiconductor Inc 2011-2015 All Rights Reserved

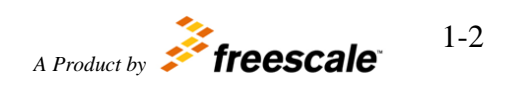

| 1 | Overviev   | w                                                      | 1-16  |
|---|------------|--------------------------------------------------------|-------|
| 2 | Installati | ion                                                    | .2-17 |
|   | 2.1 Min    | imum Platform Requirements                             | .2-17 |
|   | 2.2 Insta  | allation Steps                                         | .2-17 |
|   | 2.2.1      | Run Setup.exe                                          | 2-17  |
|   | 2.2.2      | Run FreeMASTER Installer                               | .2-17 |
|   | 2.2.3      | License Request & Installation                         | .2-17 |
|   | 2.2.4      | Setting the Path for Motor Control Development Toolbox | 2-17  |
|   | 2.2.5      | Setting up the Target Compilers                        | 2-17  |
|   | 2.2.1      | Setting up the PC Compiler for MATLAB                  | 2-18  |
|   | 2.2.2      | Setting up the MCU for MCD Toolbox                     | 2-18  |
|   | 2.3 Exa    | mple Models                                            | .2-20 |
|   | 2.3.1      | adc_pit_block                                          | .2-20 |
|   | 2.3.2      | can_simple_block                                       | .2-20 |
|   | 2.3.3      | CTU_ISR                                                | .2-20 |
|   | 2.3.4      | DigitalIO_block_demo                                   | .2-20 |
|   | 2.3.5      | dspi_block                                             | 2-21  |
|   | 2.3.6      | etimer_capture                                         | .2-21 |
|   | 2.3.7      | eTimer_QD                                              | 2-21  |
|   | 2.3.8      | flexpwm_ctu_adc_block                                  | 2-21  |
|   | 2.3.9      | flexpwm_ctu_adc_center                                 | 2-21  |
|   | 2.3.10     | flexpwm_ctu_etimer                                     | 2-21  |
|   | 2.3.11     | FlexPWM_ISR                                            | 2-21  |
|   | 2.3.12     | FlexPWM_simple_and_compl                               | 2-21  |
|   | 2.3.13     | FlexPWM_three_phase                                    | .2-22 |
|   | 2.3.14     | MotorControl_0 through 5                               | 2-22  |
|   | 2.3.15     | ReadWrite_Demo                                         | 2-22  |
|   | 2.3.16     | sim_acc_test                                           | 2-22  |
|   | 2.3.17     | sim_pil_target_block                                   | .2-22 |
|   | 2.3.18     | sim_pil_test                                           | 2-22  |
|   | 2.3.19     | sim_sil_target_block                                   | 2-22  |
|   | 2.3.20     | sim_sil_test                                           | 2-22  |
|   | 2.3.21     | SineWave_block                                         | .2-22 |
|   | 2.3.22     | tests564x1                                             | 2-23  |
| 3 | Processo   | ors Supported                                          | 3-24  |
| 4 | Required   | d and Recommended Products                             | 4-25  |
|   | 4.1 MA     | TLAB Required and Recommended Products                 | 4-25  |
|   | 4.2 Con    | piler Specific Code                                    | 4-25  |
| 5 | MC Too     | lbox Integration into Simulink                         | 5-26  |
|   | 5.1 Targ   | get Configuration Block                                | 5-26  |
|   | 5.1.1      | Block Name                                             | 5-26  |
|   | 5.1.2      | Block Description                                      | 5-26  |
|   | 5.1.3      | Block Image                                            | 5-26  |
|   | 5.1.4      | Inputs:                                                | 5-26  |
|   | 5.1.5      | Outputs:                                               | 5-26  |

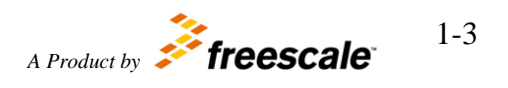

| 5.1.6 Blo                                                                                                    | ck Dialog and Parameters:                                                                                                    |                      |
|----------------------------------------------------------------------------------------------------|----------------------------------------------------------------------------------------------------|----------------------|
| 5.1.7 Blo                                                                                                    | ck Dependency                                                                                                    |                      |
| 5.1.8 Blo                                                                                                    | ck Miscellaneous Details:                                                                                                    |                      |
| 5.2 DIOCK D                                                                                                    | etails                                                                                                    |                      |
| 6 Peripheral B                                                                                                    | locks                                                                                                    |                      |
| 6.1 Communi                                                                                                    | cation Blocks                                                                                                    |                      |
| 6.1.1 FlexC                                                                                                    | AN                                                                                                    | 6-37                 |
| 6.1.1.1                                                                                                    | FlexCAN Configuration Block                                                                                                    | 6-37                 |
| 6.1.1.1.1                                                                                                    | Block Name                                                                                                    | 6-37                 |
| 6.1.1.1.2                                                                                                    | Block Description                                                                                                    | 6-37                 |
| 6.1.1.1.3                                                                                                    | Block Image                                                                                                    | 6-37                 |
| 6.1.1.1.4                                                                                                    | Inputs:                                                                                                    | 6-37                 |
| 6.1.1.1.5                                                                                                    | Outputs:                                                                                                    | 6-38                 |
| 6.1.1.1.6                                                                                                    | Block Dialog and Parameters:                                                                                                    | 6-38                 |
| 6.1.1.1.7                                                                                                    | Block Dependency                                                                                                    | 6-42                 |
| 6.1.1.1.8                                                                                                    | Block Miscellaneous Details:                                                                                                    | 6-42                 |
| 6.1.1.2                                                                                                    | FlexCAN Receive Data Block                                                                                                    | 6-43                 |
| 6.1.1.2.1                                                                                                    | Block Name                                                                                                    | 6-43                 |
| 6.1.1.2.2                                                                                                    | Block Description                                                                                                    | 6-43                 |
| 6.1.1.2.3                                                                                                    | Block Image                                                                                                    | 6-43                 |
| 6.1.1.2.4                                                                                                    | Inputs:                                                                                                    | 6-43                 |
| 6.1.1.2.5                                                                                                    | Outputs:                                                                                                    | 6-43                 |
| 6.1.1.2.6                                                                                                    | Block Dialog and Parameters:                                                                                                    | 6-43                 |
| 6.1.1.2.7                                                                                                    |                                                                                                    |                      |
|                                                                                                    | Block Dependency                                                                                                    | 6-44                 |
| 6.1.1.2.8                                                                                                    | Block Dependency<br>Block Miscellaneous Details:                                                                                                    | 6-44<br>6-44         |
| 6.1.1.2.8<br>6.1.1.3                                                                                                    | Block Dependency<br>Block Miscellaneous Details:<br>FlexCAN Receive Data Trigger Block                                                                                                    | 6-44<br>6-44<br>6-44 |
| 6.1.1.2.8<br>6.1.1.3<br>6.1.1.3.1                                                                                                    | Block Dependency<br>Block Miscellaneous Details:<br>FlexCAN Receive Data Trigger Block<br>Block Name                                                                                                    |                      |
| 6.1.1.2.8<br>6.1.1.3<br>6.1.1.3.1<br>6.1.1.3.2                                                                                        | Block Dependency<br>Block Miscellaneous Details:<br>FlexCAN Receive Data Trigger Block<br>Block Name<br>Block Description                                                                                           |                      |
| 6.1.1.2.8<br>6.1.1.3<br>6.1.1.3.1<br>6.1.1.3.2<br>6.1.1.3.3                                                                           | Block Dependency<br>Block Miscellaneous Details:<br>FlexCAN Receive Data Trigger Block<br>Block Name<br>Block Description<br>Block Image                                                                            |                      |
| 6.1.1.2.8<br>6.1.1.3<br>6.1.1.3.1<br>6.1.1.3.2<br>6.1.1.3.3<br>6.1.1.3.4                                                              | Block Dependency<br>Block Miscellaneous Details:<br>FlexCAN Receive Data Trigger Block<br>Block Name<br>Block Description<br>Block Image<br>Inputs:                                                                 |                      |
| 6.1.1.2.8<br>6.1.1.3<br>6.1.1.3.1<br>6.1.1.3.2<br>6.1.1.3.3<br>6.1.1.3.4<br>6.1.1.3.5                                                 | Block Dependency<br>Block Miscellaneous Details:<br>FlexCAN Receive Data Trigger Block<br>Block Name<br>Block Description<br>Block Image<br>Inputs:<br>Outputs:                                                     |                      |
| $\begin{array}{c} 6.1.1.2.8\\ 6.1.1.3\\ 6.1.1.3.1\\ 6.1.1.3.2\\ 6.1.1.3.3\\ 6.1.1.3.4\\ 6.1.1.3.5\\ 6.1.1.3.6\end{array}$             | Block Dependency<br>Block Miscellaneous Details:<br>FlexCAN Receive Data Trigger Block<br>Block Name<br>Block Description<br>Block Image<br>Inputs:<br>Outputs:<br>Block Dialog and Parameters:                     |                      |
| $\begin{array}{c} 6.1.1.2.8\\ 6.1.1.3\\ 6.1.1.3.1\\ 6.1.1.3.2\\ 6.1.1.3.3\\ 6.1.1.3.4\\ 6.1.1.3.5\\ 6.1.1.3.6\\ 6.1.1.3.7\end{array}$ | Block Dependency<br>Block Miscellaneous Details:<br>FlexCAN Receive Data Trigger Block<br>Block Name<br>Block Description<br>Block Image<br>Inputs:<br>Outputs:<br>Block Dialog and Parameters:<br>Block Dependency |                      |

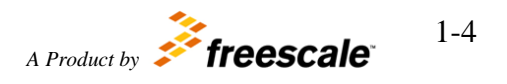

| 6.1.1.4 H<br>6.1.1.4.1               | FlexCAN Transmit Block       |
|--------------------------------------|------------------------------|
| 6.1.1.4.2                            | Block Description            |
| 6.1.1.4.3                            | Block Image 6-46             |
| 6.1.1.4.4                            | Inputs:                      |
| 6.1.1.4.5                            | Outputs:                     |
| 6.1.1.4.6                            | Block Dialog and Parameters: |
| 6.1.1.4.7                            | Block Dependency 6-47        |
| 6.1.1.4.8                            | Block Miscellaneous Details: |
| 6.1.1.5 (<br>6.1.1.5.1               | CAN ISR Block                |
| 6.1.1.5.2                            | Block Description            |
| 6.1.1.5.3                            | Block Image 6-47             |
| 6.1.1.5.4                            | Inputs:                      |
| 6.1.1.5.5                            | Outputs:                     |
| 6.1.1.5.6                            | Block Dialog and Parameters: |
| 6.1.1.5.7                            | Block Dependency             |
| 6.1.1.5.8                            | Block Miscellaneous Details: |
| 6.1.1.6 H<br>6.1.1.6.1               | FlexCAN ISR Enable/Disable   |
| 6.1.1.6.2                            | Block Description            |
| 6.1.1.6.3                            | Block Image 6-49             |
| 6.1.1.6.4                            | Inputs:                      |
| 6.1.1.6.5                            | Outputs:                     |
| 6.1.1.6.6                            | Block Dialog and Parameters: |
| 6.1.1.6.7                            | Block Dependency             |
| 6.1.1.6.8                            | Block Miscellaneous Details: |
| .1.2 SPI I<br>6.1.2.1 I<br>6.1.2.1.1 | nterface Blocks              |
| 6.1.2.1.2                            | Block Description            |
| 6.1.2.1.3                            | Block Image 6-50             |
| 6.1.2.1.4                            | Inputs:                      |

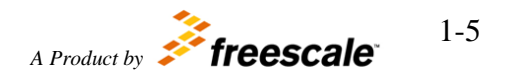

| 6.1.2.1.5            | Outputs:                          |
|----------------------|-----------------------------------|
| 6.1.2.1.6            | Block Dialog and Parameters:6-51  |
| 6.1.2.1.7            | Block Dependency 6-59             |
| 6.1.2.1.8            | Block Miscellaneous Details: 6-59 |
| 6.1.2.2<br>6.1.2.2.1 | DSPI Receive Block                |
| 6.1.2.2.2            | Block Description 6-59            |
| 6.1.2.2.3            | Block Image 6-60                  |
| 6.1.2.2.4            | Inputs:                           |
| 6.1.2.2.5            | Outputs:                          |
| 6.1.2.2.6            | Block Dialog and Parameters:6-60  |
| 6.1.2.2.7            | Block Dependency 6-60             |
| 6.1.2.2.8            | Block Miscellaneous Details: 6-60 |
| 6.1.2.3<br>6.1.2.3.1 | DSPI Receive Trigger Block        |
| 6.1.2.3.2            | Block Description6-61             |
| 6.1.2.3.3            | Block Image 6-61                  |
| 6.1.2.3.4            | Inputs:                           |
| 6.1.2.3.5            | Outputs:                          |
| 6.1.2.3.6            | Block Dialog and Parameters:6-61  |
| 6.1.2.3.7            | Block Dependency 6-61             |
| 6.1.2.3.8            | Block Miscellaneous Details: 6-62 |
| 6.1.2.4<br>6.1.2.4.1 | DSPI Transmit Block               |
| 6.1.2.4.2            | Block Description                 |
| 6.1.2.4.3            | Block Image 6-62                  |
| 6.1.2.4.4            | Inputs:                           |
| 6.1.2.4.5            | Outputs:                          |
| 6.1.2.4.6            | Block Dialog and Parameters:6-62  |
| 6.1.2.4.7            | Block Dependency 6-64             |
| 6.1.2.4.8            | Block Miscellaneous Details:6-64  |
| 6.1.2.5<br>6.1.2.5.1 | DSPI ISR Block                    |

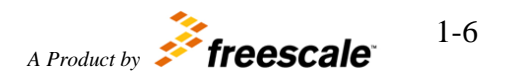

| 6.1.2.5.2                         | Block Description                |
|-----------------------------------|----------------------------------|
| 6.1.2.5.3                         | Block Image                      |
| 6.1.2.5.4                         | Inputs:                          |
| 6.1.2.5.5                         | Outputs:                         |
| 6.1.2.5.6                         | Block Dialog and Parameters:     |
| 6.1.2.5.7                         | Block Dependency                 |
| 6.1.2.5.8                         | Block Miscellaneous Details:     |
| 6.1.3 Gen<br>6.1.3.1<br>6.1.3.1.1 | eral Purpose Blocks              |
| 6.1.3.1.2                         | Block Description                |
| 6.1.3.1.3                         | Block Image6-66                  |
| 6.1.3.1.4                         | Inputs:                          |
| 6.1.3.1.5                         | Outputs:                         |
| 6.1.3.1.6                         | Parameters:                      |
| 6.1.3.1.7                         | Block Dependency                 |
| 6.1.3.1.8                         | Block Miscellaneous Details:     |
| 6.1.3.2<br>6.1.3.2.1              | General Purpose Output           |
| 6.1.3.2.2                         | Block Description                |
| 6.1.3.2.3                         | Block Image6-67                  |
| 6.1.3.2.4                         | Inputs:                          |
| 6.1.3.2.5                         | Outputs:                         |
| 6.1.3.2.6                         | Parameters:                      |
| 6.1.3.2.7                         | Block Dependency                 |
| 6.1.3.2.8                         | Block Miscellaneous Details:     |
| 6.1.3.3<br>6.1.3.3.1              | Periodic Interrupt Timer         |
| 6.1.3.3.2                         | Block Description                |
| 6.1.3.3.3                         | Block Image 6-69                 |
| 6.1.3.3.4                         | Inputs:                          |
| 6.1.3.3.5                         | Outputs:                         |
| 6.1.3.3.6                         | Block Dialog and Parameters:6-69 |

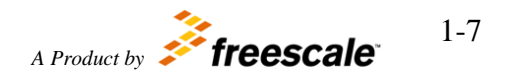

| 6.1.3.3.7   | Block Dependency             | 6-70 |
|-------------|------------------------------|------|
| 6.1.3.3.8   | Block Miscellaneous Details: | 6-70 |
| 6.2 Motor C | ontrol Blocks                |      |
| 6.2.1 AD    | С                            |      |
| 6.2.1.1     | ADC Channel Block            |      |
| 6.2.1.1.1   | Block Name                   | 6-70 |
| 6.2.1.1.2   | Block Description            | 6-70 |
| 6.2.1.1.3   | Block Image                  | 6-71 |
| 6.2.1.1.4   | Inputs:                      | 6-71 |
| 6.2.1.1.5   | Outputs:                     | 6-71 |
| 6.2.1.1.6   | Block Dialog and Parameters: | 6-71 |
| 6.2.1.1.7   | Block Dependency             | 6-72 |
| 6.2.1.1.8   | Block Miscellaneous Details: | 6-72 |
| 6.2.1.2     | ADC Configuration Block      |      |
| 6.2.1.2.1   | Block Name                   | 6-72 |
| 6.2.1.2.2   | Block Description            | 6-72 |
| 6.2.1.2.3   | Block Image                  | 6-72 |
| 6.2.1.2.4   | Inputs:                      | 6-73 |
| 6.2.1.2.5   | Outputs:                     | 6-73 |
| 6.2.1.2.6   | Block Dialog and Parameters: | 6-73 |
| 6.2.1.2.7   | Block Dependency             | 6-75 |
| 6.2.1.2.8   | Block Miscellaneous Details: | 6-75 |
| 6.2.1.3     | ADC Interrupt                |      |
| 6.2.1.3.1   | Block Name                   | 6-75 |
| 6.2.1.3.2   | Block Description            | 6-75 |
| 6.2.1.3.3   | Block Image                  | 6-75 |
| 6.2.1.3.4   | Inputs:                      | 6-75 |
| 6.2.1.3.5   | Outputs:                     | 6-76 |
| 6.2.1.3.6   | Block Dialog and Parameters: | 6-76 |
| 6.2.1.3.7   | Block Dependency             | 6-77 |
| 6.2.1.3.8   | Block Miscellaneous Details: | 6-77 |
| 6214        | ADC Trigger                  | 6_78 |
| 6.2.1.4.1   | Block Name                   |      |

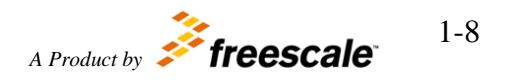

| 6.2.1.4.2                                                                                                    | Block Description                                                                                                    |
|----------------------------------------------------------------------------------------------------|----------------------------------------------------------------------------------------------------|
| 6.2.1.4.3                                                                                                    | Block Image6-78                                                                                                    |
| 6.2.1.4.4                                                                                                    | Inputs:                                                                                                    |
| 6.2.1.4.5                                                                                                    | Outputs:                                                                                                    |
| 6.2.1.4.6                                                                                                    | Block Dialog and Parameters:6-78                                                                                                    |
| 6.2.1.4.7                                                                                                    | Block Dependency                                                                                                    |
| 6.2.1.4.8                                                                                                    | Block Miscellaneous Details:6-79                                                                                                    |
| 6.2.1.5<br>6.2.1.5.1                                                                                                    | ADC Watchdog Threshold                                                                                                    |
| 6.2.1.5.2                                                                                                    | Block Description                                                                                                    |
| 6.2.1.5.3                                                                                                    | Block Image6-79                                                                                                    |
| 6.2.1.5.4                                                                                                    | Inputs:                                                                                                    |
| 6.2.1.5.5                                                                                                    | Outputs:                                                                                                    |
| 6.2.1.5.6                                                                                                    | Block Dialog and Parameters:6-80                                                                                                    |
| 6.2.1.5.7                                                                                                    | Block Dependency6-81                                                                                                    |
| 6.2.1.5.8                                                                                                    | Block Miscellaneous Details:6-81                                                                                                    |
| 6.2.2 CTU                                                                                                    | J                                                                                                    |
| 6221                                                                                                    | CTU Configuration 6-82                                                                                                    |
| 6.2.2.1.1                                                                                                    | Block Name                                                                                                    |
| 6.2.2.1.1<br>6.2.2.1.1                                                                                                    | Block Description                                                                                                    |
| 6.2.2.1.1<br>6.2.2.1.1<br>6.2.2.1.2<br>6.2.2.1.3                                                                                                    | Block Name                                                                                                    |
| 6.2.2.1.1<br>6.2.2.1.1<br>6.2.2.1.2<br>6.2.2.1.3<br>6.2.2.1.4                                                                                                    | Block Name                                                                                                    |
| 6.2.2.1.1<br>6.2.2.1.1<br>6.2.2.1.2<br>6.2.2.1.3<br>6.2.2.1.4<br>6.2.2.1.5                                                                                                    | Block Name                                                                                                    |
| 6.2.2.1.1<br>6.2.2.1.1<br>6.2.2.1.2<br>6.2.2.1.3<br>6.2.2.1.4<br>6.2.2.1.5<br>6.2.2.1.6                                                                                                    | Block Name                                                                                                    |
| 6.2.2.1.1<br>6.2.2.1.2<br>6.2.2.1.2<br>6.2.2.1.3<br>6.2.2.1.4<br>6.2.2.1.5<br>6.2.2.1.6<br>6.2.2.1.7                                                                                                    | Block Name.       6-82         Block Description       6-82         Block Image       6-82         Inputs:       6-82         Outputs:       6-82         Block Dialog and Parameters:       6-82         Block Dependency       6-88                                                                                                    |
| 6.2.2.1.1<br>6.2.2.1.2<br>6.2.2.1.2<br>6.2.2.1.3<br>6.2.2.1.4<br>6.2.2.1.5<br>6.2.2.1.6<br>6.2.2.1.7<br>6.2.2.1.8                                                                                                    | Block Name.       6-82         Block Description.       6-82         Block Image       6-82         Inputs:       6-82         Outputs:       6-82         Block Dialog and Parameters:       6-82         Block Dependency       6-88         Block Miscellaneous Details:       6-88                                                                                                    |
| $\begin{array}{c} 6.2.2.1.1\\ 6.2.2.1.2\\ 6.2.2.1.2\\ 6.2.2.1.3\\ 6.2.2.1.4\\ 6.2.2.1.5\\ 6.2.2.1.5\\ 6.2.2.1.6\\ 6.2.2.1.7\\ 6.2.2.1.8\\ 6.2.2.1.8\\ 6.2.2.2\\ 6.2.2.2.1\end{array}$                                                   | Block Name.       6-82         Block Description       6-82         Block Image       6-82         Inputs:       6-82         Outputs:       6-82         Block Dialog and Parameters:       6-82         Block Dependency       6-88         Block Miscellaneous Details:       6-89         Block Name.       6-89                                                                                                    |
| $\begin{array}{c} 6.2.2.1.1\\ 6.2.2.1.2\\ 6.2.2.1.2\\ 6.2.2.1.3\\ 6.2.2.1.4\\ 6.2.2.1.5\\ 6.2.2.1.5\\ 6.2.2.1.6\\ 6.2.2.1.7\\ 6.2.2.1.8\\ 6.2.2.2.1\\ 6.2.2.2.1\\ 6.2.2.2.1\\ 6.2.2.2.2\end{array}$                                     | Block Name.       6-82         Block Description       6-82         Block Image       6-82         Inputs:       6-82         Outputs:       6-82         Block Dialog and Parameters:       6-82         Block Dependency       6-88         Block Miscellaneous Details:       6-89         Block Name.       6-89         Block Description       6-89                                                                                                    |
| $\begin{array}{c} 6.2.2.1.1\\ 6.2.2.1.2\\ 6.2.2.1.2\\ 6.2.2.1.3\\ 6.2.2.1.3\\ 6.2.2.1.4\\ 6.2.2.1.5\\ 6.2.2.1.6\\ 6.2.2.1.6\\ 6.2.2.1.7\\ 6.2.2.1.8\\ 6.2.2.2.1\\ 6.2.2.2.1\\ 6.2.2.2.1\\ 6.2.2.2.2\\ 6.2.2.2.3\end{array}$             | Block Name       6-82         Block Description       6-82         Block Image       6-82         Inputs:       6-82         Outputs:       6-82         Block Dialog and Parameters:       6-82         Block Dependency       6-88         Block Miscellaneous Details:       6-89         Block Name       6-89         Block Description       6-89         Block Image       6-89         Block Description       6-89         Block Image       6-89                                                                                                    |
| $\begin{array}{c} 6.2.2.1.1\\ 6.2.2.1.2\\ 6.2.2.1.2\\ 6.2.2.1.3\\ 6.2.2.1.3\\ 6.2.2.1.4\\ 6.2.2.1.5\\ 6.2.2.1.6\\ 6.2.2.1.7\\ 6.2.2.1.8\\ 6.2.2.2.1\\ 6.2.2.2.1\\ 6.2.2.2.1\\ 6.2.2.2.2\\ 6.2.2.2.3\\ 6.2.2.2.4\end{array}$             | Block Name       6-82         Block Description       6-82         Block Image       6-82         Inputs:       6-82         Outputs:       6-82         Block Dialog and Parameters:       6-82         Block Dependency       6-88         Block Miscellaneous Details:       6-89         Block Name       6-89         Block Description       6-89         Block Image       6-89         Block Image       6-89         Block Image       6-89         Block Image       6-89         Block Image       6-89                                                                                                    |
| $\begin{array}{c} 6.2.2.1.1\\ 6.2.2.1.2\\ 6.2.2.1.2\\ 6.2.2.1.3\\ 6.2.2.1.3\\ 6.2.2.1.4\\ 6.2.2.1.5\\ 6.2.2.1.6\\ 6.2.2.1.7\\ 6.2.2.1.8\\ 6.2.2.2.1\\ 6.2.2.2.1\\ 6.2.2.2.1\\ 6.2.2.2.2\\ 6.2.2.2.3\\ 6.2.2.2.4\\ 6.2.2.2.5\end{array}$ | Block Name       6-82         Block Description       6-82         Block Image       6-82         Inputs:       6-82         Outputs:       6-82         Block Dialog and Parameters:       6-82         Block Dependency       6-88         Block Miscellaneous Details:       6-89         Block Description       6-89         Block Description       6-89         Block Image       6-89         Block Image       6-89         Block Image       6-89         Block Image       6-89         Block Image       6-89         Block Image       6-89         Block Image       6-89         Block Image       6-89         Block Image       6-89         Block Image       6-80         Outputs:       6-90 |

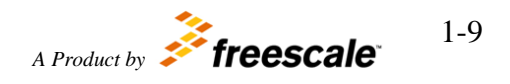

| 6.2.2.2.7               | Block Dependency                  |
|-------------------------|-----------------------------------|
| 6.2.2.2.8               | Block Miscellaneous Details:      |
| 6.2.2.3<br>6.2.2.3.1    | CTU ISR Enable                    |
| 6.2.2.3.2               | Block Description 6-91            |
| 6.2.2.3.3               | Block Image 6-91                  |
| 6.2.2.3.4               | Inputs:                           |
| 6.2.2.3.5               | Outputs:                          |
| 6.2.2.3.6               | Block Dialog and Parameters:6-91  |
| 6.2.2.3.7               | Block Dependency 6-92             |
| 6.2.2.3.8               | Block Miscellaneous Details:      |
| 6.2.3 PWI               | M                                 |
| 6.2.3.1                 | Complementary PWM Output          |
| 6.2.3.1.1               | Block Name                        |
| 6.2.3.1.2               | Block Description                 |
| 6.2.3.1.3               | Block Image 6-93                  |
| 6.2.3.1.4               | Inputs:                           |
| 6.2.3.1.5               | Outputs:                          |
| 6.2.3.1.6               | Block Dialog and Parameters:6-93  |
| 6.2.3.1.7               | Block Dependency                  |
| 6.2.3.1.8               | Block Miscellaneous Details:      |
| 6.2.3.2<br>6.2.3.2.1    | FlexPWM ISR                       |
| 6.2.3.2.2               | Block Description                 |
| 6.2.3.2.3               | Block Image 6-97                  |
| 6.2.3.2.4               | Inputs:                           |
| 6.2.3.2.5               | Outputs:                          |
| 6.2.4 Bloc<br>6.2.4.1.1 | k Dialog and Parameters:          |
| 6.2.4.1.2               | Block Miscellaneous Details: 6-99 |
| 6.2.4.2<br>6.2.4.2.1    | PWM ISR Enable                    |
| 6.2.4.2.2               | Block Description                 |

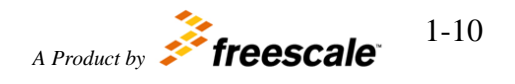

| 6.2.4.2.3                                                                                                    | Block Image 6-99                                                                                                    |
|----------------------------------------------------------------------------------------------------|----------------------------------------------------------------------------------------------------|
| 6.2.4.2.4                                                                                                    | Inputs:                                                                                                    |
| 6.2.4.2.5                                                                                                    | Outputs:                                                                                                    |
| 6.2.4.2.6                                                                                                    | Block Dialog and Parameters:6-100                                                                                                    |
| 6.2.4.2.7                                                                                                    | Block Dependency 6-101                                                                                                    |
| 6.2.4.2.8                                                                                                    | Block Miscellaneous Details: 6-101                                                                                                    |
| 6.2.4.3<br>6.2.4.3.1                                                                                                    | Simple PWM Output                                                                                                    |
| 6.2.4.3.2                                                                                                    | Block Description6-101                                                                                                    |
| 6.2.4.3.3                                                                                                    | Block Image6-102                                                                                                    |
| 6.2.4.3.4                                                                                                    | Inputs:                                                                                                    |
| 6.2.4.3.5                                                                                                    | Outputs:                                                                                                    |
| 6.2.4.3.6                                                                                                    | Block Dialog and Parameters:6-102                                                                                                    |
| 6.2.4.3.7                                                                                                    | Block Dependency 6-107                                                                                                    |
| 6.2.4.3.8                                                                                                    | Block Miscellaneous Details: 6-107                                                                                                    |
| 6.2.4.4<br>6.2.4.4.1                                                                                                    | Sine Wave Generator                                                                                                    |
|                                                                                                    |                                                                                                    |
| 6.2.4.4.2                                                                                                    | Block Description 6-107                                                                                                    |
| 6.2.4.4.2<br>6.2.4.4.3                                                                                                    | Block Description                                                                                                    |
| 6.2.4.4.2<br>6.2.4.4.3<br>6.2.4.4.4                                                                                                    | Block Description         6-107           Block Image         6-107           Inputs:         6-108                                                                                                    |
| 6.2.4.4.2<br>6.2.4.4.3<br>6.2.4.4.4<br>6.2.4.4.5                                                                                                    | Block Description       6-107         Block Image       6-107         Inputs:       6-108         Outputs:       6-108                                                                                                    |
| 6.2.4.4.2<br>6.2.4.4.3<br>6.2.4.4.4<br>6.2.4.4.5<br>6.2.4.4.6                                                                                                    | Block Description6-107Block Image6-107Inputs:6-108Outputs:6-108Block Dialog and Parameters:6-108                                                                                                    |
| 6.2.4.4.2<br>6.2.4.4.3<br>6.2.4.4.4<br>6.2.4.4.5<br>6.2.4.4.6<br>6.2.4.4.7                                                                                                    | Block Description6-107Block Image6-107Inputs:6-108Outputs:6-108Block Dialog and Parameters:6-108Block Dependency6-109                                                                                                    |
| 6.2.4.4.2<br>6.2.4.4.3<br>6.2.4.4.4<br>6.2.4.4.5<br>6.2.4.4.6<br>6.2.4.4.7<br>6.2.4.4.8                                                                                                    | Block Description6-107Block Image6-107Inputs:6-108Outputs:6-108Block Dialog and Parameters:6-108Block Dependency6-109Block Miscellaneous Details:6-109                                                                                                    |
| 6.2.4.4.2<br>6.2.4.4.3<br>6.2.4.4.4<br>6.2.4.4.5<br>6.2.4.4.6<br>6.2.4.4.7<br>6.2.4.4.7<br>6.2.4.4.8<br>6.2.4.5<br>6.2.4.5<br>6.2.4.5.1                                                                      | Block Description6-107Block Image6-107Inputs:6-108Outputs:6-108Block Dialog and Parameters:6-108Block Dependency6-109Block Miscellaneous Details:6-109Three-phase PWM Output6-109Block Name6-109                                                                                                    |
| 6.2.4.4.2<br>6.2.4.4.3<br>6.2.4.4.4<br>6.2.4.4.5<br>6.2.4.4.6<br>6.2.4.4.7<br>6.2.4.4.8<br>6.2.4.5<br>6.2.4.5.1<br>6.2.4.5.2                                                                                 | Block Description6-107Block Image6-107Inputs:6-108Outputs:6-108Block Dialog and Parameters:6-108Block Dependency6-109Block Miscellaneous Details:6-109Three-phase PWM Output6-109Block Name6-109Block Description6-109                                                                                                    |
| 6.2.4.4.2<br>6.2.4.4.3<br>6.2.4.4.4<br>6.2.4.4.5<br>6.2.4.4.6<br>6.2.4.4.7<br>6.2.4.4.8<br>6.2.4.5<br>6.2.4.5.1<br>6.2.4.5.1<br>6.2.4.5.2<br>6.2.4.5.3                                                       | Block Description6-107Block Image6-107Inputs:6-108Outputs:6-108Block Dialog and Parameters:6-108Block Dependency6-109Block Miscellaneous Details:6-109Three-phase PWM Output6-109Block Name6-109Block Name6-109Block Description6-109Block Image6-109                                                                                                    |
| 6.2.4.4.2<br>6.2.4.4.3<br>6.2.4.4.4<br>6.2.4.4.5<br>6.2.4.4.6<br>6.2.4.4.7<br>6.2.4.4.8<br>6.2.4.5<br>6.2.4.5.1<br>6.2.4.5.1<br>6.2.4.5.2<br>6.2.4.5.2<br>6.2.4.5.3<br>6.2.4.5.4                             | Block Description       6-107         Block Image       6-107         Inputs:       6-108         Outputs:       6-108         Block Dialog and Parameters:       6-108         Block Dependency       6-109         Block Miscellaneous Details:       6-109         Three-phase PWM Output       6-109         Block Description       6-109         Block Description       6-109         Block Image       6-109         Inputs:       6-109 |
| 6.2.4.4.2<br>6.2.4.4.3<br>6.2.4.4.4<br>6.2.4.4.5<br>6.2.4.4.6<br>6.2.4.4.7<br>6.2.4.4.8<br>6.2.4.5<br>6.2.4.5.1<br>6.2.4.5.1<br>6.2.4.5.2<br>6.2.4.5.2<br>6.2.4.5.3<br>6.2.4.5.4<br>6.2.4.5.4                | Block Description6-107Block Image6-107Inputs:6-108Outputs:6-108Block Dialog and Parameters:6-108Block Dependency6-109Block Miscellaneous Details:6-109Three-phase PWM Output6-109Block Name6-109Block Description6-109Block Image6-109Block Image6-109Outputs:6-109Outputs:6-109                                                                                                    |
| 6.2.4.4.2<br>6.2.4.4.3<br>6.2.4.4.4<br>6.2.4.4.5<br>6.2.4.4.6<br>6.2.4.4.7<br>6.2.4.4.8<br>6.2.4.5.1<br>6.2.4.5.1<br>6.2.4.5.2<br>6.2.4.5.2<br>6.2.4.5.3<br>6.2.4.5.4<br>6.2.4.5.5<br>6.2.4.5.6              | Block Description6-107Block Image6-107Inputs:6-108Outputs:6-108Block Dialog and Parameters:6-108Block Dependency6-109Block Miscellaneous Details:6-109Three-phase PWM Output6-109Block Name.6-109Block Description6-109Block Image6-109Block Image6-109Block Image6-109Block Image6-109Block Image6-109Block Image6-109Block Image6-109Inputs:6-109Block Dialog and Parameters:6-110Block Dialog and Parameters:6-110                            |
| 6.2.4.4.2<br>6.2.4.4.3<br>6.2.4.4.4<br>6.2.4.4.5<br>6.2.4.4.6<br>6.2.4.4.7<br>6.2.4.4.8<br>6.2.4.5.1<br>6.2.4.5.1<br>6.2.4.5.2<br>6.2.4.5.2<br>6.2.4.5.3<br>6.2.4.5.4<br>6.2.4.5.5<br>6.2.4.5.6<br>6.2.4.5.7 | Block Description6-107Block Image6-107Inputs:6-108Outputs:6-108Block Dialog and Parameters:6-108Block Dependency6-109Block Miscellaneous Details:6-109Three-phase PWM Output6-109Block Description6-109Block Description6-109Block Image6-109Block Image6-109Block Description6-109Block Image6-109Block Image6-109Block Image6-109Block Dependency6-110Block Dialog and Parameters:6-110Block Dependency6-110Block Dependency6-110              |

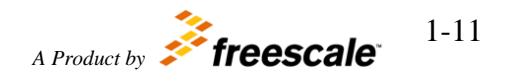

| 6.2.5 Time              | er Blocks                         |
|-------------------------|-----------------------------------|
| 6.2.5.1                 | eTimer Configuration              |
| 6.2.5.1.1               | Block Name 6-115                  |
| 6.2.5.1.2               | Block Description                 |
| 6.2.5.1.3               | Block Image 6-115                 |
| 6.2.5.1.4               | Inputs:                           |
| 6.2.5.1.5               | Outputs:                          |
| 6.2.5.1.6               | Block Dialog and Parameters:6-115 |
| 6.2.5.1.7               | Block Dependency 6-125            |
| 6.2.5.1.8               | Block Miscellaneous Details:      |
| 6.2.5.2                 | eTimer ISR6-125                   |
| 6.2.5.2.1               | Block Name 6-125                  |
| 6.2.5.2.2               | Block Description 6-125           |
| 6.2.5.2.3               | Block Image 6-125                 |
| 6.2.5.2.4               | Inputs:                           |
| 6.2.5.2.5               | Outputs:                          |
| 6.2.5.2.6               | Block Dialog and Parameters:6-126 |
| 6.2.5.2.7               | Block Dependency 6-126            |
| 6.2.5.2.8               | Block Miscellaneous Details:      |
| 6.2.5.3<br>6.2.5.3.1    | eTimer ISR Enable                 |
| 6.2.5.3.2               | Block Description                 |
| 6.2.5.3.3               | Block Image 6-127                 |
| 6.2.5.3.4               | Inputs:                           |
| 6.2.5.3.5               | Outputs:                          |
| 6.2.6 Bloc<br>6.2.6.1.1 | k Dialog and Parameters:          |
| 6.2.6.1.2               | Block Miscellaneous Details:      |
| 6.2.6.2<br>6.2.6.2.1    | eTimer Capture                    |
| 6.2.6.2.2               | Block Description                 |
| 6.2.6.2.3               | Block Image 6-129                 |
| 6.2.6.2.4               | Inputs:                           |

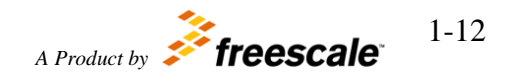

| 6.2.6.2.5            | Outputs:                                | 6-129            |
|----------------------|-----------------------------------------|------------------|
| 6.2.6.2.6            | Block Dialog and Parameters:            | 6-129            |
| 6.2.6.2.7            | Block Dependency                        | 6-130            |
| 6.2.6.2.8            | Block Miscellaneous Details:            | 6-130            |
| 6.2.6.3<br>6.2.6.3.1 | eTimer Pre-load<br>Block Name           | . 6-130<br>6-130 |
| 6.2.6.3.2            | Block Description                       | 6-130            |
| 6.2.6.3.3            | Block Image                             | 6-130            |
| 6.2.6.3.4            | Inputs:                                 | 6-130            |
| 6.2.6.3.5            | Outputs:                                | 6-130            |
| 6.2.6.3.6            | Block Dialog and Parameters:            | 6-131            |
| 6.2.6.3.7            | Block Dependency                        | 6-131            |
| 6.2.6.3.8            | Block Miscellaneous Details:            | 6-131            |
| 6.2.6.4<br>6.2.6.4.1 | eTimer CNTR Register Read<br>Block Name | . 6-131<br>6-131 |
| 6.2.6.4.2            | Block Description                       | 6-131            |
| 6.2.6.4.3            | Block Image                             | 6-132            |
| 6.2.6.4.4            | Inputs:                                 | 6-132            |
| 6.2.6.4.5            | Outputs:                                | 6-132            |
| 6.2.6.4.6            | Block Dialog and Parameters:            | 6-132            |
| 6.2.6.4.7            | Block Dependency                        | 6-132            |
| 6.2.6.4.8            | Block Miscellaneous Details:            | 6-132            |
| 6.2.6.5<br>6.2.6.5.1 | eTimer HOLD Register Read<br>Block Name | . 6-133<br>6-133 |
| 6.2.6.5.2            | Block Description                       | 6-133            |
| 6.2.6.5.3            | Block Image                             | 6-133            |
| 6.2.6.5.4            | Inputs:                                 | 6-133            |
| 6.2.6.5.5            | Outputs:                                | 6-133            |
| 6.2.6.5.6            | Block Dialog and Parameters:            | 6-133            |
| 6.2.6.5.7            | Block Dependency                        | 6-134            |
| 6.2.6.5.8            | Block Miscellaneous Details:            | 6-134            |
| 6.3 Utility B        | Blocks                                  | .6-134           |
| 6.3.1 CCF            | P DAQ                                   | . 6-134          |

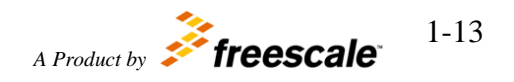

| 6.3.1.1    | Block Name                     | 6-134 |
|------------|--------------------------------|-------|
| 6.3.1.2    | Block Description              | 6-134 |
| 6.3.1.3    | Block Image                    | 6-134 |
| 6.3.1.4    | Inputs:                        | 6-134 |
| 6.3.1.5    | Outputs:                       | 6-134 |
| 6.3.1.6    | Block Dialog and Parameters:   | 6-134 |
| 6.3.1.7    | Block Dependency               | 6-135 |
| 6.3.1.8    | Block Miscellaneous Details:   | 6-135 |
| 6.3.2 Free | eMaster Data Recorder          | 6-135 |
| 6.3.2.1    | Block Name                     | 6-135 |
| 6.3.2.2    | Block Description              | 6-135 |
| 6.3.2.3    | Block Image.                   | 6-135 |
| 6.3.2.4    | Inputs:                        | 6-135 |
| 6.3.2.5    | Outputs:                       | 6-135 |
| 6.3.2.6    | Block Dialog and Parameters:   | 6-136 |
| 6.3.2.7    | Block Dependency               | 6-136 |
| 6.3.2.8    | Block Miscellaneous Details:   | 6-136 |
| 6.3.3 Mer  | mory Read                      | 6-136 |
| 6.3.3.1    | Block Name                     | 6-136 |
| 6.3.3.2    | Block Description              | 6-136 |
| 6.3.3.3    | Block Image                    | 6-136 |
| 6.3.3.4    | Inputs:                        | 6-136 |
| 6.3.3.5    | Outputs:                       | 6-136 |
| 6.3.3.6    | Block Dialog and Parameters:   | 6-136 |
| 6.3.3.7    | Block Dependency               | 6-137 |
| 6.3.3.8    | Block Miscellaneous Details:   | 6-137 |
| 6.3.4 Mer  | mory Write                     | 6-137 |
| 6.3.4.1    | Block Name                     | 6-137 |
| 6.3.4.2    | Block Description              | 6-137 |
| 6.3.4.3    | Block Image                    | 6-137 |
| 6.3.4.4    | Inputs:                        | 6-138 |
| 6.3.4.5    | Outputs:                       | 6-138 |
| 6.3.4.6    | Block Dialog and Parameters:   | 6-138 |
| 6.3.4.7    | Block Dependency               | 6-138 |
| 6.3.4.8    | Block Miscellaneous Details:   | 6-138 |
| 6.3.5 Pro: | filing                         | 6-139 |
| 6.3.5.1    | Profiler Instrumentation Block | 6-139 |
| 6.3.5.1.1  | Block Name                     | 6-139 |
| 6.3.5.1.2  | Block Description              | 6-139 |
| 6.3.5.1.3  | Block Image                    | 6-139 |
| 6.3.5.1.4  | Inputs:                        | 6-139 |
| 6.3.5.1.5  | Outputs:                       | 6-139 |
| 6.3.5.1.6  | Block Dialog and Parameters:   | 6-140 |
| 6.3.5.1.7  | Block Dependency               | 6-140 |

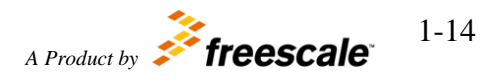

| 6.3.5.1.8 Block Miscellaneous Details:   | 6-140  |
|------------------------------------------|--------|
| 7 Embedded Targets                       | 7-141  |
| 7.1 Compilers                            | 7-141  |
| 7.1.1 Diab Compiler Switches             | 7-141  |
| 7.1.2 Green Hills Compiler Switches      | 7-142  |
| 7.1.3 Code Warrior Compiler Switches     | 7-143  |
| 7.2 Memory Targets (LSM/DPM)             | 7-143  |
| 7.2.1 Flash Memory Target                | 7-144  |
| 7.2.2 RAM Memory Target                  | 7-144  |
| 7.2.3 BAM RAM Memory Target (Bootloader) | 7-145  |
| 7.3 User-Specific Files Needed for Build | 7-145  |
| 8 FreeMASTER Interface                   | 8-147  |
| 9 Bootloader                             | 9-148  |
| 10 PIL/SIL Operational Mode              | 10-149 |
| 10.1 PIL & SIL Automatic Configuration   | 10-149 |
| 10.2 PIL & SIL Manual Configuration      | 10-151 |

# 1 Overview

The Motor Control Development Toolbox is a development toolbox to allow controls engineers to move quickly from the modeling and simulation environment to the target processor environment with ease. The toolbox contains peripheral driver interface blocks, a code generation target for MPC564xL family of processors, optimized target code blocks for the MPC564xL processor, and support for model reference Software-In-the-Loop (SIL) / Processor-In-the-Loop (PIL) code generation and co-simulation testing. It works well in conjunction with the Freescale Application Motor Control Library Blocks which are used for Field Oriented Control applications.

Using the Motor Control Development Toolbox the user can move from the modeling and simulation environment quickly to the target processor environment. The user can then profile execution in the target environment and quickly build and prototype new functions and features understanding the performance and memory cost of the implementation through automatic code generation technology. The toolbox allows the user to perform experiments on determination of best silicon configuration on target for the prototyped application.

# 2 Installation

Installing the Motor Control Development Toolbox is your first step to getting up and running on the target processor. Please follow the installation steps below, and then explore the examples.

# 2.1 Minimum Platform Requirements

The minimum recommended PC platform is Windows XP, Vista, 7 or 8 with a minimum CPU Speed of 2.0 GHz and Minimum of 4GB of RAM.

# 2.2 Installation Steps

- 1. Run setup.exe
- 2. Run FreeMASTER Installer from Motor Control Development Toolbox Menu
- 3. Request and Install license file
- 4. Setup the MATLAB path for Motor Control Development Toolbox

# 2.2.1 Run Setup.exe

Install the Motor Control Development Toolbox by running the Setup.exe; this will activate the installer. Click through the dialogs entering in the appropriate location for the installation. It is best if this is NOT installed on a network drive.

# 2.2.2 Run FreeMASTER Installer

1. START->Programs->Motor Control Development Toolbox for MPC564xL->Installers->FreeMASTER Installer

# 2.2.3 License Request & Installation

Please refer to *Motor\_Control\_Toolbox\_License\_Installation.pdf* for more information on how to request and install the license.

# 2.2.4 Setting the Path for Motor Control Development Toolbox

In the toolbox the path needs to be setup in the MATLAB environment. This is done by navigating the MATLAB Current Directory to the MC Toolbox/rappid564xl installation directory and running the "rappid\_path" script.

```
>> rappid_path
Treating 'D:\MC_Toolbox\rappid564x1' as RAppID installation root.
RAppID path prepended.
Successful.
>>
```

# 2.2.5 Setting up the Target Compilers

The target compiler for Motor Control Development Toolbox to use will need to be configured. Ensure a system environment variable called <COMPILER\_STRING>\_TOOL is defined to value as shown below

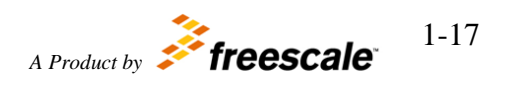

DIAB\_TOOL = C:/WindRiver/diab/5.9.0.0 GHS\_TOOL = C:/GHS/multi517 MW\_TOOL = C:/Freescale/"CW for MPC55xx and MPC56xx 2.8" CW\_TOOL = C:/Freescale/"CW MCU v10.6"

Note: Pls. use "/" when defining compiler path as shown above and pls. use" " around any directories that have spaces in the names eg: C:/"Program Files"/compiler path. Alternatively, install the compiler into path which does not contain spaces eg: C:/Freescale/CW\_MCU\_v10\_6. Paths shown are for illustration, your installation path may be different. Once Environmental variables are setup you will need to restart MATLAB in order for the environment to see these.

# 2.2.1 Setting up the PC Compiler for MATLAB

In order to run SIL or PIL MATLAB needs a PC compiler defined so that it can use it to compile the C code on the PC. If you are using 32-bit MATLAB the LCC compiler that comes with MATLAB is what needs to be selected. The following is an example of how to setup you compiler or mex setup.

```
Would you like mex to locate installed compilers [y]/n? y
Select a compiler:
[1] Lcc-win32 C 2.4.1 in C:\PROGRA~1\MATLAB\R2013a\sys\lcc
[0] None
Compiler: 1
Please verify your choices:
Compiler: Lcc-win32 C 2.4.1
Location: C:\PROGRA~1\MATLAB\R2013a\sys\lcc
Are these correct [y]/n? y
Done . . .
```

For 64-bit MATLAB you will need to download and install the Microsoft SDK which will be used as the PC compiler. Please follow the procedure below.

- 1. Install the Microsoft SDK for the compiler: http://www.microsoft.com/en-us/download/details.aspx?id=8279
- 2. Change you mex setup (by typing mex –setup in the command window) in MATLAB to use the Microsoft SDK vs. the LCC (32-bit only) compiler.
- 3. If you encounter issues installing the Microsoft SDK please use the following link to help solve installation issues: <u>http://www.mathworks.com/MATLABcentral/answers/95039-why-does-the-sdk-7-1-installation-fail-with-an-installation-failed-message-on-my-windows-system</u>

# 2.2.2 Setting up the MCU for MCD Toolbox

To prepare the MCU to accept download requests from the MCD Toolbox a boot loader needs to be loaded into flash memory by a programmer/debugger tool. Once

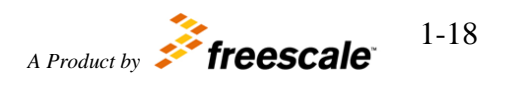

this is done the MCD Toolbox will be able to download the application code generated from the model to perform PIL operations or to execute in stand-alone. The s-record file that needs to be manually programmed into the MCU is MPC564xL.rbf. This s-record contains the code for the boot loader that communicates with the MCD Toolbox. It is located in the MCD Toolbox installation directory under:

...\tools\BootLoader\RBF\_Files. Once the boot loader is programmed and the MCU is reset, it is ready to receive application code from the Toolbox. The boot loader will stay resident until erased by the user.

If the user prefers to program the application code generated by toolbox with a separate programmer or debugger then the boot loader is not required. To perform PIL operation, however, the boot loader is required.

# 2.3 Example Models

The Motor Control Development Toolbox includes many demonstration models showing many different uses of the target peripheral blocks and optimized code blocks. To access these please find ...\rappid564xl\Examples folder at your MC Toolbox install path.

# 2.3.1 adc\_pit\_block

This model tests the ADC in different configuration modes. As a sample of the signal used LED's driven from the PIT.

# 2.3.2 can\_simple\_block

CAN module configured on 500K speed. Every 100ms it sends out a packet with constant value and ID 2004. Every 100ms it checks incoming data with ID 1010, and update output ports. This data can be viewed through FreeMaster tool.

# 2.3.3 CTU\_ISR

This model tests the CTU trigger interrupt. CTU takes input signals from FlexPWM channel 3 (VAL2 and VAL3) and generates trigger events to External pin. eTimer channel counts input edges and toggles output. Output pin 54 toggles at every Trigger interrupt.

# 2.3.4 demoParkInvPILBlockRef

Example of Processor-In-the-Loop Block PIL Simulation and compare Simulation Model to On-Target Execution. This example utilized PIL Block Generation for PIL Mode Simulation.

# 2.3.5 demoParkInvPILModelRef

Example of Processor-In-the-Loop utilizing model reference to compare simulation model execution to on-target execution. This example utilized model reference PIL Mode Simulation.

# 2.3.6 demoParkInvSILBlockRef

Example of Software-In-the-Loop Simulation with Model Simulation Vs TargetCode Generated Block (SILTest1) in Simulink. This example utilized SIL Block Generation for SIL Mode Simulation.

# 2.3.7 demoParkInvSILModelRef

Example of Software-In-the-Loop Simulation with Model Simulation Vs TargetCode Generated Model (Processor) in Simulink. This example utilized model reference SIL Mode Simulation.

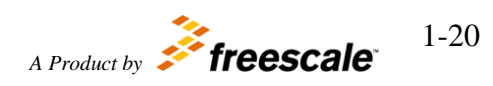

# 2.3.8 DigitalIO\_block\_demo

This model runs in RAM and tests 4 digital inputs and 4 digital outputs using a Stateflow model to generate a square wave as well as 3 PIT channels to control the frequency.

# 2.3.9 dspi\_block

This model tests the DSPI in different configuration modes. As a sample of the signal used Internal Pulse Generator. Output data can be viewed on FreeMaster tool.

# 2.3.10 etimer\_capture

This model tests the eTimer Input Capture Mode.

# 2.3.11 eTimer\_QD

This model tests the eTimer QUADRATURE-COUNT Mode. eTimer channel decodes the primary and secondary inputs taken from FlexPWM0 channel 0 outputs as quadrature encoded signals and toggles output.

# 2.3.12 flexpwm\_ctu\_adc\_block

This model tests the ADC and external pin output driven by CTU. CTU takes input signals from FlexPWM channel 3 (VAL2 and VAL3) and generates trigger events to External pin and ADC unit A channel 3. ADC generate an interrupt at the end of conversion.

# 2.3.13 flexpwm\_ctu\_adc\_center

This model tests both ADC Converters, triggered by CTU at the midpoint of a PWM signal.

# 2.3.14 flexpwm\_ctu\_etimer

This model tests the eTimer driven by CTU. CTU takes input signals from FlexPWM channel 3 (VAL2 and VAL3) and generates trigger events to External pin and eTimer0 channel 1. eTimer channel counts input edges and toggles output.

# 2.3.15 FlexPWM\_ISR

This model tests for FlexPWM compare interrupt. The model generates a simple phase-shifted PWM signals on A and B outputs of the FlexPWM channel 2. Output pin 54 toggles at every FlexPWM channel 2 compare interrupt to VAL2,VAL3,VAL4,VAL5.

# 2.3.16 FlexPWM\_simple\_and\_compl

This model tests for FlexPWM simple output mode and FlexPWM complementary mode. The model generates a simple phase-shifted PWM signals on A and B outputs of the FlexPWM channel 2 and complementary PWM signals with dead time insertion on A and B outputs of the FlexPWM channel 3.

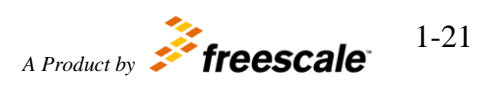

# 2.3.17 FlexPWM\_three\_phase

This model tests for FlexPWM three phase output. The model generates a threephase complementary center-aligned PWM signals on A and B outputs of the FlexPWM channels 0,1,2 synchronized from channel 0 Master Sync signal.

# 2.3.18 MotorControl\_0 through 5

These models test the Freescale Application Motor Control Library Blocks.

# 2.3.19 MPC564xL\_FOC\_SIL\_PIL\_Ref

Example of Processor-In-the-Loop utilizing model reference to compare simulation model execution to on-target execution. This example utilized model reference PIL Mode Simulation.

# 2.3.20 ReadWrite\_Demo

This model demonstrates the DataMemRead and DataMemWrite blocks to configure and toggle a digital output.

# 2.3.21 sim\_acc\_test

For top model Accelerator mode simulation open sim\_acc\_test.mdl model and select "Start simulation".

# 2.3.22 sim\_pil\_target\_block

For PIL block simulation open sim\_pil\_target\_block.mdl model and select "Build Subsystem" for "PIL\_block" block. After PIL block is generated open sim\_pil\_test.mdl block, remove "Model" block and insert generated PIL block instead. Then select "Start simulation".

# 2.3.23 sim\_pil\_test

For top model PIL simulation open sim\_pil\_test.mdl model and select "Start simulation".

# 2.3.24 sim\_sil\_target\_block

For SIL block simulation open sim\_sil\_target\_block.mdl model and select "Build Subsystem" for "SIL\_block" block. After SIL block is generated open sim\_sil\_test.mdl block, remove "Model" block and insert generated PIL block instead. Then select "Start simulation".

# 2.3.25 sim\_sil\_test

For top model SIL simulation open sim\_sil\_test.mdl model and select "Start simulation".

# 2.3.26 SineWave\_block

This model tests the Sine Wave Generator.

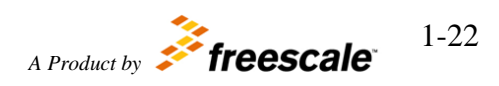

#### 2.3.27 tests564xl

This model runs in Flash and tests 4 digital outputs using a Stateflow model to generate a square wave as well as 3 PIT channels to control the frequency.

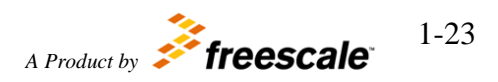

# **3** Processors Supported

The Motor Control Development Toolbox Version 1.2.0 supports the MPC564xL Processor. Testing has been completed on pre-production qualified parts.

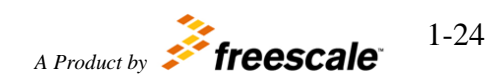

Motor Control Development Toolbox for MPC564xL family of processors

# 4 Required and Recommended Products

The required products are those that are a minimum for the Motor Control Development Toolbox to work. The recommended products are those that the toolbox has been tested with and would fit within the use case of embedded controls development for on-target rapid prototyping.

# 4.1 MATLAB Required and Recommended Products

| Product           | Version                                        | <b>Required</b> or |
|-------------------|------------------------------------------------|--------------------|
|                   | Compatibility                                  | Recommended        |
| MATLAB            | R2013a, R2013b, R2014a, R2014b, R2015a, R2015b | Required           |
| Simulink          | R2013a, R2013b, R2014a, R2014b, R2015a, R2015b | Required           |
| Stateflow         | R2013a, R2013b, R2014a, R2014b, R2015a, R2015b | Required           |
| Simulink Coder    | R2013a, R2013b, R2014a, R2014b, R2015a, R2015b | Required           |
| Embedded Coder    | R2013a, R2013b, R2014a, R2014b, R2015a, R2015b | Required           |
| Fixed Point       | R2013a, R2013b, R2014a, R2014b, R2015a, R2015b | Recommended        |
| Blockset          |                                                |                    |
| Signal Processing | R2013a, R2013b, R2014a, R2014b, R2015a, R2015b | Recommended        |
| Toolbox           |                                                |                    |
| MATLAB Coder      | R2013a, R2013b, R2014a, R2014b, R2014a, R2015b | Recommended        |

# 4.2 Compiler Specific Code

Motor Control Development Toolbox supports code generation for the Diab, CodeWarrior and Green Hills compilers. The C and assembly code generated is specific to these compilers.

| Compiler            | Versions Tested |
|---------------------|-----------------|
| Wind River Diab     | 5.9             |
| Green Hills         | 5.1.7           |
| CodeWarrior Classic | 2.8             |
| CodeWarrior Eclipse | 10.6            |

# 5 MC Toolbox Integration into Simulink

# 5.1 Target Configuration Block

#### 5.1.1 Block Name

Target Configuration Block

# 5.1.2 Block Description

The main functionality of the block is to configure MPC5643L target.

# 5.1.3 Block Image

RAppID MPC564xL Target Setup System Clock : 120 MHz Target : MPC5643L Package : 144 LQFP XTAL Freq : 40 MHz Compiler : CodeWarrior Target Type : RAM Global Interrupt Priority : 10 System Tick Interrupt Priority : 14 Freemaster : None CCP : None Download Code after build : (COM1)

RAppID\_564xL\_Config

# 5.1.4 Inputs:

• None

# 5.1.5 Outputs:

• None

# 5.1.6 Block Dialog and Parameters:

The block dialog consists of the following tabs:

- <u>Clock Parameters</u>
- Target Parameters
- <u>FreemasterSetup</u>
- <u>CCPSetup</u>
- PIL/BAM Setup
- <u>Diagnostics</u>
- The Clock Parameters tab contains the following parameters:

Motor Control Development Toolbox

for MPC564xL family of processors

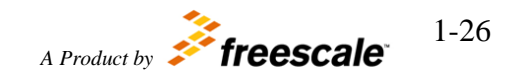

| Names                                   | Selection<br>Types                   | Range                                          | Description                                |  |  |
|-----------------------------------------|--------------------------------------|------------------------------------------------|--------------------------------------------|--|--|
| Select System Clock Mhz                 | Pop-up                               | 60, 80, 120                                    | System<br>Clock<br>Value                   |  |  |
| External Crystal Value (8<br>or 40 Mhz) | Pop-up                               | 8, 16, 40 Mhz                                  | External<br>Crystal<br>clock               |  |  |
| Motor control clock,<br>MHz             | Pop-up                               | System clock divided by 116                    | Motor<br>control<br>clock                  |  |  |
| SWG clock, MHz                          | Pop-up                               | System clock divided by 116 in range 12-20 MHz | SWG clock                                  |  |  |
| Global Interrupt Priority<br>(0-15)     | Pop-up                               | 0 - 15                                         | Global<br>Minimum<br>Interrupt<br>Priority |  |  |
| Base System Tick<br>Priority (0-15)     | Pop-up                               | 0-15                                           | Priority<br>level of PIT<br>0 interrupt    |  |  |
| Suppress System Task                    | Check-box                            | Enable/Disable                                 |                                            |  |  |
| RAppID_EC_564xL (mask)                  | D_564xL_Config<br>(link)             | Example of processors                          |                                            |  |  |
| RAPPED TOOIDOX CONTIG DIO               | LK TOP IMPC304XL                     | ramily of processors.                          |                                            |  |  |
| Clock Parameters Targ                   | jet Parameters                       |                                                |                                            |  |  |
| Select System Clock Mhz                 | .20                                  |                                                |                                            |  |  |
| Select External Crystal Valu            | Select External Crystal Value Mhz 40 |                                                |                                            |  |  |
| Motor control clock, MHz (7.5 - 120) 10 |                                      |                                                |                                            |  |  |
| SWG clock, MHz (12 - 20) 20             |                                      |                                                |                                            |  |  |
| Global Interrupt Priority (0-15) 10     |                                      |                                                |                                            |  |  |
| Base System Tick Priority(0             | -15) 14                              |                                                |                                            |  |  |
| 🗖 Suppress System Task                  |                                      |                                                |                                            |  |  |
| [                                       | Ōĸ                                   | Cancel Help Apply                              |                                            |  |  |

# Motor Control Development Toolbox for MPC564xL family of processors

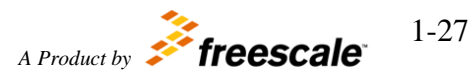

• The Target Parameters tab contains the following parameters:

| Names                                                                                                    | Selection<br>Types     | Range                             | Description |
|----------------------------------------------------------------------------------------------------|------------------------|-----------------------------------|-------------|
| Select Compiler                                                                                                    | Pop-up                 | CodeWarrior<br>Diab<br>GreenHills |             |
| Select Target Execution                                                                                                    | Pop-up                 | RAM<br>FLASH                      |             |
| Select Part                                                                                                    | Pop-up                 | MPC5643L                          |             |
| Select Package                                                                                                    | Pop-up                 | 144 LQFP<br>257 MAPBGA            |             |
| Clock Parameters Targe<br>Select Compiler CodeWarrie<br>Select Target Execution RAN<br>Select Part MPC5643L<br>Select Package 144 LQFP | It Parameters Fi       | reemasterSetup   CCPSe            |             |
|                                                                                                    | <u>O</u> K <u>C</u> ar | ncel <u>H</u> elp <u>A</u>        | pply        |

• The FreemasterSetup tab contains the following parameters:

| Names                | Selection<br>Types | Range                                     | Description |
|----------------------|--------------------|-------------------------------------------|-------------|
| Freemaster Interface | Pop-up             | None<br>Serial 0<br>Serial 1<br>FlexCAN 0 |             |

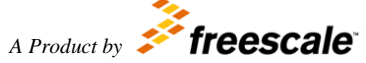

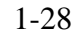

|                           |        | FlexCAN 1                  |                                      |
|---------------------------|--------|----------------------------|--------------------------------------|
| Freemaster Interface Rate | Pop-up | 19200 - 230400             | applicable for Serial interface only |
| Tx Pin                    | Pop-up | The list of available pins | applicable for Serial interface only |
| Rx Pin                    | Pop-up | The list of available pins | applicable for Serial interface only |
| Channel                   | Pop-up | 1CH                        | applicable for CAN<br>interface only |
| Speed                     | Pop-up | 500K                       | applicable for CAN interface only    |
| Message ID                | Pop-up | 0x7AA                      | applicable for CAN<br>interface only |

| RAppID_EC_564xL (mask) (link)                                                                                                    |
|----------------------------------------------------------------------------------------------------|
| RAppID Toolbox Config block for MPC564xL family of processors.                                                                                                    |
| Clock Parameters   Target Parameters   FreemasterSetup   CCPSetu                                                                                                    |
| Freemaster Interface Serial 0                                                                                                    |
| Freemaster Interface Rate 57600                                                                                                    |
| Tx Pin 18 : B[2] : 114 : A14                                                                                                    |
| Rx Pin 19 : B[3] : 116 : B13                                                                                                    |
|                                                                                                    |
|                                                                                                    |
|                                                                                                    |
|                                                                                                    |
|                                                                                                    |
| <u>QK</u> <u>Cancel</u> <u>H</u> elp <u>Apply</u>                                                                                                    |
| Block Parameters: RAppID_564xL_Config                                                                                                    |
|                                                                                                    |
| RAppID_EC_564xL (mask) (link)                                                                                                    |
| RAppID_EC_564xL (mask) (link)<br>RAppID Toolbox Config block for MPC564xL family of processors.                                                                                                    |
| RAppID_EC_564xL (mask) (link)<br>RAppID Toolbox Config block for MPC564xL family of processors.<br>Clock Parameters Target Parameters FreemasterSetup CCPSetu                                                                                                    |
| RAppID_EC_564xL (mask) (link)         RAppID Toolbox Config block for MPC564xL family of processors.         Clock Parameters       Target Parameters       FreemasterSetup       CCPSetu         Freemaster Interface       FlexCAN 1       Image: Configuration of processors in the set of the set of |
| RAppID_EC_564xL (mask) (link)         RAppID Toolbox Config block for MPC564xL family of processors.         Clock Parameters       Target Parameters       FreemasterSetup       CCPSetu         Freemaster Interface       FlexCAN 1       Image: Channel       Image: Channel         ICH       Image: Channel       Image: Channel       Image: Channel       Image: Channel                                                                                                    |
| RAppID_EC_564xL (mask) (link)         RAppID Toolbox Config block for MPC564xL family of processors.         Clock Parameters       Target Parameters       FreemasterSetup       CCPSetu         Freemaster Interface       FlexCAN 1       Image: Channel 1CH       Image: Channel 500K                                                                                                    |
| RAppID_EC_564xL (mask) (link)         RAppID Toolbox Config block for MPC564xL family of processors.         Clock Parameters       Target Parameters       FreemasterSetup       CCPSetu         Freemaster Interface       FlexCAN 1           Channel       1CH           Speed       500K           Message ID       0x7AA                                                                                                    |
| RAppID_EC_564xL (mask) (link)         RAppID Toolbox Config block for MPC564xL family of processors.         Clock Parameters       Target Parameters       FreemasterSetup       CCPSetu         Freemaster Interface       FlexCAN 1       •         Channel       1CH       •         Speed       500K       •         Message ID       0x7AA       •                                                                                                    |
| RAppID_EC_564xL (mask) (link)         RAppID Toolbox Config block for MPC564xL family of processors.         Clock Parameters       Target Parameters       FreemasterSetup       CCPSetu         Freemaster Interface       FlexCAN 1       •         Channel       1CH       •         Speed       500K       •         Message ID       0x7AA       •                                                                                                    |
| RAppID_EC_564xL (mask) (link)<br>RAppID Toolbox Config block for MPC564xL family of processors.<br>Clock Parameters Target Parameters FreemasterSetup CCPSeture<br>Freemaster Interface FlexCAN 1<br>Channel 1CH<br>Speed 500K<br>Message ID 0x7AA                                                                                                    |
| RAppID_EC_564xL (mask) (link)<br>RAppID Toolbox Config block for MPC564xL family of processors.<br>Clock Parameters Target Parameters FreemasterSetup CCPSetul ·<br>Freemaster Interface FlexCAN 1 ·<br>Channel 1CH ·<br>Speed 500K ·<br>Message ID 0x7AA ·                                                                                                    |

• The CCP Setup tab contains the following parameters:

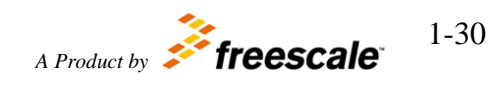

| Names                      | Selection<br>Types | Range                                                                                                    | Description                                                   |
|----------------------------|--------------------|----------------------------------------------------------------------------------------------------|---------------------------------------------------------------|
| CCP Interface              | Pop-up             | None<br>FlexCAN 0<br>FlexCAN 1                                                                                                    |                                                               |
| Channel                    | Pop-up             | CH1 (MB 0 - 1)<br>CH1 (MB 2 - 3)<br>CH3 (MB 4 - 5)<br>CH4 (MB 6 - 7)<br>CH5 (MB 8 - 9)<br>CH6 (MB 10 - 11)<br>CH7 (MB 12 - 13)<br>CH8 (MB 14 - 15) | FlexCAN mailbox used for send/receive CCP messages            |
| Speed                      | Pop-up             | 500K                                                                                                    |                                                               |
| CRO ID (dec value)         | Text-box           |                                                                                                    | Income message ID                                             |
| DTO ID (dec value)         | Text-box           |                                                                                                    | Outgoing message ID                                           |
| DeviceId                   | Text-box           |                                                                                                    | Device ID                                                     |
| Devica Address (dec value) | Text-box           |                                                                                                    | Devica Address                                                |
| Max ODT (dec value)        | Text-box           |                                                                                                    | Max measurable values in Object description table             |
| Max DAQ (dec value)        | Text-box           |                                                                                                    | Max number of Object<br>description tables in the DAQ<br>list |

| Block Parameters: RAppID_564xL_Config                               |
|---------------------------------------------------------------------|
| RAppID_EC_564xL (mask) (link)                                       |
| RAppID Toolbox Config block for MPC564xL family of processors.      |
| ters   FreemasterSetup   CCPSetup   PIL/BAM Setup   Diagnostics   4 |
| CCP Interface FlexCAN 0                                             |
| Channel CH1 (MB 0 - 1)                                              |
| Speed 500K                                                          |
| CRO ID (dec value)                                                  |
| 256                                                                 |
| DTO ID (dec value)                                                  |
| 257                                                                 |
| DeviceID                                                            |
| RappID                                                              |
| Device Address (dec value)                                          |
| 0                                                                   |
| Max ODT (dec value)                                                 |
| 3                                                                   |
| Max DAQ (dec value)                                                 |
| 3                                                                   |
|                                                                     |
| <u>Q</u> K <u>C</u> ancel <u>H</u> elp <u>Apply</u>                 |

• The PIL/BAM Setup tab contains the following parameters:

| Names                     | Selection<br>Types | Range  | Description                                          |
|---------------------------|--------------------|--------|------------------------------------------------------|
| Processor-In-Loop support | Check-box          | On/Off | If PIL<br>simulation<br>mode should<br>be supported. |
| Download Code after build | Check-box          | On/Off | If application<br>code should be<br>downloaded       |

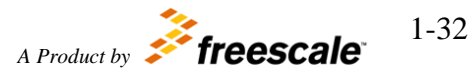

|                                           |           |                                        | into target after<br>build                                                                        |
|-------------------------------------------|-----------|----------------------------------------|---------------------------------------------------------------------------------------------------|
| COM port number (1,2)                     | Text-box  |                                        | COM port for<br>PIL and<br>BootLoader<br>communication                                            |
| PIL Baud rate                             | Pop-up    | 19200, 38400, 57600,<br>115200, 230400 | Baud rate for<br>PIL<br>communication                                                             |
| BAM Default Password                      | Check-box | On/Off                                 |                                                                                                   |
| BAM Password                              | Text-box  |                                        | applicable<br>when "BAM<br>Default<br>Password"<br>option is<br>disabled only                     |
| BAM Manual Start Address<br>and Code Size | Check-box | On/Off                                 |                                                                                                   |
| BAM Start Address                         | Text-box  |                                        | applicable<br>when "BAM<br>Manual Start<br>Address and<br>Code Size"<br>option is<br>enabled only |
| BAM Code Size                             | Text-box  |                                        | applicable<br>when "BAM<br>Manual Start<br>Address and<br>Code Size"<br>option is<br>enabled only |

| Block Parameters: RAppID_564xL_Config                          |                               |            |             |            |         |  |  |
|----------------------------------------------------------------|-------------------------------|------------|-------------|------------|---------|--|--|
| RAPP                                                           | RAppID_EC_564xL (mask) (link) |            |             |            |         |  |  |
| RAppID Toolbox Config block for MPC564xL family of processors. |                               |            |             |            |         |  |  |
| •ters                                                          | FreemasterSetup               | CCPSetup   | PIL/BAM Set | up   Diagr | nostics |  |  |
| □ Pro                                                          | cessor-In-Loop suppo          | rt         |             |            |         |  |  |
| ₽ Do                                                           | ☑ Download Code after build   |            |             |            |         |  |  |
| сом                                                            | port number (1,2)             |            |             |            |         |  |  |
| 1                                                              |                               |            |             |            |         |  |  |
| PIL Baud Rate 57600                                            |                               |            |             |            |         |  |  |
| BAM Default Password                                           |                               |            |             |            |         |  |  |
| BAM Manual Start Address and Code Size                         |                               |            |             |            |         |  |  |
|                                                                |                               |            |             |            |         |  |  |
|                                                                |                               |            |             |            |         |  |  |
|                                                                |                               | <u>o</u> k | Cancel      | Help       | Apply   |  |  |

• The Diagnostics tab contains the following parameters:

| Names                                                           | Selection<br>Types | Range  | Description                                   |
|-----------------------------------------------------------------|--------------------|--------|-----------------------------------------------|
| DSPI<br>CAN<br>ADC<br>PWM<br>CTU<br>SWG<br>eTimer<br>FreeMaster | Check-box          | On/Off | Enable/disable cross-module PCR<br>assignment |

| 😺 Bloo                                                                      | Block Parameters: RAppID_564xL_Config                                 |            |                |            |           |  |  |
|-----------------------------------------------------------------------------|-----------------------------------------------------------------------|------------|----------------|------------|-----------|--|--|
| RAPP                                                                        | RAppID_EC_564xL (mask) (link)                                         |            |                |            |           |  |  |
| RApp                                                                        | RAppID Toolbox Config block for MPC564xL family of processors.        |            |                |            |           |  |  |
| •ters                                                                       | FreemasterSetup                                                       | CCPSetup   | PIL/BAM Se     | etup Diagn | iostics 🛛 |  |  |
|                                                                             | DSPI – Check to enable cross checks; Uncheck to disable cross checks. |            |                |            |           |  |  |
| CAN - Check to enable cross checks; Uncheck to disable cross checks.        |                                                                       |            |                |            |           |  |  |
| ADC - Check to enable cross checks; Uncheck to disable cross checks.        |                                                                       |            |                |            |           |  |  |
| ✓ PWM – Check to enable cross checks; Uncheck to disable cross checks.      |                                                                       |            |                |            |           |  |  |
| CTU – Check to enable cross checks; Uncheck to disable cross checks.        |                                                                       |            |                |            |           |  |  |
| SWG – Check to enable cross checks; Uncheck to disable cross checks.        |                                                                       |            |                |            |           |  |  |
| 🔽 eTimer – Check to enable cross checks; Uncheck to disable cross checks.   |                                                                       |            |                |            |           |  |  |
| FreeMaster - Check to enable cross checks; Uncheck to disable cross checks. |                                                                       |            |                |            |           |  |  |
|                                                                             |                                                                       |            |                |            |           |  |  |
|                                                                             |                                                                       | <u>o</u> k | <u>C</u> ancel | Help       | Apply     |  |  |

# 5.1.7 Block Dependency

None

# 5.1.8 Block Miscellaneous Details:

Target Configuration Block must be included into the model. The model can contain only one Target Configuration Block.

# 5.2 Block Details

Motor Control Development Toolbox provides an easy to use graphic interface allowing configuration of individual peripherals. Each peripheral can be configured by selecting its block on the Motor Control Development Toolbox startup screen. When a block is selected, that peripheral's GUI will be displayed. When finished, click OK and the peripheral's GUI will be saved and closed. More detailed information about specific blocks is found in the tutorial for that block.

# 5.2.1 Layout of Block GUIs

In the Motor Control Development Toolbox library there are two types of block GUIs: Freescale Application Motor Control Library(application blocks) and Motor Control Development Toolbox for 564xL(peripheral blocks). The Freescale Application Motor Control Library contains independent blocks to be used in your motor control application model. The Motor Control Development Toolbox contains configuration-dependent blocks for controlling the low level drivers and I/O of the target. These blocks are considered configuration-dependent because the RAppID\_564xL\_Config block **must** 

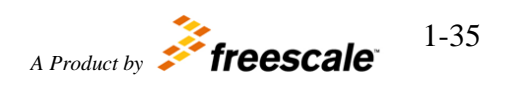

be used when any of the other blocks in the library is used within the model. In some cases, there are additional Config blocks that must be used as well, for example, CAN Config, DSPI Config, ADC Config, and eTimer Config. The blocks within the Motor Control Development Toolbox library are not all supported in all modes. Please use the following table to determine the support of each block.

| Block                       | Simulation | SIL        | PIL        | Target     |
|-----------------------------|------------|------------|------------|------------|
| Freescale Application Motor | All Blocks | All Blocks | All Blocks | All Blocks |
| Control Library Blocks      |            |            |            |            |
| RAppID_564xL_Config         | X          | X          | Х          | Х          |
| CAN Config                  |            |            |            | Х          |
| CAN ISR                     |            |            |            | Х          |
| CAN Receive Data Trigger    |            |            |            | Х          |
| CAN Transmit                |            |            |            | Х          |
| CAN Receive_data            |            |            |            | Х          |
| DSPI Config                 |            |            |            | Х          |
| DSPI ISR                    |            |            |            | Х          |
| DSPI Receive                |            |            |            | Х          |
| DSPI Receive Trigger        |            |            |            | Х          |
| DSPI Transmit               |            |            |            | Х          |
| Digital Input               |            |            | Х          | Х          |
| Digital Output              |            |            | Х          | Х          |
| Periodic Interrupt Timer    |            |            |            | Х          |
| ADC Channel                 | X          | X          | Х          | Х          |
| ADC Config                  | X          | X          | Х          | Х          |
| ADC ISR                     |            |            |            | Х          |
| ADC Trigger                 |            |            |            | Х          |
| ADC WatchDog Threshold      |            |            |            | Х          |
| CTU                         |            |            |            | Х          |
| CTU ISR                     |            |            |            | Х          |
| Complementary PWM Output    |            |            | Х          | Х          |
| FlexPWM ISR                 |            |            |            | Х          |
| Simple PWM Output           |            |            | Х          | Х          |
| Sine Wave Generator         |            |            | Х          | Х          |
| Three Phase PWM Output      |            |            | Х          | Х          |
| eTimer ISR                  |            |            |            | Х          |
| eTimer capture              |            |            | Х          | Х          |
| eTimer configuration        |            |            | Х          | Х          |
| eTimer pre-load             |            |            |            | Х          |
| Profiler Function           |            |            | X          | Х          |
| Memory Read                 |            |            |            | Х          |
| Memory Write                |            |            |            | Х          |

#### Library Block Support by Mode

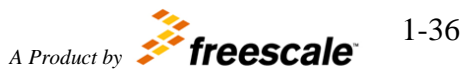
## 6 Peripheral Blocks

A large part of moving from the modeling and simulation environment is connecting to real world sensors and actuators. A major portion of this is using hardware peripherals integrated with the application in a straight forward and simplistic manner. The Motor Control Development Toolbox provides these interface blocks with the objective of allowing the user to do minimal configuration of the peripheral with the ability to completely configure the peripheral as desired. Certain configuration items are assumed in order to have a straight forward method of configuring the peripheral with the application; these constraints are spelled out in the use case of the peripheral.

# 6.1 Communication Blocks

## 6.1.1 FlexCAN

Flexible CAN interface to CAN network message transmission and reception. MPC564xL has 2 FlexCAN modules. Each module has 32 buffers to transmit and receive CAN messages

## 6.1.1.1 FlexCAN Configuration Block

## 6.1.1.1.1 Block Name

FlexCAN Configuration Block

## 6.1.1.1.2 Block Description

The main functionality of the block is to configure FlexCAN module.

6.1.1.1.3 Block Image

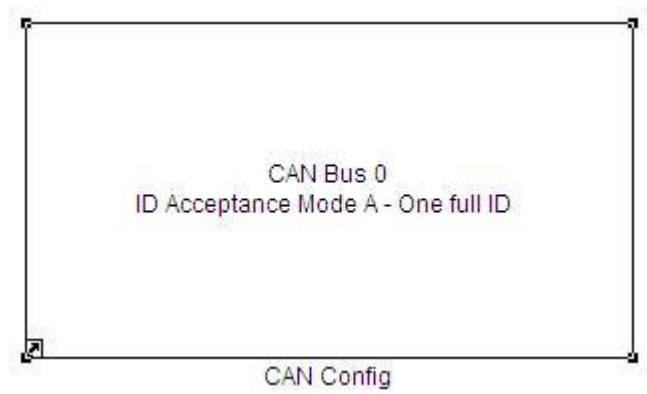

## 6.1.1.1.4 Inputs:

None

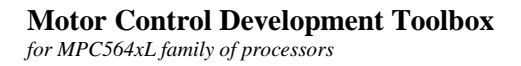

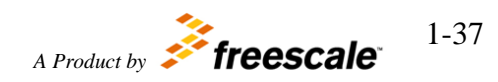

#### 6.1.1.1.5 Outputs:

• None

#### 6.1.1.1.6 Block Dialog and Parameters:

The block dialog consists of the following tabs:

- <u>MCR</u>
- <u>CTRL</u>
- The MCR tab contains the following parameters:

| Names                                                                                      | Selection<br>Types                             | Range        | Description                                                                                                    |
|--------------------------------------------------------------------------------------------|------------------------------------------------|--------------|----------------------------------------------------------------------------------------------------|
| CAN Bus                                                                                    | Pop-up                                         | 0 or 1       | Select the CAN Bus name                                                                                                    |
| ID Acceptance Mode                                                                         | Pop-up                                         | A, B, C or D | <ul> <li>A – One full ID (standard or extended) per filter element.</li> <li>B – Two full standard IDs or two partial 14-bit extended IDs per filter element.</li> <li>C – Four partial 8-bit IDs (standard or extended) per filter element.</li> <li>D – All frames rejected.</li> </ul> |
| Self Reception Disable                                                                     | Pop-up                                         | 0 – 1        | 0 – Self reception enabled<br>1 – Self reception disabled                                                                                                    |
| Block Parameters: CAN Con<br>flexcan_564xl_config_block (<br>This block allows to configur | fig<br>(mask) (link)<br>re the FlexCan module. |              | × -                                                                                                    |

| AN Bus 0                           |                                              | - |
|------------------------------------|----------------------------------------------|---|
| Acceptance Mode A - One full 1     | O (standard or extended) per filter element. |   |
| elf Reception Disable 1 - Self rec | eption disabled                              |   |
|                                    |                                              |   |

• The CTRL tab contains the following parameters:

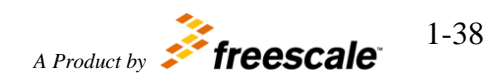

| Names                         | Selection<br>Types | Range | Description                                                                                                    |
|-------------------------------|--------------------|-------|----------------------------------------------------------------------------------------------------|
| Prescaler Divider (0-<br>255) | Text-box           | 0-255 | This 8-bit field<br>defines the<br>ratio between<br>the CPI clock<br>frequency and<br>the Serial<br>Clock (Sclock)<br>frequency. The<br>Sclock period<br>defines the time<br>quantum of the<br>CAN protocol.<br>For the reset<br>value, the<br>Sclock<br>frequency is<br>equal to the<br>CPI clock<br>frequency. The<br>Maximum<br>value of this<br>register is<br>0xFF, that<br>gives a<br>minimum<br>Sclock<br>frequency<br>equal to the<br>CPI clock<br>frequency |
| Resync Jump Width             | Pop-up             | 0 - 3 | This 2-bit field<br>defines the<br>maximum<br>number of time<br>quanta1 that a<br>bit time can be<br>changed by one<br>re-<br>synchronization                                                                                                    |
| Phase Segment 1               | Pop-up             | 0 - 7 | This 3-bit field defines the                                                                                                    |

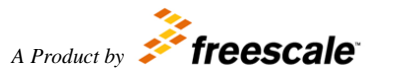

1-39

|                            |        |                                                                                                    | length of Phase<br>Buffer Segment<br>1 in the bit<br>time. The valid<br>programmable<br>values are 0–7.                                                                                                    |
|----------------------------|--------|----------------------------------------------------------------------------------------------------|----------------------------------------------------------------------------------------------------|
| Phase Segment 2            | Pop-up | 0 – 7                                                                                                    | This 3-bit field<br>defines the<br>length of Phase<br>Buffer Segment<br>2 in the bit<br>time. The valid<br>programmable<br>values are 0–7.                                                                                                    |
| CAN Engine Clock<br>Source | Pop-up | 0 – The CAN Engine Clock Source is<br>the oscillator clock<br>1 – The CAN Engine Clock Source is<br>the bus clock | This bit selects<br>the clock<br>source to the<br>CAN Protocol<br>Interface (CPI)<br>to be either the<br>peripheral<br>clock (driven<br>by the FMPLL)<br>or the crystal<br>oscillator clock.<br>The selected<br>clock is the one<br>fed to the<br>prescaler to<br>generate the<br>Serial Clock<br>(Sclock) |
| Loop Back                  | Pop-up | 0 – Loop Back disabled<br>1 – Loop Back enabled                                                                   | This bit<br>configures<br>FlexCAN to<br>operate in<br>Loop-Back<br>Mode. In this<br>mode,<br>FlexCAN<br>performs an<br>internal loop<br>back that can<br>be used for self<br>test operation                                                                                                    |

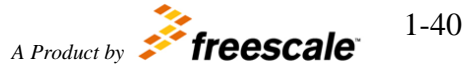

| Samplig Mode                       | Pop-up | 0 – One sample is used to determine<br>the value of the received bit<br>1 – Three samples are used to<br>determine the value of the received bit | This bit defines<br>the sampling<br>mode of CAN<br>bits at the Rx<br>input                                                                                                    |
|------------------------------------|--------|----------------------------------------------------------------------------------------------------|----------------------------------------------------------------------------------------------------|
| Bus Off Recovery<br>Mode           | Pop-up | 0 – Automatic recovery from Bus Off<br>state enabled<br>1 – Automatic recovery from Bus Off<br>state disabled                                    | This bit defines<br>how FlexCAN<br>recovers from<br>Bus Off state                                                                                                    |
| Timer Sync Mode                    | Pop-up | 0 – Timer Sync feature disabled<br>1 – Timer Sync feature enabled                                                                                | This bit enables<br>a mechanism<br>that resets the<br>free-running<br>timer each time<br>a message is<br>received in<br>Message Buffer<br>0                                                                                     |
| Lowest Buffer<br>Transmitted First | Pop-up | 0 – Buffer with highest priority is<br>transmitted first<br>1 – Lowest number buffer is<br>transmitted first                                     | This bit defines<br>the ordering<br>mechanism for<br>Message Buffer<br>transmission                                                                                                    |
| Listen-Only Mode                   | Pop-up | 0 – Listen Only Mode is deactivated<br>1 – FlexCAN module operates in<br>Listen Only Mode                                                        | This bit<br>configures<br>FlexCAN to<br>operate in<br>Listen Only<br>Mode. In this<br>mode,<br>transmission is<br>disabled, all<br>error counters<br>are frozen and<br>the module<br>operates in a<br>CAN Error<br>Passive mode |
| Propagation Segment                | Pop-up | 0 – 7                                                                                                    | This 3-bit field<br>defines the<br>length of the<br>Propagation<br>Segment in the<br>bit time. The                                                                                                    |

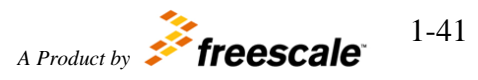

|                              |                    |                     |                     |           | valid<br>programmable<br>values are 0–7. |
|------------------------------|--------------------|---------------------|---------------------|-----------|------------------------------------------|
| * Read Hardware Man          | ual documer        | tation to get       | more informa        | ation.    |                                          |
| Block Parameters: CAN Co     | nfig               |                     |                     |           | ×                                        |
| flexcan_564xl_config_block   | : (mask) (link) —  |                     |                     |           |                                          |
| This block allows to configu | ure the FlexCan r  | nodule.             |                     |           |                                          |
| MCR CTRL                     |                    |                     |                     |           |                                          |
| Prescaler Divider (0-255)    |                    |                     |                     |           |                                          |
| 4                            |                    |                     |                     |           |                                          |
| Resync Jump Width 3          |                    |                     |                     |           | -                                        |
| Phase Segment 1 3            |                    |                     |                     |           | •                                        |
| Phase Segment 2 3            |                    |                     |                     |           | -                                        |
| CAN Engine Clock Source      | ) - The CAN engi   | ne clock source is  | the oscillator clo  | ock       | -                                        |
| Loop Back 0 - Loop Back d    | sabled             |                     |                     |           | -                                        |
| Sampling Mode 1 - Three      | samples are use    | d to determine th   | e value of the rec  | eived bit | -                                        |
| Bus Off Recovery Mode 0      | Automatic recov    | ering from Bus O    | ff state enabled    |           | -                                        |
| Timer Sync Mode 0 - Time     | er Sync feature d  | sabled              |                     |           | -                                        |
| Lowest Buffer Transmitted    | First 0 - Buffer v | vith highest priori | ty is transmitted f | first     | -                                        |
| Listen-Only Mode 0 - Lister  | n Only Mode is de  | eactivated          |                     |           | •                                        |
| Propagation Segment 6        |                    |                     |                     |           | •                                        |
|                              |                    |                     |                     |           |                                          |
|                              |                    | <u>O</u> K          | <u>C</u> ancel      | Help      | Apply                                    |

## 6.1.1.1.7 Block Dependency

Please do the following:

1. Configure the FlexCAN module.

#### 6.1.1.1.8 Block Miscellaneous Details:

FlexCAN module has predefined pin assignment:

| FlexCAN Module | Tx pin   | Rx pin   |
|----------------|----------|----------|
| 0              | GPIO[16] | GPIO[17] |
| 1              | GPIO[14] | GPIO[15] |

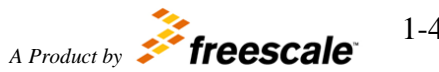

1-42

## 6.1.1.2 FlexCAN Receive Data Block

#### 6.1.1.2.1 Block Name

FlexCAN Receive Data Block

#### 6.1.1.2.2 Block Description

The main functionality of the block is receiving data through the FlexCAN interface. The block waiting till message will come.

#### 6.1.1.2.3 Block Image

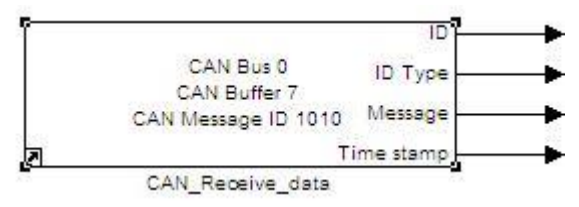

#### 6.1.1.2.4 Inputs:

• None

#### 6.1.1.2.5 Outputs:

- ID (uint8)
- ID Type (uint8)
- Message (uint8(8))
- Time stamp (unit16)

#### 6.1.1.2.6 Block Dialog and Parameters:

| Names   | Selection<br>Types | Range  | Description                  |
|---------|--------------------|--------|------------------------------|
| CAN Bus | Pop-up             | 0 or 1 | CAN Module                   |
| Buffer  | Pop-up             | 0-31   | Buffer Number                |
| ID      | Text-box           |        | ID of the message to receive |

©Copyright Freescale Semiconductor Inc. 2011-2015 All Rights Reserved

| Source Block Parameters: CAN_Receive_data -flexcan_564xl_receive_data_block (mask) (link) | ×   |
|-------------------------------------------------------------------------------------------|-----|
| This block allows user to receive data through CAN interface                              |     |
| Parameters                                                                                |     |
| CAN Bus 0                                                                                 | •   |
| Buffer (0 to 31) 7                                                                        | •   |
| ID                                                                                        |     |
| 1010                                                                                      |     |
|                                                                                           |     |
| <u>OK</u> <u>Cancel</u> <u>H</u> e                                                        | elp |

#### 6.1.1.2.7 Block Dependency

Please do the following:

1. Configure FlexCAN

#### 6.1.1.2.8 Block Miscellaneous Details:

Please refer "CAN Configiration block" to get information about pin assignment.

## 6.1.1.3 FlexCAN Receive Data Trigger Block

#### 6.1.1.3.1 Block Name

FlexCAN Receive Data Trigger Block

#### 6.1.1.3.2 Block Description

The main functionality of the block is to call user function when FlexCAN message will come.

#### 6.1.1.3.3 Block Image

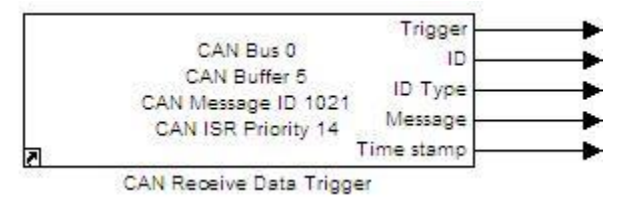

**Motor Control Development Toolbox** 

6.1.1.3.4 Inputs:

for MPC564xL family of processors

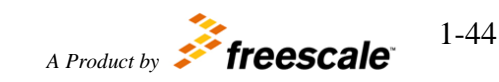

• None

#### 6.1.1.3.5 Outputs:

- Function-Call
- ID (uint8)
- ID Type (uint8)
- Message (uint8(8))
- Time stamp (unit16)

#### 6.1.1.3.6 Block Dialog and Parameters:

| Names                                                                                                    | Selection<br>Types                                     | Range                                  | Description                  |
|----------------------------------------------------------------------------------------------------|--------------------------------------------------------|----------------------------------------|------------------------------|
| CAN Bus                                                                                                    | Pop-up                                                 | 0 or 1                                 | CAN Module                   |
| Buffer                                                                                                    | Pop-up                                                 | 0-31                                   | Buffer Number                |
| ID                                                                                                    | Text-box                                               |                                        | ID of the message to receive |
| ISR Priority                                                                                                    | Pop-up                                                 | 0-15                                   | Global ISR Priority          |
| flexcan_564xl_red<br>This block allows<br>interface<br>Parameters<br>CAN Bus 0<br>Buffer (0 to 31) 1<br>ID<br>1021<br>ISR Priority 14 | peive_data_trigger_t<br>user to receive data<br>5<br>5 | olock (mask) (link) –<br>a through CAN |                              |

#### 6.1.1.3.7 Block Dependency

Please do the following:

1. Configure FlexCAN

#### 6.1.1.3.8 Block Miscellaneous Details:

Motor Control Development Toolbox for MPC564xL family of processors

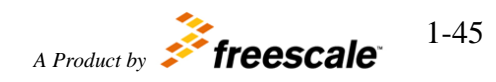

Please refer "CAN Configiration block" to get information about pin assignment.

## 6.1.1.4 FlexCAN Transmit Block

#### 6.1.1.4.1 Block Name

FlexCAN Transmit Data Block

#### 6.1.1.4.2 Block Description

The main functionality of the block is transmitting data through the FlexCAN interface.

#### 6.1.1.4.3 Block Image

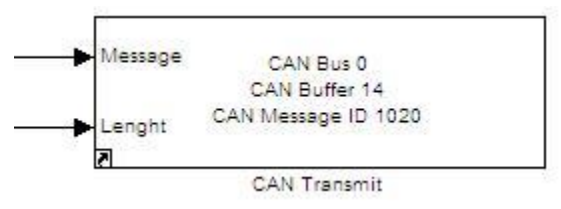

#### 6.1.1.4.4 Inputs:

- Message (uint8(8))
- Length (uint8)

#### 6.1.1.4.5 Outputs:

• None

#### 6.1.1.4.6 Block Dialog and Parameters:

| Names   | Selection<br>Types | Range  | Description                  |
|---------|--------------------|--------|------------------------------|
| CAN Bus | Pop-up             | 0 or 1 | CAN Module                   |
| Buffer  | Pop-up             | 0-31   | Buffer Number                |
| ID      | Text-box           |        | ID of the message to receive |

| Sink Block Parameters: CAN Transmit<br>flexcan_564xl_transmit_block (mask) (link) | 2         |
|-----------------------------------------------------------------------------------|-----------|
| This block allows user to transmit data throught CAN interfa                      | ce.       |
| Parameters                                                                        |           |
| CAN Bus 0                                                                         | •         |
| Buffer (0 to 31) 14                                                               | •         |
| ID                                                                                |           |
| 1020                                                                              |           |
|                                                                                   |           |
|                                                                                   | V 2007200 |

## 6.1.1.4.7 Block Dependency

Please do the following:

1. Configure FlexCAN

#### 6.1.1.4.8 Block Miscellaneous Details:

Please refer "CAN Configiration block" to get information about pin assignment.

## 6.1.1.5 CAN ISR Block

#### 6.1.1.5.1 Block Name

FlexCAN ISR Block

#### 6.1.1.5.2 Block Description

The main functionality of the block is to process FlexCAN ISR's.

#### 6.1.1.5.3 Block Image

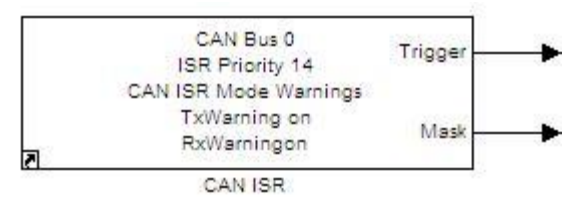

## 6.1.1.5.4 Inputs:

• None

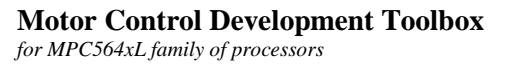

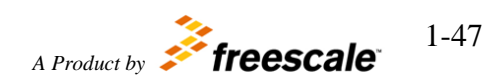

## 6.1.1.5.5 Outputs:

- Function-call
- Mask (uint32) contains ESR register value when interrupt occurs.\*

| 6.1.1.5.6 | <b>Block</b> | Dialog | and | <b>Parameters:</b> |
|-----------|--------------|--------|-----|--------------------|
|-----------|--------------|--------|-----|--------------------|

| Names                | Selection<br>Types | Range           | Description                                     |
|----------------------|--------------------|-----------------|-------------------------------------------------|
| CAN Bus              | Pop-up             | 0 or 1          | CAN Module                                      |
| ISR Priority         | Pop-up             | 0-15            | Global ISR Priority                             |
| CAN ISR              | Pop-up             | Errors/Warnings | Interrupt source                                |
| Tx Warning Interrupt | Check-box          | On/Off          | applicable if "CAN ISR" is set to<br>"Warnings" |
| Rx Warning Interrupt | Check-box          | On/Off          | applicable if "CAN ISR" is set to<br>"Warnings" |

\* To get more information refer to Hardware Manual documentation.

| 🙀 Source Block Parameters: CAN ISR              | ×            |
|-------------------------------------------------|--------------|
| _flexcan_564xl_isr_block (mask) (link)          |              |
| This block allows user to process FlexCan ISR's |              |
| Parameters                                      |              |
| CAN Bus 0                                       | •            |
| ISR Priority 14                                 | •            |
| Can ISR Warnings                                | •            |
| Tx Warning Interrupt                            |              |
| Rx Warning Interrupt                            |              |
| <u>O</u> K <u>C</u> ancel                       | <u>H</u> elp |

## 6.1.1.5.7 Block Dependency

Please do the following:

1. Configure FlexCAN

## 6.1.1.5.8 Block Miscellaneous Details:

None

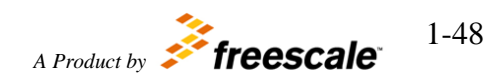

## 6.1.1.6 FlexCAN ISR Enable/Disable

## 6.1.1.6.1 Block Name

FlexCAN Interrupt Enable/Disable Block

## 6.1.1.6.2 Block Description

The main functionality of the block is to enable/disable FlexCAN interrupts

#### 6.1.1.6.3 Block Image

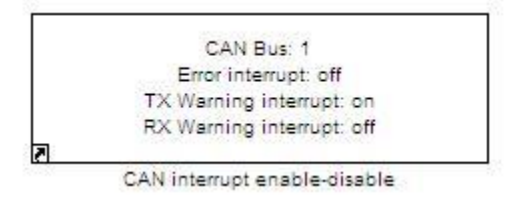

#### 6.1.1.6.4 Inputs:

• None

## 6.1.1.6.5 Outputs:

• None

#### 6.1.1.6.6 Block Dialog and Parameters:

| Names                       | Selection<br>Types | Range  | Description                         |
|-----------------------------|--------------------|--------|-------------------------------------|
| CAN Bus                     | Pop-up             | 0 or 1 | CAN Module                          |
| Enable Error interrupt      | Check-box          | On/Off | Enable/Disable Error interrupt      |
| Enable Tx Warning interrupt | Check-box          | On/Off | Enable/Disable Tx Warning interrupt |
| Enable Rx Warning interrupt | Check-box          | On/Off | Enable/Disable Rx Warning interrupt |

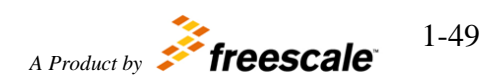

| Block Parameters: CAN interrupt enable-disable                   | ×    |
|------------------------------------------------------------------|------|
| _flexcan_564xl_isr_enable (mask) (link)                          | 1    |
| This block enables or disables the interrupt for each PIT block. |      |
| Parameters                                                       |      |
| CAN Bus 1                                                        | •    |
| Enable Error Interrupt                                           |      |
| Enable Tx Warning Interrupt                                      |      |
| Enable Rx Warning Interrupt                                      |      |
|                                                                  |      |
|                                                                  | -    |
|                                                                  | урту |

## 6.1.1.6.7 Block Dependency

Please do the following:

1. Configure respective FlexCAN and its interrupts

## 6.1.1.6.8 Block Miscellaneous Details:

None

## 6.1.2 SPI Interface Blocks

## 6.1.2.1 DSPI Configuration Block

## 6.1.2.1.1 Block Name

**DSPI** Configuration Block

## 6.1.2.1.2 Block Description

This block is used to configure the DSPI module.

6.1.2.1.3 Block Image

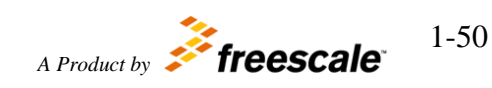

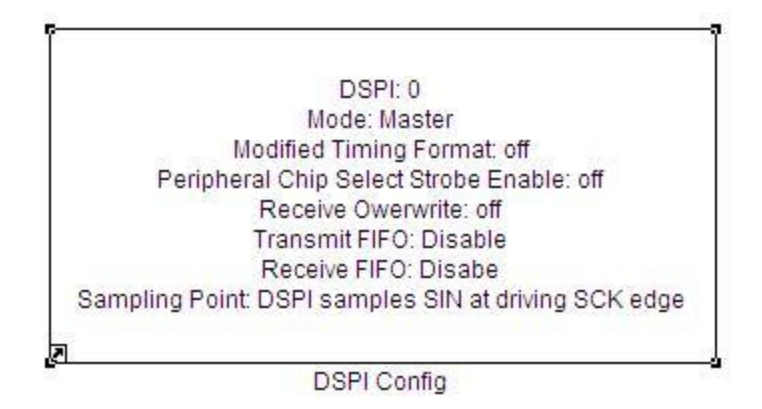

## 6.1.2.1.4 Inputs:

• None

## 6.1.2.1.5 Outputs:

• None

## 6.1.2.1.6 Block Dialog and Parameters:

The block dialog consists of the following tabs:

- <u>General</u>
- Transfer Mode
- <u>Chip Select State</u>
- The General tab contains the following parameters:

| Names | Selection<br>Types | Range           | Description                                                                                                    |
|-------|--------------------|-----------------|----------------------------------------------------------------------------------------------------|
| DSPI  | Pop-up             | 0-2             | Select the<br>Serial<br>Communication<br>Interface<br>module which<br>should be used<br>for the receive<br>of the data * |
| Mode  | Pop-up             | Master<br>Slave | Mode of<br>operation *<br>When Slave<br>mode is<br>selected all                                                          |

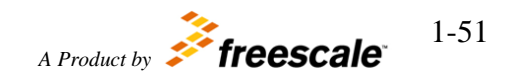

|                                           |               |                   | unnecessary<br>settings<br>disabled.                                                                                                    |
|-------------------------------------------|---------------|-------------------|----------------------------------------------------------------------------------------------------|
| Modified Timing Format<br>Enabled         | Check-<br>box | Enable/Disable    | The MTFE bit<br>enables a<br>modified<br>transfer format<br>to be used *                                                                                                    |
| Continuous SCK                            | Check-<br>box | Enable/Disable    | The Continuous<br>SCK bit<br>enables the<br>Serial<br>Communication<br>Clock (SCK) to<br>run<br>continuously *                                                                                                    |
| Receive FIFO Overflow<br>Overwrite Enable | Check-<br>box | Enable/Disable    | Receive FIFO<br>Overflow<br>Overwrite<br>Enable. The<br>ROOE bit<br>enables in RX<br>FIFO overflow<br>condition to<br>ignore the<br>incoming serial<br>data or to<br>overwrite<br>existing data. If<br>the RX FIFO is<br>full and new<br>data is<br>received, the<br>data from the<br>transfer,<br>generated the<br>overflow, is<br>ignored or<br>shifted in to the<br>shift register * |
| Transmit FIFO                             | Pop-up        | Enable<br>Disable | When TXF<br>isn't set, the TX<br>FIFO acts as a<br>single-entry                                                                                                    |

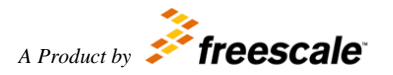

|              |        |                                                                                                    | (unit depth)<br>FIFO.<br>Therefore,<br>serial operation<br>is performed as<br>if the FIFO has<br>only one valid<br>entry space for<br>serial-word<br>transfer * The<br>FIFO mode<br>doesn't support,<br>should be<br>always<br>Disabled.                                                         |
|--------------|--------|----------------------------------------------------------------------------------------------------|----------------------------------------------------------------------------------------------------|
| Receive FIFO | Pop-up | Enable<br>Disable                                                                                                    | When RXF<br>isn't set, the<br>RX FIFO acts<br>as a single-<br>entry (unit<br>depth) FIFO.<br>Therefore,<br>serial operation<br>is performed as<br>if the FIFO has<br>only one valid<br>entry space for<br>serial-word *<br>The FIFO mode<br>doesn't support,<br>should be<br>always<br>Disabled. |
| Sample Point | Pop-up | <ul> <li>DSPI samples SIN at driving SCK edge</li> <li>DSPI samples SIN one system clock after driving SCK edge</li> <li>DSPI samples SIN two system clocks after driving SCK edge</li> </ul> | Sample Point.<br>SMPL_PT field<br>controls when<br>the DSPI<br>master samples<br>SIN in<br>Modified<br>Transfer<br>Format *                                                                                                    |

\* Read Hardware Manual documentation to get more information.

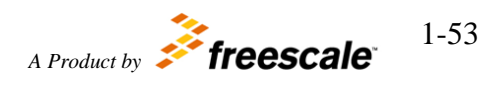

©Copyright Freescale Semiconductor Inc. 2011-2015 All Rights Reserved

| DSPI_564            | «L_Config (mask) (l<br>DSPI Block | ink) ———       |            |  |          |
|---------------------|-----------------------------------|----------------|------------|--|----------|
| General             | Transfer Mode                     | Chip Sele      | ct State   |  |          |
| DSPI 0              |                                   |                |            |  | 2        |
| Mode Mas            | ster                              |                |            |  | -        |
| Continue<br>Recieve | ous SCK<br>FIFO Overflow Ove      | rwrite Enab    | le         |  |          |
| Transmit F          | IFO Disable                       |                |            |  |          |
| Receive FI          | FO Disabe                         |                |            |  | 2        |
| Sample Po           | int DSPI samples s                | SIN at driving | g SCK edge |  |          |
| d                   |                                   |                |            |  | <u>)</u> |
|                     |                                   |                |            |  |          |

• The Transfer Mode tab contains the following parameters:

| Names          | Selection<br>Types | Range       | Description                                                                                                    |
|----------------|--------------------|-------------|----------------------------------------------------------------------------------------------------|
| Frame Size     | Pop-up             | 3 c 16      | The number of<br>bits transferred<br>per frame                                                                                                    |
| Clock Polarity | Pop-up             | Low<br>High | The CPOL bit<br>selects the<br>inactive state of<br>the Serial<br>Communications<br>Clock (SCK).<br>This bit is used<br>in both master<br>and slave mode.<br>For successful<br>communication<br>between serial<br>devices, the<br>devices must<br>have identical<br>clock polarities. |

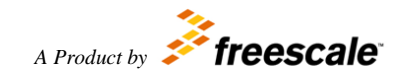

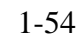

|                    |        |                                                                                                    | When the<br>Continuous<br>selection format<br>is selected,<br>switching<br>between clock<br>polarities<br>without stopping<br>the DSPI can<br>cause errors in<br>the transfer due<br>to the peripheral<br>device<br>interpreting the<br>switch of clock<br>polarity as a<br>valid clock edge.                                                                                                    |
|--------------------|--------|----------------------------------------------------------------------------------------------------|----------------------------------------------------------------------------------------------------|
| Clock Phase        | Pop-up | <ul> <li>Data is captured on the leading edge<br/>of SCK and changed on the following<br/>edge</li> <li>Data is changed on the leading edge<br/>of SCK and captured on the following<br/>edge</li> </ul> | The CPHA bit<br>selects which<br>edge of SCK<br>causes data to<br>change and<br>which edge<br>causes data to be<br>captured. This<br>bit is used in<br>both master and<br>slave mode. For<br>successful<br>communication<br>between serial<br>devices, the<br>devices must<br>have identical<br>clock phase<br>settings. In<br>Continuous SCK<br>mode the bit<br>value is ignored<br>and the transfers<br>are done as<br>CPHA bit is set<br>to 1 |
| Data Transfer Mode | Pop-up | MSB first<br>LSB first                                                                                                    | Selects LSB or<br>MSB of the                                                                                                    |

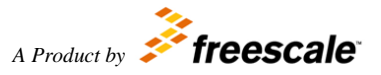

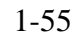

|                                         |               |                | frame<br>transferred first                                                                                                    |
|-----------------------------------------|---------------|----------------|----------------------------------------------------------------------------------------------------|
| Double Baud Rate<br>(DBR)               | Check-<br>box | Enable/Disable | Double Baud<br>Rate. The DBR<br>bit doubles the<br>effective baud<br>rate of the Serial<br>Communications<br>Clock (SCK).<br>This field is only<br>used in master<br>mode. It<br>effectively<br>halves the Baud<br>Rate division<br>ratio supporting<br>faster<br>frequencies and<br>odd division<br>ratios for the<br>Serial<br>Communications<br>Clock (SCK). * |
| PCS to SCK Delay<br>Prescaler (PCSSCK)  | Pop-up        | 1,3,5,7        | The PCSSCK<br>field selects the<br>prescaler value<br>for the delay<br>between<br>assertion of PCS<br>and the first<br>edge of the SCK<br>*                                                                                                    |
| After SCK Delay<br>Prescaler (PASC)     | Pop-up        | 1,3,5,7        | Selects the<br>prescaler value<br>for the delay<br>between the last<br>edge of SCK<br>and the negation<br>of PCS *                                                                                                    |
| Delay After Transfer<br>Prescaler (PDT) | Pop-up        | 1,3,5,7        | The PDT field<br>selects the<br>prescaler value<br>for the delay<br>between the                                                                                                    |

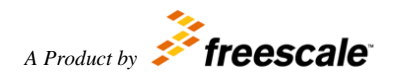

1-56

|                                    |        |                                                  | negation of the<br>PCS signal at<br>the end of a<br>frame and the<br>assertion of PCS<br>at the beginning<br>of the next<br>frame. The PDT<br>field is only<br>used in master<br>mode *                                                                                                    |
|------------------------------------|--------|--------------------------------------------------|----------------------------------------------------------------------------------------------------|
| Baud Rate Prescaler<br>(PBR)       | Pop-up | 1,3,5,7                                          | The PBR field<br>selects the<br>prescaler value<br>for the baud rate.<br>This field is only<br>used in master<br>mode. The Baud<br>Rate is the<br>frequency of the<br>Serial<br>Communications<br>Clock (SCK).<br>The system<br>clock is divided<br>by the prescaler<br>value before the<br>baud rate<br>selection takes<br>place. * |
| PCS to SCK Delay<br>Scaler (CSSCK) | Pop-up | 2 <sup>N</sup> , where N in the range of 1 to 16 | The CSSCK<br>field selects the<br>scaler value for<br>the PCS to SCK<br>delay. This field<br>is only used in<br>master mode. *                                                                                                    |
| After SCK delay<br>Scaler (ASC)    | Pop-up | 2 <sup>N</sup> , where N in the range of 1 to 16 | The ASC field<br>selects the scaler<br>value for the<br>After SCK<br>Delay. This field<br>is only used in<br>master mode. *                                                                                                    |

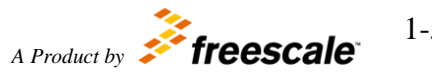

1-57

| Delay after Transfer<br>Scaler (DT) | Pop-up | 2 <sup>N</sup> , where N in the range of 1 to 16 | The DT field<br>selects the Delay<br>after Transfer<br>Scaler. This<br>field is only<br>used in master<br>mode. *    |
|-------------------------------------|--------|--------------------------------------------------|----------------------------------------------------------------------------------------------------|
| Baud Rate Scaler<br>(BR)            | Pop-up | 2 <sup>N</sup> , where N in the range of 1 to 16 | The BR field<br>selects the scaler<br>value for the<br>baud rate. This<br>field is only<br>used in master<br>mode. * |

\* Read Hardware Manual documentation to get more information.

| Block Para    | meters: DSPI Confi  | ig                                                           | ×      |
|---------------|---------------------|--------------------------------------------------------------|--------|
| DSPI_564xL    | _Config (mask) (lii | nk)                                                          |        |
| Configure D   | SPI Block           |                                                              |        |
| General       | Transfer Mode       | Chip Select State                                            |        |
| Frame Size    | 16                  |                                                              | •      |
| Clock Polarit | y Low               |                                                              | •      |
| Clock Phase   | Data is captured    | on the leading edge of SCK and changed on the following edge | •      |
| Data Transfe  | er Mode MSB first   |                                                              | •      |
| Double Ba     | ud Rate (DBR)       |                                                              |        |
| PCS to SCK I  | Delay Prescaler (P  | CSSCK) 1                                                     | •      |
| After SCK De  | elay Prescaler (PAS | 5C) 1                                                        | •      |
| Delay After T | Fransfer Prescaler  | (PDT) 5                                                      | •      |
| Baud Rate Pr  | rescaler (PBR) 5    |                                                              | •      |
| PCS to SCK    | Delay Scaler (CSS   | СК) 256                                                      | •      |
| After SCK de  | alay Scaler (ASC)   | 256                                                          | •      |
| Delay after T | Transfer Scaler (D1 | r) 8                                                         | •      |
| Baud Rate S   | caler (BR) 128      |                                                              | -      |
|               |                     |                                                              | ntr=16 |
|               |                     | QK <u>C</u> ancel <u>H</u> elp <u>App</u>                    | y      |

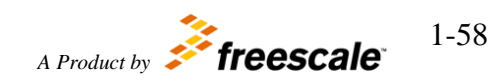

• The Chip Select State tab contains the following parameters:

| Names                                                                                    | Selection Types   | Range       | Description |
|------------------------------------------------------------------------------------------|-------------------|-------------|-------------|
| Chip Select Inactive State <i>n</i><br><i>n</i> if 0 <i>n</i> 7                          | Pop-up            | Low<br>High |             |
| Block Parameters: DSPI Config<br>DSPI_564xL_Config (mask) (link)<br>Configure DSPI Block |                   |             |             |
| General Transfer Mode Chip Select Inactive State 0                                       | Chip Select State |             | 2           |
| Chip Select Inactive State 1 Low<br>Chip Select Inactive State 2 Low                     |                   |             |             |
| Chip Select Inactive State 3 Low<br>Chip Select Inactive State 4 Low                     |                   |             |             |
| Chip Select Inactive State 5 Low<br>Chip Select Inactive State 7 Low                     |                   |             |             |
| <u> </u>                                                                                 | OK                | Cancel Helm |             |

6.1.2.1.7 Block Dependency

None

6.1.2.1.8 Block Miscellaneous Details: None

## 6.1.2.2 DSPI Receive Block

#### 6.1.2.2.1 Block Name DSPI Receive Block

## 6.1.2.2.2 Block Description

The main functionality of the block is reading data from a DSPI module.

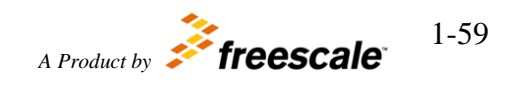

#### 6.1.2.2.3 Block Image

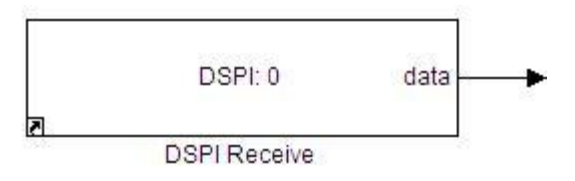

#### 6.1.2.2.4 Inputs:

• None

#### 6.1.2.2.5 Outputs:

• Data (uint16)

#### 6.1.2.2.6 Block Dialog and Parameters:

| Names                          | Selection<br>Types                               | Range                         | Description              |  |
|--------------------------------|--------------------------------------------------|-------------------------------|--------------------------|--|
| DSPI                           | Pop-up                                           | 0,1,2                         | DSPI Module              |  |
| DSPI_564xL_R<br>Read data from | Parameters: D<br>leceive (mask)<br>m a DSPI mode | SPI Receive<br>(link)<br>Ile. | ×                        |  |
| DSPI 0                         | <u>O</u> K                                       | <u>C</u> ancel                | <b>.</b><br><u>H</u> elp |  |

## 6.1.2.2.7 Block Dependency

Please do the following:

1. Configure DSPI

# 6.1.2.2.8 Block Miscellaneous Details:

None

## 6.1.2.3 DSPI Receive Trigger Block

#### 6.1.2.3.1 Block Name

Motor Control Development Toolbox for MPC564xL family of processors

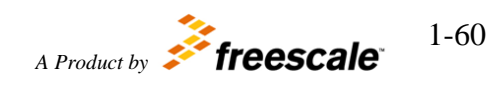

DSPI Receive Trigger Block

#### 6.1.2.3.2 Block Description

The main functionality of the block is to read data when it is available in the DSPI module.

#### 6.1.2.3.3 Block Image

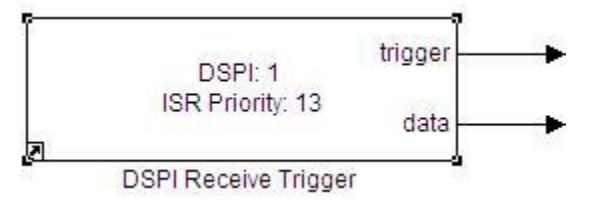

#### 6.1.2.3.4 Inputs:

• None

#### 6.1.2.3.5 Outputs:

- Function-call
- Data (uint16)

#### 6.1.2.3.6 Block Dialog and Parameters:

| Names        | Selection<br>Types | Range | Description         |
|--------------|--------------------|-------|---------------------|
| DSPI         | Pop-up             | 0,1,2 | DSPI Module         |
| ISR Priority | Pop-up             | 0-15  | Global ISR Priority |

|                                  | cccuc_ug(   | mask) (link)  |              |   |
|----------------------------------|-------------|---------------|--------------|---|
| Flag to indicate<br>DSPI module. | e when data | is ready to I | be read from |   |
| Parameters                       |             |               |              | Ţ |
| ISR Priority 1                   | 3           |               |              |   |

6.1.2.3.7 Block Dependency

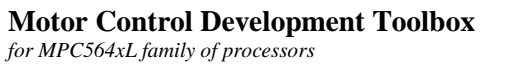

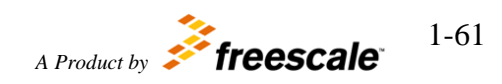

©Copyright Freescale Semiconductor Inc. 2011-2015 All Rights Reserved

Please do the following:

1. Configure DSPI

# 6.1.2.3.8 Block Miscellaneous Details: None

## 6.1.2.4 DSPI Transmit Block

## 6.1.2.4.1 Block Name

**DSPI** Transmit Block

## 6.1.2.4.2 Block Description

This block transmits data through a DSPI module.

6.1.2.4.3 Block Image

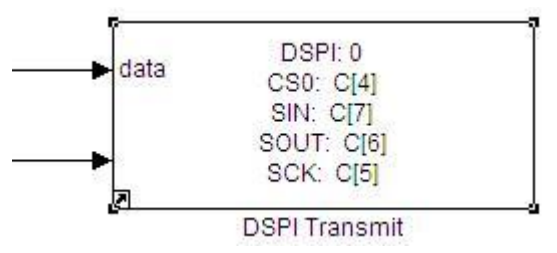

## 6.1.2.4.4 Inputs:

- Data to be transmitted (uint16)
- EOQ (boolean) available if EOQ is enabled

## 6.1.2.4.5 Outputs:

• None

#### 6.1.2.4.6 Block Dialog and Parameters:

| Names | Selection<br>Types | Range | Description                                                                                                  |
|-------|--------------------|-------|----------------------------------------------------------------------------------------------------|
| DSPI  | Pop-up             | 0,1,2 | Select the Serial<br>Communication<br>Interface module<br>which should be<br>used for the<br>transmit of the |

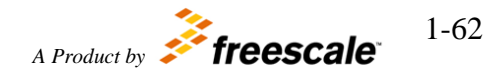

|                                          |           |                | data                                                                                                    |
|------------------------------------------|-----------|----------------|----------------------------------------------------------------------------------------------------|
| Continuous Peripheral Chip Select Enable | Check-box | Enable/Disable | This bit is used in<br>SPI master mode.<br>This bit enables<br>the selected PCS<br>signals to remain<br>asserted between<br>transfers                                                    |
| Parity Enable                            | Check-box | Enable/Disable | Parity Enable bit<br>enables parity bit<br>transmission and<br>parity reception<br>check for the SPI<br>frame                                                                            |
| Parity Polarity                          | Check-box | Enable/Disable | Parity Polarity bit<br>controls polarity<br>of the parity bit<br>transmitted and<br>checked.                                                                                             |
| CS                                       | Pop-up    | Pin selection  | CS pin selection                                                                                                    |
| SIN                                      | Pop-up    | Pin selection  | SIN pin selection                                                                                                    |
| SCK                                      | Pop-up    | Pin selection  | SCK pin selection                                                                                                    |
| SOUT                                     | Pop-up    | Pin selection  | SOUT pin<br>selection                                                                                                    |
| CS Strobe                                | Pop-up    | Pin selection  | CS Strobe pin selection                                                                                                    |
| Enable EOQ                               | Check-box | Enable/Disable | If set EOQ input<br>will be available.<br>The EOQ bit<br>provides a means<br>for host software<br>to signal to the<br>DSPI that the<br>current SPI<br>transfer is the last<br>in a queue |

| Sink Block Parameters: DSPI Transmit                                                                           | ×     |
|----------------------------------------------------------------------------------------------------|-------|
| -DSPI_564xL_Transmit (mask) (link)                                                                             |       |
| Allows to transmit data through a DSPI module.<br>CS Legend (PCR : Port Name : [ Pin# 144pkg ] : [ Pin# 257pkg | 1])   |
| Parameters                                                                                                    |       |
| DSPI 0                                                                                                    | •     |
| Continuous Peripheral Chip Select Enable                                                                       | 4 (s  |
| Parity Enable                                                                                                  |       |
| Parity Polarity                                                                                                |       |
| CS 36 : C[4] : [11] : [H3] : CS0                                                                               | •     |
| SIN 39 : C[7] : [15] : [K4] : SIN                                                                              | •     |
| SCK 37 : C[5] : [13] : [G3] : SCK                                                                              | •     |
| SOUT 38 : C[6] : [142] : [D4] : SOUT                                                                           | •     |
| CS Strobe None                                                                                                 | •     |
| F Enable EOQ                                                                                                   |       |
| PCSx Assert                                                                                                    | •     |
|                                                                                                    | _     |
|                                                                                                    |       |
| OK Cancel Help                                                                                                 | Apply |

#### 6.1.2.4.7 Block Dependency

Please do the following:

1. Configure DSPI. If DSPI Config module is absent or it configure for slave mode, all unnecessary settings disabled.

## 6.1.2.4.8 Block Miscellaneous Details:

None

## 6.1.2.5 DSPI ISR Block

6.1.2.5.1 Block Name DSPI ISR Block

Motor Control Development Toolbox for MPC564xL family of processors

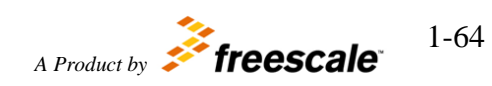

#### 6.1.2.5.2 Block Description

The main functionality of the block is to call user function when the event is occurring.

#### 6.1.2.5.3 Block Image

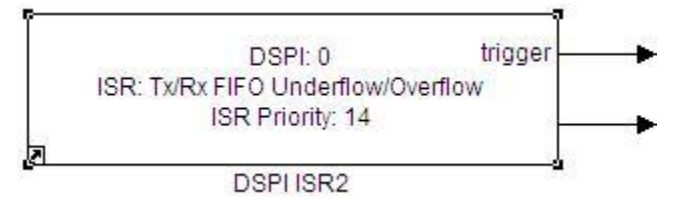

#### 6.1.2.5.4 Inputs:

• None

#### 6.1.2.5.5 Outputs:

- Function-Call
- The DSPI\_SR register value (uint32) available if the ISR option is set to "Tx/Rx FIFO Underflow/Overflow"

| Names        | Selection<br>Types | Range                                                                                                    | Description                                                       |
|--------------|--------------------|----------------------------------------------------------------------------------------------------|-------------------------------------------------------------------|
| DSPI         | Pop-up             | 0,1,2                                                                                                    | DSPI Module                                                       |
| ISR          | Pop-up             | Tx/Rx FIFO Underflow/Overflow<br>EOQF – End of Queue<br>TFFF – Transmit FIFO Full<br>TCF – Transfer Complete<br>RFDF – Rx FIFO Drain | Interrupt source *                                                |
| ISR Priority | Pop-up             | 0 - 15                                                                                                    | Global ISR Priority                                               |
| TFUF         | Check-box          | Enable/Disable                                                                                                    | Applicable if ISR is set to<br>"Tx/Rx FIFO<br>Underflow/Overflow" |
| RFOF         | Check-box          | Enable/Disable                                                                                                    | Applicable if ISR is set to<br>"Tx/Rx FIFO<br>Underflow/Overflow" |

#### 6.1.2.5.6 Block Dialog and Parameters:

\* To get more information about DSPI ISR's, refer to Hardware Manual documentation.

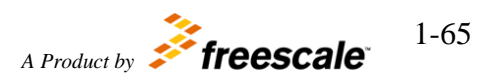

©Copyright Freescale Semiconductor Inc. 2011-2015 All Rights Reserved

| 🙀 Source Block Parameters: DSPI ISR2 | ×            |
|--------------------------------------|--------------|
| DSPI_564xL_isr (mask) (link)         | 12           |
| Read data from a DSPI module.        |              |
| - Parameters                         |              |
| DSPI 0                               | •            |
| ISR Tx/Rx FIFO Underflow/Overflow    | •            |
| ISR Priority 14                      | •            |
| T TFUF                               |              |
| RFOF                                 |              |
|                                      |              |
| <u>O</u> K <u>C</u> ancel            | <u>H</u> elp |

#### 6.1.2.5.7 Block Dependency

Please do the following:

1. Configure DSPI

# 6.1.2.5.8 Block Miscellaneous Details:

None

## 6.1.3 General Purpose Blocks

## 6.1.3.1 General Purpose Input

#### 6.1.3.1.1 Block Name

**Digital Input Block** 

#### 6.1.3.1.2 Block Description

The main functionality of the block is to configure a single pin as a General Purpose Input.

#### 6.1.3.1.3 Block Image

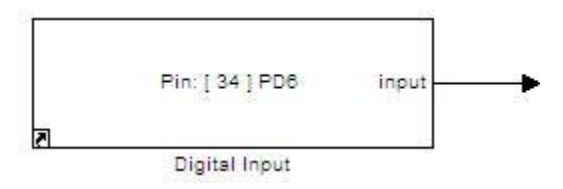

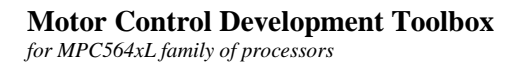

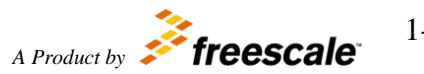

1-66

#### 6.1.3.1.4 Inputs:

• None

#### 6.1.3.1.5 Outputs:

• Input signal level (boolean)

#### 6.1.3.1.6 Parameters:

• Input Pin selection

| Source Block Parameters: Digital Input                                                                                 | × |
|----------------------------------------------------------------------------------------------------|---|
| GPIO_564xL_Input (mask) (link)                                                                                         |   |
| Select a General Purpose Input Pin as a Source.<br>Output Legend (PCR : Port Name : [ Pin# 144pkg ] : [ Pin# 257pkg ]) |   |
| Parameters Output Pin (GPI [0-144]) 54 : PD6 : [ 34 ] : [ P3 ]                                                         |   |
| <u>O</u> K <u>C</u> ancel <u>H</u> elp                                                                                 | 1 |

## 6.1.3.1.7 Block Dependency

None

## 6.1.3.1.8 Block Miscellaneous Details:

None

## 6.1.3.2 General Purpose Output

#### 6.1.3.2.1 Block Name

**Digital Output Block** 

## 6.1.3.2.2 Block Description

The main functionality of the block is to configure a single pin as a General Purpose output.

## 6.1.3.2.3 Block Image

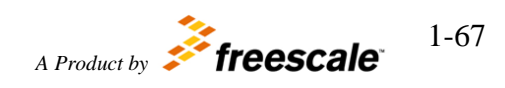

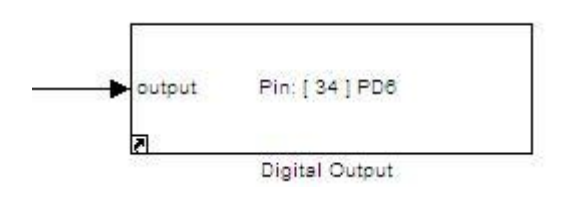

#### 6.1.3.2.4 Inputs:

• Output signal level (boolean)

## 6.1.3.2.5 Outputs:

• None

#### 6.1.3.2.6 Parameters:

• Output Pin selection

| Sink Block Parameters: Digital Output                                                                                 |
|----------------------------------------------------------------------------------------------------|
| GPIO_564xL_Output (mask) (link)                                                                                       |
| Select a General Purpose Output Pin as a Sink.<br>Output Legend (PCR : Port Name : [ Pin# 144pkg ] : [ Pin# 257pkg ]) |
| Parameters         Output Pin (GPO [0-144])         54       : PD6       : [ 34 ] : [ P3 ]                            |
| <u>QK</u> <u>Cancel</u> <u>H</u> elp <u>Apply</u>                                                                     |

6.1.3.2.7 Block Dependency

None

6.1.3.2.8 Block Miscellaneous Details: None

## 6.1.3.3 Periodic Interrupt Timer

## 6.1.3.3.1 Block Name

Periodic Interrupt Timer (PIT) Block

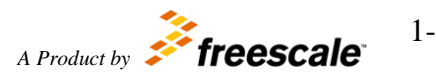

1-68

#### 6.1.3.3.2 Block Description

This block is used to trigger an interrupt routine periodically.

#### 6.1.3.3.3 Block Image

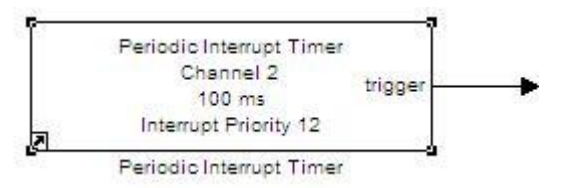

## 6.1.3.3.4 Inputs:

• None

#### 6.1.3.3.5 Outputs:

• Function-call

#### 6.1.3.3.6 Block Dialog and Parameters:

| Names                  | Selection<br>Types | Range                   | Description                          |
|------------------------|--------------------|-------------------------|--------------------------------------|
| PIT Channel            | Pop-up             | 1 – 3                   |                                      |
| PIT Timeout Value (ms) | Text-box           | 0.00000834 - 35791.3941 | Timeout period for<br>PIT interrupts |
| Interrupt Priority     | Pop-up             | 0-15                    | Interrupt priority<br>level          |

| Source Block Parameters: Periodic Interrupt Timer 🛛 🔀                                                       |
|----------------------------------------------------------------------------------------------------|
| -timer_564xl_pit_block (mask) (link)                                                                        |
| This block triggers an interrupt routine to execute every timeout of this periodic interrupt timer channel. |
| Parameters                                                                                                  |
| PIT Channel (1-3) 2                                                                                         |
| PIT Timeout Value (ms)                                                                                      |
| 100                                                                                                    |
| Interrupt Priority (0-15) 12                                                                                |
|                                                                                                    |
|                                                                                                    |
| <u>OK</u> <u>C</u> ancel <u>H</u> elp                                                                       |

## 6.1.3.3.7 Block Dependency

None

## 6.1.3.3.8 Block Miscellaneous Details:

PIT channel 0 is used as system timer and can not be used for PIT block.

## 6.2 Motor Control Blocks

## 6.2.1 ADC

Analog to Digital Converter is a complex device that utilizes Direct Memory Access for processing at maximum speed with minimal CPU loading. The peripheral block for this assumes the user has configured the conversion command queues for the channels desired and the conversion trigger source type in RAppID\_564xL\_Config.

## 6.2.1.1 ADC Channel Block

6.2.1.1.1 Block Name ADC Channel Block

6.2.1.1.2 Block Description

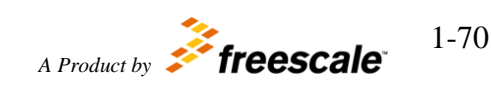

Motor Control Development Toolbox for MPC564xL family of processors Interface block that provides ability to read data sample from a particular ADC channel. On each update, sets the data outputs as read from ADC. If 'Enable for simulation' is set, than in simulation mode, sets the data outputs as input.

#### 6.2.1.1.3 Block Image

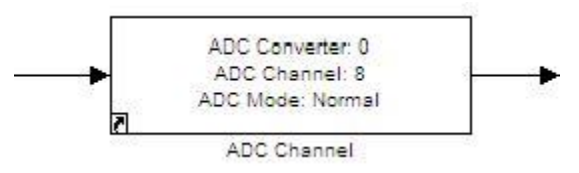

#### 6.2.1.1.4 Inputs:

• Input available for simulation mode only.

## 6.2.1.1.5 Outputs:

• (uint16) 0x0000 to 0x0FFF

#### 6.2.1.1.6 Block Dialog and Parameters:

| Names                 | Selection<br>Types | Range              | Description                                                                                                    |
|-----------------------|--------------------|--------------------|----------------------------------------------------------------------------------------------------|
| ADC converter number  | Pop-up             | 0-1                | Select the ADC converter number                                                                                                    |
| ADC Channel           | Pop-up             | AN0 – AN15         | Select the ADC channel number                                                                                                    |
| Enable for Simulation | Check-box          | On/Off             | Input port available in<br>simulation mode, on each<br>update set output port equal<br>to input.                                                               |
| Interrupt             | Check-box          | On/Off             | Generate interrupt on the end<br>of conversion. ADC ISR<br>block required.                                                                                     |
| Mode                  | Pop-up             | Normal or Injected | Mode of functionality.<br>Normal – ADC channel<br>works in SingleShot or<br>FreeRun mode.<br>Injected – ADC channel used<br>only for injected data<br>reading. |

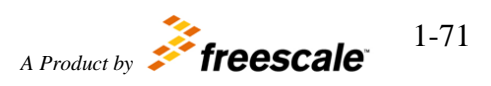

| arameters       |                   |                 | - |
|-----------------|-------------------|-----------------|---|
| ADC Converter ( | 0 - 1) 0          |                 | • |
| ADC Channel     | CR[69] : E[5] : 4 | 14 : T5 ; AN[8] | • |
| Enable for Sim  | nulation          |                 |   |
| Interrupt       |                   |                 |   |
| Mode Normal     |                   |                 | • |
| Presampling     |                   |                 |   |

## 6.2.1.1.7 Block Dependency

Please do the following:

1. Configure the ADC with ADC Config block.

## 6.2.1.1.8 Block Miscellaneous Details:

None

## **6.2.1.2 ADC Configuration Block**

## 6.2.1.2.1 Block Name

ADC Configuration Block

## 6.2.1.2.2 Block Description

This block is used to configure the parameters of the ADC.

6.2.1.2.3 Block Image

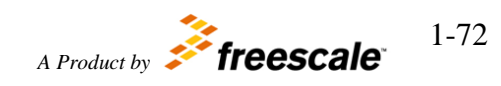
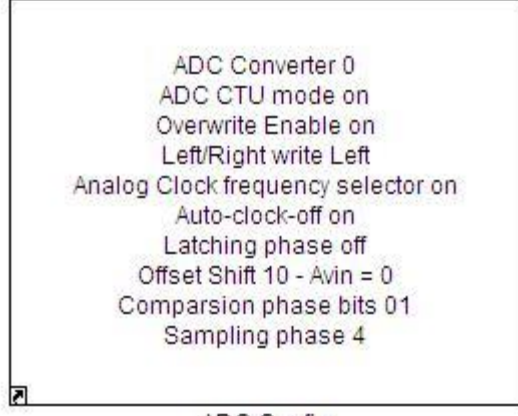

ADC Config

## 6.2.1.2.4 Inputs:

• None

# 6.2.1.2.5 Outputs:

• None

# 6.2.1.2.6 Block Dialog and Parameters:

The block dialog consists of the following tabs:

- <u>General</u>
- ConversionTimingRegister0(CTR0)
- The General tab contains the following parameters:

| Names                | Selection<br>Types | Range          | Description                                                                                                    |
|----------------------|--------------------|----------------|----------------------------------------------------------------------------------------------------|
| ADC converter number | Pop-up             | 0-1            | Select the ADC converter number                                                                                        |
| СТИ                  | Check-box          | Enable/Disable | On/Off CTU mode.<br>If CTU mode on, ADC controls<br>by CTU module.                                                     |
| OWREN                | Check-box          | Enable/Disable | Overwrite enable.<br>This check-box enables or<br>disables the functionality to<br>overwrite unread converted<br>data. |
| WLSIDE               | Pop-up             | Left/Right     | Write left/right-aligned                                                                                               |

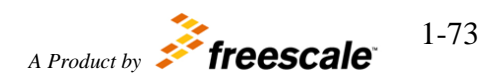

| ADCLKSEL                                                                                                    | Check-box                                                           | Enable/Disable        | Analog clock frequency<br>selector<br>If this bit is set the AD_clk<br>frequency is equal to the system<br>clock frequency. Otherwise, it<br>is half of the system clock<br>frequency. This bit can be<br>written in power-down mode<br>only |
|----------------------------------------------------------------------------------------------------|---------------------------------------------------------------------|-----------------------|----------------------------------------------------------------------------------------------------|
| АСКО                                                                                                    | Check-box                                                           | Enable/Disable        | Auto-clock-off enable                                                                                                    |
| Block Parameters: ADC adc_564xl_config_block (mas This block allows the user to General ConversionTimir ADC Converter (0 - 1) 0 CTU CTU OWREN WLSIDE Left ADCLKSEL ACKO | Config<br>sk) (link)<br>configure ADC module.<br>ngRegister0 (CTR0) | ConversionTimingRegis |                                                                                                    |

• The ConversionTimingRegister0(CTR0) contains the following parameters:

| Names    | Selection Types | Range                                               | Description                                         |
|----------|-----------------|-----------------------------------------------------|-----------------------------------------------------|
| INPLATCH | Check-box       | On/Off                                              | Configuration for latching phase duration. *        |
| OFFSHIFT | Pop-up          | 00 - NoShift<br>01 - Avin = 1/2LSB<br>10 - Avin = 0 | Configuration for offset shift characteristic. *    |
| INPCMP   | Pop-up          | 00, 01, 10, 11                                      | Configuration bits for comparison phase duration. * |
| INPSAMP  | Pop-up          | 0-10                                                | Configuration bits for                              |

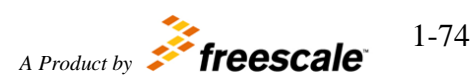

|            |            |                        |          |               |             | sampling phase duration. * |
|------------|------------|------------------------|----------|---------------|-------------|----------------------------|
| Read Ha    | irdware    | Manual documen         | tation t | o get more    | informa     | ation.                     |
| 🖬 Block Pa | arameter   | s: ADC Config          |          |               |             | ×                          |
| adc_564x   | _config_bl | ock (mask) (link) ———  |          |               |             |                            |
| This block | allows the | user to configure ADC  | module.  |               |             |                            |
| General    | Convers    | sionTimingRegister0 (C | TRO)     | ConversionTim | ingRegister | er 🗏 🕨                     |
|            | сн         |                        |          |               |             |                            |
| OFFSHIFT   | 10 - Avin  | = 0                    |          |               |             |                            |
|            | )1         |                        |          |               |             |                            |
| INPSAMP (  | 3 - 255)   |                        |          |               |             |                            |
| 4          |            |                        |          |               |             |                            |
|            |            |                        |          |               |             |                            |
|            |            |                        |          |               |             |                            |
| K.         |            |                        |          |               |             |                            |
|            |            | <u>о</u> к <u>с</u> а  | ncel     | <u>H</u> elp  | Ap          | ply                        |
|            |            |                        |          | 902 - C.      | 1000        |                            |

6.2.1.2.7 Block Dependency

None

6.2.1.2.8 Block Miscellaneous Details: None

# 6.2.1.3 ADC Interrupt

#### 6.2.1.3.1 Block Name ADC ISR Block

# 6.2.1.3.2 Block Description

This block allows call user function on ADC conversion event.

## 6.2.1.3.3 Block Image

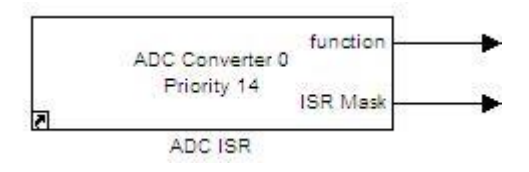

6.2.1.3.4 Inputs:

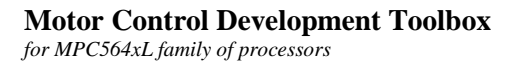

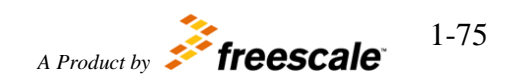

• None

# 6.2.1.3.5 Outputs:

- Function-call
- ISR Mask (uint32). Value of the ADC ISR register.\*

6.2.1.3.6 Block Dialog and Parameters:

| Names                                       | Selection<br>Types | Range          | Description                                                                                                    |
|---------------------------------------------|--------------------|----------------|----------------------------------------------------------------------------------------------------|
| ADC converter number                        | Pop-up             | 0 – 1          | Select the<br>ADC<br>converter<br>number                                                                                                    |
| ISR Priority                                | Pop-up             | 0-15           | Global ISR<br>priority                                                                                                    |
| ECH (End of the chain conversion)           | Check-box          | Enable/Disable | Generate<br>interrupt on<br>End of the<br>Chain<br>Conversion.<br>This interrupt<br>is generated<br>when all<br>channels on<br>this ADC<br>Converter had<br>been<br>converted. |
| EOH (End of the channel conversion)         | Check-box          | Enable/Disable | Generate<br>interrupt on<br>End of the<br>Chain<br>Conversion<br>("Interrupt"<br>should be<br>enabled in<br>corresponding<br>ADC Channel<br>block)                             |
| JECH (Injected end of the chain conversion) | Check-box          | Enable/Disable | The same as<br>for ECH in<br>Injected                                                                                                    |

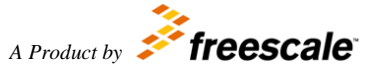

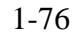

|                                               |           |                | mode.                                           |
|-----------------------------------------------|-----------|----------------|-------------------------------------------------|
| JEOC (Injected end of the channel conversion) | Check-box | Enable/Disable | The same as<br>for EOCH in<br>Injected<br>mode. |
| EOCTU (End of CTU conversion)                 | Check-box | Enable/Disable | ADC finished<br>CTU<br>command<br>conversion.   |

\* To get more information refer to Hardware Manual documentation.

| Source Block Parameters: ADC ISR                              |
|---------------------------------------------------------------|
| adc_564xl_interrupt_block (mask) (link)                       |
| This block allows call user function on ADC conversion event. |
| Parameters                                                    |
| ADC Converter (0 - 1) 0                                       |
| ISR priority (0 to 15) 14                                     |
| ECH (End of the chain conversion)                             |
| EOC (End of the channel conversion)                           |
| ✓ JECH (Injected end of the chain conversion)                 |
| JEOC (Injected end of the channel conversion)                 |
| EOCTU (End of CTU conversion)                                 |
| <u>O</u> K <u>C</u> ancel <u>H</u> elp                        |

# 6.2.1.3.7 Block Dependency

Please do the following:

- 1. Configure the ADC
- 2. Configure ADC Channel

Note:

1. "Interrupt" check-box in ADC Channel block should be enabled.

# 6.2.1.3.8 Block Miscellaneous Details:

None

Motor Control Development Toolbox for MPC564xL family of processors

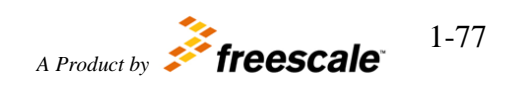

# 6.2.1.4 ADC Trigger

#### 6.2.1.4.1 Block Name

ADC Trigger Block

## 6.2.1.4.2 Block Description

This block allows get measure in One Shot or Injected Mode. The ADC moved from Free Scan to One Shot/Injected mode get conversion and return it back.\*

## 6.2.1.4.3 Block Image

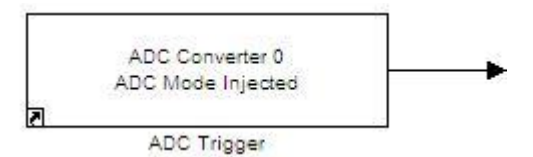

## 6.2.1.4.4 Inputs:

• None

#### 6.2.1.4.5 Outputs:

• Function-call

#### 6.2.1.4.6 Block Dialog and Parameters:

| Names                | Selection<br>Types | Range           | Description                |
|----------------------|--------------------|-----------------|----------------------------|
| ADC converter number | Pop-up             | 0-1             | ADC module selection.      |
| Mode                 | Pop-up             | Normal/Injected | Single Shot/Injected mode. |

\* To get more information about different modes of the ADC, refer to Hardware Manual documentation.

| <b>Source Block Parameters:</b><br>adc_564xl_trigger_block (m                         | ADC Trigger<br>ask) (link)                                   | ×                              |
|---------------------------------------------------------------------------------------|--------------------------------------------------------------|--------------------------------|
| This block allows get mease<br>Mode. The ADC moved from<br>Shot/Injected mode get cor | ure in One Shot o<br>n Free Scan to Or<br>oversion and retur | r Injected<br>ne<br>m it back. |
| Parameters<br>ADC Converter (0 - 1) 0                                                 |                                                              |                                |
| Mode Injected                                                                         |                                                              | •                              |
| ОК                                                                                    | Cancel                                                       | Heln                           |

# 6.2.1.4.7 Block Dependency

Please do the following:

- 1. Configure the ADC converter.
- 2. Put inside user function ADC Channel block in the same mode.

Note:

1. ADC trigger Block and ADC Channel inside the user function should be set in one mode.

## 6.2.1.4.8 Block Miscellaneous Details:

None

# 6.2.1.5 ADC Watchdog Threshold

## 6.2.1.5.1 Block Name

ADC Watchdog Threshold Block

## 6.2.1.5.2 Block Description

This block allow continue hardware monitoring. When watchdog is set it monitors ADC channel and call user function if get value more/less than threshold value.

## 6.2.1.5.3 Block Image

©Copyright Freescale Semiconductor Inc. 2011-2015 All Rights Reserved

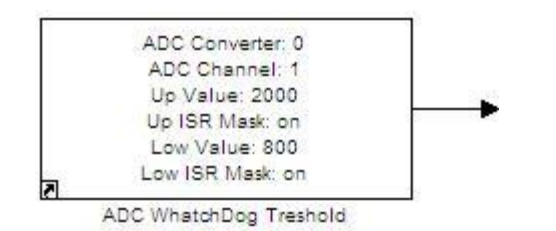

# 6.2.1.5.4 Inputs:

• None

# 6.2.1.5.5 Outputs:

• Function-call

| Names                | Selection<br>Types | Range Description              |                                   |  |
|----------------------|--------------------|--------------------------------|-----------------------------------|--|
| ADC converter number | Pop-up             | 0-1                            | Select the ADC converter number   |  |
| ADC Channel          | Pop-up             | AN0 – AN15                     | Select the ADC channel number     |  |
| Upper Value          | Text-box           | 0 – 4095 Threshold upper value |                                   |  |
| ISR Mask             | Check-box          | On/Off                         | Enable/Disable ISR on Upper value |  |
| Lower Value          | Text-box           | 0-4095                         | Threshold lower value             |  |
| ISR Mask             | Check-box          | On/Off                         | Enable/Disable ISR on Lower value |  |
| ISR Priority         | Pop-up             | 0 – 15 Global ISR priority     |                                   |  |

| 📡 Source Block Parameters: ADC WhatchDog Treshold 🛛 🔀                                                                                                    |
|----------------------------------------------------------------------------------------------------|
| adc_564xl_input_treshhold_block (mask) (link)                                                                                                    |
| This block allow continue hardware monitoring. When<br>watchdog is set it monitors ADC channel and call user<br>function if get value more/less than threshold value. |
| Parameters                                                                                                    |
| ADC Converter (0 - 1) 0                                                                                                    |
| ADC Channel PCR[24] : B[8] : 47 : P7 : AN[1]                                                                                                    |
| Upper Value                                                                                                    |
| 2000                                                                                                    |
| Vpper ISR Mask                                                                                                    |
| Lower Value                                                                                                    |
| 800                                                                                                    |
| C Lower ISR Mask                                                                                                    |
| ISR Priority (0-15) 12                                                                                                    |
| <u>OK</u> <u>C</u> ancel <u>H</u> elp                                                                                                    |

# 6.2.1.5.7 Block Dependency

Please do the following:

1. Configure the ADC with ADC Config block.

## 6.2.1.5.8 Block Miscellaneous Details:

None

# 6.2.2 CTU

The cross triggering unit (CTU) is intended to completely avoid CPU involvement in the time acquisitions of state variables during the control cycle that can be the PWM cycle, the half PWM cycle or a number of PWM cycles. In such case the pre-setting of the acquisition times needs to be completed during the previous control cycle, where the actual acquisitions are to be made, and a double-buffered structure for the CTU registers is used, in order to activate the new settings at the beginning of the next control cycle. In addition, there are 4 FIFOs inside the CTU available to store the ADC results.

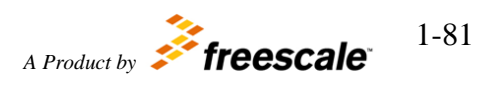

# 6.2.2.1 CTU Configuration

#### 6.2.2.1.1 Block Name

CTU Configuration Block

# 6.2.2.1.2 Block Description

The main functionality of the block is to configure CTU mode and its interfaces with other peripherals.

# 6.2.2.1.3 Block Image

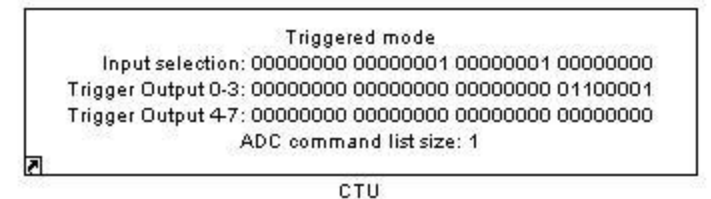

6.2.2.1.4 Inputs:

• None

## 6.2.2.1.5 Outputs:

• None

## 6.2.2.1.6 Block Dialog and Parameters:

The block dialog consists of the following tabs:

- <u>General</u>
- Input Selection
- <u>Trigger (0-7)</u>
- ADC Commands
- The General tab contains the following parameters:

| Names                      | Selection<br>Types | Range                                             | Description                   |
|----------------------------|--------------------|---------------------------------------------------|-------------------------------|
| Trigger Generation mode    | Pop-up             | Triggered<br>Sequential                           | Trigger<br>Generation<br>mode |
| Master Reload<br>Selection | Pop-up             | PWM reload Rising edge<br>PWM reload Falling edge | N is $0 - 3$ , specifies      |

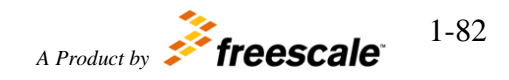

|                                |          | PWM channel <i>N</i> odd Rising edge<br>PWM channel <i>N</i> odd Falling edge<br>PWM channel <i>N</i> even Rising edge<br>PWM channel <i>N</i> even Falling edge<br>Real PWM channel <i>M</i> Rising edge<br>Real PWM channel <i>M</i> Falling edge<br>eTimer <i>T</i> Rising edge<br>eTimer <i>T</i> Falling edge<br>External signal Rising edge<br>External signal Falling edge | the PWM<br>channel<br>number<br>M is 0 – 3,<br>specifies<br>the Real<br>PWM<br>channel<br>number<br>T is 1 – 2,<br>specifies<br>the eTimer    |
|--------------------------------|----------|----------------------------------------------------------------------------------------------------|----------------------------------------------------------------------------------------------------|
| Counter Stop Delay<br>(mks)    | Text-box |                                                                                                    | Defines<br>period<br>when TGS<br>Counter<br>loaded with<br>TGS<br>Counter<br>Reload<br>Value<br>reaches<br>TSG<br>Counter<br>Compare<br>Value |
| External trigger pin selection | Pop-up   | The list of available pins depends on the selected module.                                                                                                    | External<br>trigger pin                                                                                                    |
| External input pin selection   | Pop-up   | The list of available pins depends on the selected module.                                                                                                    | External input pin                                                                                                    |

| 🙀 Block Pai              | rameters: CTU                                                                | × |
|--------------------------|------------------------------------------------------------------------------|---|
| - CTU_564x               | <l_output (link)<="" (mask)="" th=""><td>-</td></l_output>                   | - |
| Cross Trig<br>peripheral | gering Unit block to configure CTU mode and its interfaces with other<br>ls. |   |
| General                  | Input Selection Trigger 0 Trigger 1 Trigger 2 Trigg                          | ŀ |
| Trigger Gei              | neration mode Triggered                                                      | - |
| Master Rel               | load Selection PWM reload Rising edge                                        | - |
| Counter St               | top Delay (mks)                                                              |   |
| 1000                     |                                                                              |   |
| External tri             | igger pin selection 46 : PC14 : [ 103 ] : [ E15 ]                            | - |
| External in              | put pin selection None                                                       | - |
| •                        |                                                                              | • |
|                          | <u>O</u> K <u>Cancel</u> <u>H</u> elp <u>Apply</u>                           | / |

• The Input Selection tab contains the following parameters:

| Names                                         | Selection<br>Types | Range                                               | Description                                 |
|-----------------------------------------------|--------------------|-----------------------------------------------------|---------------------------------------------|
| PWM reload                                    | Pop-up             | Disabled<br>Rising<br>Falling<br>Rising and Falling | I0_FE, I0_RE bits of TGSISR                 |
| PWM channel $n$ odd $n$ is $0-3$              | Pop-up             | Disabled<br>Rising<br>Falling<br>Rising and Falling | I( $n+1$ )_FE, I( $n+1$ )_RE bits of TGSISR |
| PWM channel <i>n</i> even $n \text{ is } 0-3$ | Pop-up             | Disabled<br>Rising<br>Falling<br>Rising and Falling | I( $n+5$ )_FE, I( $n+5$ )_RE bits of TGSISR |
| Real PWM channel $n$<br>n is $0-3$            | Pop-up             | Disabled<br>Rising<br>Falling<br>Rising and Falling | I( $n+9$ )_FE, I( $n+9$ )_RE bits of TGSISR |
| eTimer <i>n</i>                               | Pop-up             | Disabled                                            | $I(n+12)$ _FE, $I(n+12)$ _RE bits of        |

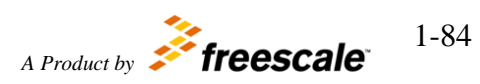

| <i>n</i> is 1 – 2                  |                        | Rising<br>Falling<br>Rising and Falling             | TGSISR                 |        |
|------------------------------------|------------------------|-----------------------------------------------------|------------------------|--------|
| External                           | Pop-up                 | Disabled<br>Rising<br>Falling<br>Rising and Falling | I15_FE, I15_RE bits of | TGSISR |
| Block Parameters: C                | ru                     |                                                     | ×                      |        |
| CTU_564xL_output (m                | nask) (link) —         |                                                     |                        |        |
| Cross Triggering Unit peripherals. | block to config        | ure CTU mode and its                                | interfaces with other  |        |
| General Input Sel                  | ection Trig            | ger 0   Trigger 1                                   | Trigger 2   Trigge     |        |
| PWM reload Disabled                |                        |                                                     | •                      |        |
| PWM channel 0 odd                  | )isabled               |                                                     | •                      |        |
| PWM channel 1 odd                  | Disabled               |                                                     | <b>_</b>               |        |
| PWM channel 2 odd                  | )isabled               |                                                     |                        |        |
| PWM channel 3 odd                  | lising                 |                                                     |                        |        |
| PWM channel 0 even                 | Disabled               |                                                     |                        |        |
| PWM channel 1 even                 | Disabled               |                                                     |                        |        |
| PWM channel 2 even                 | Disabled               |                                                     | •                      |        |
| PWM channel 3 even                 | Rising                 |                                                     |                        |        |
| Real PWM channel 0                 | Disable <mark>d</mark> |                                                     |                        |        |
| Real PWM channel 1                 | Disabled               |                                                     |                        |        |
| Real PWM channel 2                 | Disabled               |                                                     | •                      |        |
| Real PWM channel 3                 | Disabled               |                                                     |                        |        |
| eTimer 1 Disabled                  |                        |                                                     |                        |        |
| eTimer 2 Disabled                  |                        |                                                     |                        |        |
| External Disabled                  |                        |                                                     | •                      |        |
| 3                                  |                        |                                                     |                        |        |
|                                    | <u>O</u> I             | ( <u>C</u> ancel                                    | Help Apply             |        |

# Motor Control Development Toolbox for MPC564xL family of processors

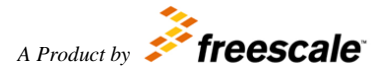

• The Trigger *N* tabs (*N* is 0-7) contain the following parameters:

| Names                                                                                                    | Selection<br>Types | Range             | Description                                                   |  |  |
|----------------------------------------------------------------------------------------------------|--------------------|-------------------|---------------------------------------------------------------|--|--|
| Trigger <i>n</i> enable<br><i>n</i> is trigger number                                                                                                    | Check-box          | Enable<br>Disable | Respective Tn_E value of THCR1 and THCR2 registers            |  |  |
| Trigger <i>n</i> External output enable <i>n</i> is trigger number                                                                                                    | Check-box          | Enable<br>Disable | Respective T <i>n</i> _ETE value of THCR1 and THCR2 registers |  |  |
| Trigger <i>n</i> Timer <i>m</i> output enable<br><i>n</i> is trigger number<br><i>m</i> is $0-2$                                                                                                    | Check-box          | Enable<br>Disable | Respective Tn_TmE value of THCR1 and THCR2 registers          |  |  |
| Trigger <i>n</i> ADC command enable <i>n</i> is trigger number                                                                                                    | Check-box          | Enable<br>Disable | Respective Tn_ADCE value of THCR1 and THCR2 registers         |  |  |
| Trigger n Delay (mks)<br>n is trigger numberText-boxDefines period when TGS<br>Counter loaded with TGS<br>Counter Reload Value reach<br>Trigger n Compare Value                                                                                                    |                    |                   |                                                               |  |  |
| CTU_564xL_output (mask) (link)<br>Cross Triggering Unit block to configure CTU mode and its interfaces with other<br>peripherals.<br>General Input Selection Trigger 0 Trigger 1 Trigger 2 Trigg ↓<br>Trigger 0 enable<br>Trigger 0 External output enable<br>Trigger 0 Timer 0 output enable<br>Trigger 0 Timer 1 output enable<br>Trigger 0 Timer 2 output enable<br>Trigger 0 ADC command enable<br>Trigger 0 Delay (mks)<br>250<br>↓ |                    |                   |                                                               |  |  |

• The ADC Commands tab contains the following parameters:

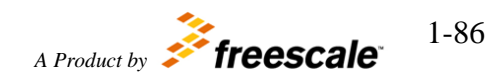

| Names Selection<br>Types                                                                            |        | Range                                                                                                    | Description                                                           |
|----------------------------------------------------------------------------------------------------|--------|----------------------------------------------------------------------------------------------------|-----------------------------------------------------------------------|
| Trigger <i>n</i> ADC Commands number<br>(for each Trigger <i>n</i> where ADC<br>Command is enabled) | Pop-up | 0 – 24                                                                                                    | Total<br>number of<br>ADC<br>Commands<br>for all<br>Triggers is<br>24 |
| Command <i>m</i> : Conversion mode selection                                                        | Pop-up | <ul> <li>Single-conversion mode:</li> <li>ADC unit A</li> <li>Single-conversion mode:</li> <li>ADC unit B</li> <li>Dual-conversion mode</li> </ul> | for each<br>Command<br><i>m</i> of<br>Trigger <i>n</i>                |
| Command <i>m</i> : Command Interrupt<br>Request                                                     | Pop-up | Enabled<br>Disabled                                                                                                    | for each<br>Command<br><i>m</i> of<br>Trigger <i>n</i>                |
| Command <i>m</i> : FIFO for ADC unit<br>A/B                                                         | Pop-up | 0-7                                                                                                    | for each<br>Command<br><i>m</i> of<br>Trigger <i>n</i>                |
| Command <i>m</i> : ADC unit A channel number                                                        | Pop-up | 0-15                                                                                                    | for each<br>Command<br><i>m</i> of<br>Trigger <i>n</i>                |
| Command <i>m</i> : ADC unit B channel number                                                        | Pop-up | 0-15                                                                                                    | for each<br>Command<br><i>m</i> of<br>Trigger <i>n</i>                |

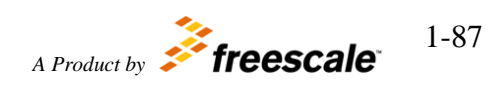

| Block Parameters: CTU                                                                        |
|----------------------------------------------------------------------------------------------|
| CTU_564xL_output (mask) (link)                                                               |
| Cross Triggering Unit block to configure CTU mode and its interfaces with other peripherals. |
| 3 Trigger 4 Trigger 5 Trigger 6 Trigger 7 ADC Commands                                       |
| Trigger 0 ADC Commands number 1                                                              |
| Trigger 0 ADC Commands                                                                       |
| 1                                                                                            |
| Command 1: Conversion mode selection Single-conversion mode: ADC unit A 💌                    |
| Command 1: Command Interrupt Request Disabled                                                |
| Command 1: FIFO for ADC unit A/B 0                                                           |
| Command 1: ADC unit A channel number 0                                                       |
| Command 1: ADC unit B channel number 0                                                       |
| ▼<br>▼<br>▲                                                                                  |
| <u>OK</u> <u>Cancel</u> <u>H</u> elp <u>A</u> pply                                           |

# 6.2.2.1.7 Block Dependency

None

# 6.2.2.1.8 Block Miscellaneous Details:

ATTENTION: The CTU model block has been updated such that a dummy command is no longer required. Please immediately remove any dummy commands that was inserted so that your command list is compatible with the updated block.

- 1. If LC bit is set in the trigger index command The command will be executed upon the trigger. This is not recognized as the last command. So, next commands in the command list are executed till a command with LC bit set is found.
- 2. The command with LC bit set, if not a trigger index command, will not get executed.
  - a. a. In a case where there is just one trigger enabled, and single ADC channel conversion required on the trigger we need a dummy command with LC bit set after the required ADC command.
  - b. b. In a case where there are two triggers, one command on first trigger, two commands on the second trigger - we need total four commands(one dummy command at the last with LC bit set). First trigger's commands LC bit may or may not be set. Second trigger's first command LC bit has to be set so that first trigger commands list will stop at this point. Second

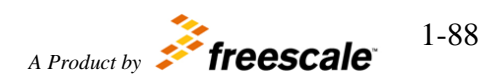

trigger's second command will not have LC bit set. Second trigger's third command(last command in the commands list and the dummy command) will have LC bit set. This command will not be executed. If the second trigger's first command LC bit is not set - Three commands will be executed on first trigger and stops at the dummy command with LC bit set. On the second trigger two commands will be executed and stops at the last dummy command whose LC bit is set.

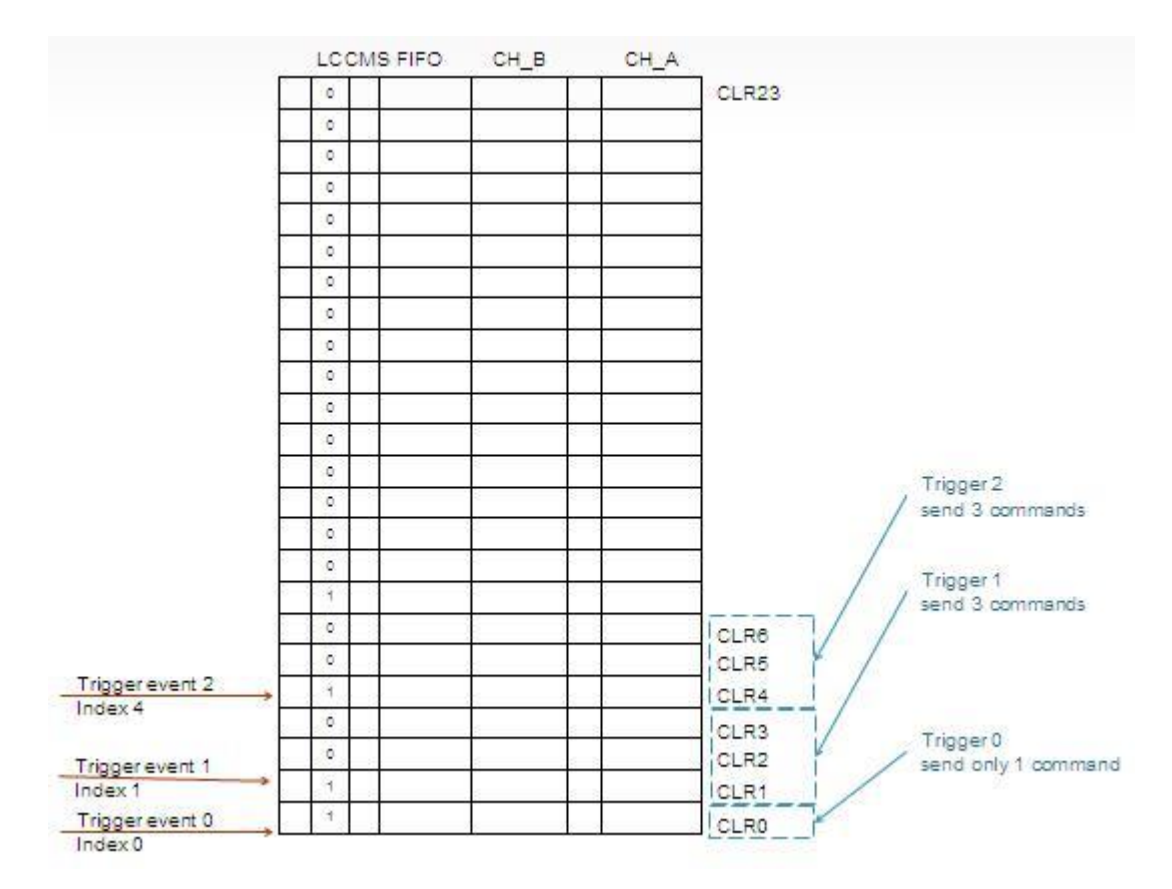

# 6.2.2.2 CTU ISR

#### 6.2.2.2.1 Block Name

CTU ISR Block

# 6.2.2.2.2 Block Description

The main functionality of the block is to process CTU ISRs

## 6.2.2.2.3 Block Image

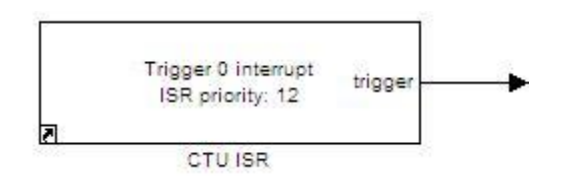

# 6.2.2.2.4 Inputs:

• None

# 6.2.2.2.5 Outputs:

- Function-call
- CTUEFR value (uint16) (if "Interrupt source" is set to "Error interrupt")

| Names                                                                                                    | Selection<br>Types                                                                    | Range            | Description                                                                                                    |
|----------------------------------------------------------------------------------------------------|---------------------------------------------------------------------------------------|------------------|----------------------------------------------------------------------------------------------------|
| Interrupt Source                                                                                                | Pop-up Trigger interrupt<br>MRS interrupt<br>Error interrupt<br>ADC command interrupt |                  |                                                                                                    |
| Trigger                                                                                                    | Pop-up                                                                                | 0 - 7            | Trigger number causes interrupt<br>request (applicable if "Interrupt<br>source" is set to "Trigger interrupt"<br>only) |
| Priority                                                                                                    | Pop-up                                                                                | 0 – 15           | Interrupt priority level                                                                                               |
| Source Block P<br>CTU_564xL_inte<br>CTU interrupt<br>Parameters<br>Interrupt source<br>Trigger 0<br>Priority 12 | arameters: CT<br>rrupt (mask) (<br>Trigger inter<br><u>O</u> K                        | J ISR X<br>link) |                                                                                                    |

6.2.2.2.7 Block Dependency

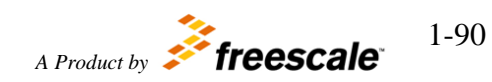

None

# 6.2.2.2.8 Block Miscellaneous Details: None

# 6.2.2.3 CTU ISR Enable

# 6.2.2.3.1 Block Name

CTU Interrupt Enable/Disable Block

# 6.2.2.3.2 Block Description

The main functionality of the block is to enable/disable CTU interrupts

## 6.2.2.3.3 Block Image

Interrupt Enable (CTUIR): 01000000000011 J CTU ISR enable-disable

# 6.2.2.3.4 Inputs:

• None

# 6.2.2.3.5 Outputs:

• None

# 6.2.2.3.6 Block Dialog and Parameters:

| Names                        | Selection<br>Types | Range  | Description                                                       |
|------------------------------|--------------------|--------|-------------------------------------------------------------------|
| Enable Trigger [n] Interrupt | Check-box          | On/Off | Enable/Disable Trigger $[n]$<br>Interrupt $(n \text{ is } 0 - 7)$ |
| Enable MRS interrupt         | Check-box          | On/Off | Enable/Disable MRS interrupt                                      |
| Enable Error interrupt       | Check-box          | On/Off | Enable/Disable Error interrupt                                    |

| Block Parameters: CTU ISR enable-disable  | ×   |
|-------------------------------------------|-----|
| CTU_564xL_disable_interrupt (mask) (link) |     |
| CTU interrupt enable/disable              |     |
| Parameters                                |     |
| Enable Trigger 0 interrupt                |     |
| Enable Trigger 1 interrupt                |     |
| Enable Trigger 2 interrupt                |     |
| Enable Trigger 3 interrupt                |     |
| Enable Trigger 4 interrupt                |     |
| Enable Trigger 5 interrupt                |     |
| Enable Trigger 6 interrupt                |     |
| Enable Trigger 7 interrupt                |     |
| Enable MRS interrupt                      |     |
| Enable Error interrupt                    |     |
| OK Cancel Help App                        | y I |

# 6.2.2.3.7 Block Dependency

Please do the following:

1. Configure CTU and its interrupts via CTU Configuration and CTU ISR Blocks

#### 6.2.2.3.8 Block Miscellaneous Details:

None

## 6.2.3 PWM

Enhanced Modular Input Output System is a timer based system for generation and capture of time based waveform and waveform information.

# 6.2.3.1 Complementary PWM Output

# 6.2.3.1.1 Block Name

Complementary FlexPWM Output Block

Motor Control Development Toolbox for MPC564xL family of processors

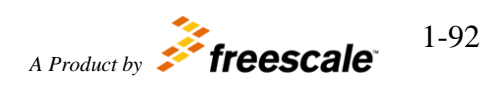

# 6.2.3.1.2 Block Description

The main functionality of the block is to generate a complementary PWM signals on A and B outputs of the selected FlexPWM module.

#### 6.2.3.1.3 Block Image

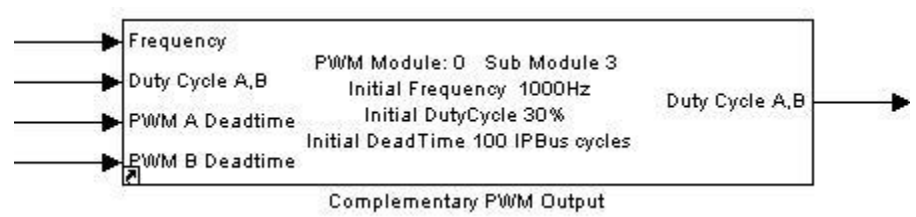

## 6.2.3.1.4 Inputs:

- Frequency (uint32)
- Duty Cycle A,B (uint32)
- PWMA Deadtime (uint32)
- PWMB Deadtime (uint32)
- Duty Cycle A,B (uint32) if "PWM45 for Output Trigger" is On

## 6.2.3.1.5 Outputs:

• Duty Cycle (double) - if "Duty Cycle Simulation Output" is On

## 6.2.3.1.6 Block Dialog and Parameters:

The block dialog consists of the following tabs:

- <u>General</u>
- Output Signals
- Output Triggers
- The General tab contains the following parameters:

| Names                | Selection<br>Types | Range                                   | Description                                      |
|----------------------|--------------------|-----------------------------------------|--------------------------------------------------|
| Module               | Pop-up             | 0 – 1                                   | FlexPWM<br>module                                |
| Submodule (0-3)      | Pop-up             | 0-3                                     | FlexPWM<br>channel                               |
| Initial Frequency Hz | Text-box           | Depends on Motor Control<br>Clock value | Initial<br>frequency of<br>PWM output<br>signals |

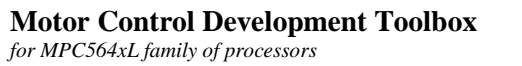

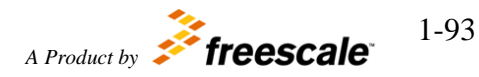

| Resolution                                  | Pop-up    | 1 %<br>0.1 %<br>0.01 %<br>0.001 %      | Duty cycle<br>resolution:<br>actual Duty<br>cycle is equal<br>to Duty cycle<br>parameter or<br>input value<br>multiplied by<br>resolution |
|---------------------------------------------|-----------|----------------------------------------|----------------------------------------------------------------------------------------------------|
| PWM23: initial DutyCycle A<br>and B         | Text-box  | 0 – 100/resolution                     | Initial Duty<br>Cycle of<br>channel A and<br>B output<br>signals                                                                          |
| PWM45 for Output Trigger                    | Check-box | On/Off                                 | If VAL4 and<br>VAL5 is used<br>for Output<br>Trigger<br>generation                                                                        |
| PWM45: initial DutyCycle A<br>and B         | Text-box  | 0 – 100/resolution                     | Initial Duty<br>Cycle for<br>PWM45<br>(not applicable<br>if "PWM45 for<br>Output<br>Trigger" is Off)                                      |
| Initial Deadtime                            | Text-box  | 0 – 4095 IPBus clock cycles            | Deadtime<br>during 0 to 1<br>transitions of<br>the PWM<br>channels A and<br>B output                                                      |
| Initial Deadtime values in                  | Pop-up    | – IPBus clock cycles<br>– microseconds | Deadtime<br>values unit                                                                                                    |
| Duty Cycle Simulation Output                | Check-box | On/Off                                 | If DutyCycle<br>simulation<br>output is used                                                                                              |
| Counter synchronization from<br>Submodule 0 | Check-box | On/Off                                 | If Master Sync<br>is used for<br>counter<br>synchronization<br>(not applicable<br>for Submodule                                           |

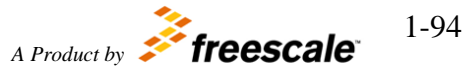

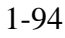

|                                                              |          | 0) |
|--------------------------------------------------------------|----------|----|
| Function Block Parameters: Complementary PWM Output          | ×        |    |
| Comp_PWM_564xL_output (mask) (link)                          | 1        |    |
| Two Channel Complementary PWM output with deadtime insertion |          |    |
| per charmer with mequeicy and duty cycle input control.      |          |    |
| General Output Signals Output Triggers                       |          |    |
| Module 0                                                     | -        |    |
| Submodule (0-3) 3                                            | <b>_</b> |    |
| Initial Frequency, Hz                                        |          |    |
| 1000                                                         |          |    |
| Resolution 0.1 %                                             | -        |    |
| PWM23: initial DutyCycle A and B (01000)                     |          |    |
| 300                                                          |          |    |
| PWM45 for Output Trigger                                     |          |    |
| Initial Deadtime                                             |          |    |
| 100                                                          |          |    |
| Deadtime values in IPBus clock cycles                        | -        |    |
| Duty Cycle Simulation output                                 |          |    |
| Counter synchronization from Submodule 0                     |          |    |
| - Counter synchronization nonn Submoutle o                   |          |    |
|                                                              | lv l     |    |
|                                                              |          |    |

• The Output Signals tab contains the following parameters:

| Names                                                             | Selection<br>Types | Range                                                      | Description                   |
|-------------------------------------------------------------------|--------------------|------------------------------------------------------------|-------------------------------|
| A[n] output pin (where n is the number of the selected submodule) | Pop-up             | The list of available pins depends on the selected module. | Channel A<br>pin<br>selection |
| B[n] output pin (where n is the number of the selected submodule) | Pop-up             | The list of available pins depends on the selected module. | Channel B<br>pin<br>selection |

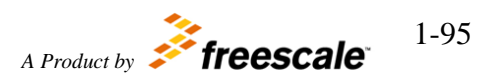

| Invert PWMA Output Polarity                                               | Check-<br>box                    | On/Off                     |  |
|---------------------------------------------------------------------------|----------------------------------|----------------------------|--|
| Invert PWMB Output Polarity                                               | Check-<br>box                    | On/Off                     |  |
| Function Block Parameters: Complem<br>Comp_PWM_564xL_output (mask) (lin   | nentary PWM                      | Output X                   |  |
| Two Channel Complementary PWM ou<br>per channel with frequency and duty o | utput with dea<br>cycle input co | adtime insertion<br>ntrol. |  |
| General Output Signals Outpu                                              | t Triggers                       |                            |  |
| A[3] output pin 42 : PC10 : [ 111 ] :                                     | [A15]                            |                            |  |
| B[3] output pin 52 : PD4 : [129] :                                        | [87]                             |                            |  |
| Invert PWMA Output Polarity      Invert PWMB Output Polarity              |                                  |                            |  |
| a more wind capacitorianty                                                |                                  | -                          |  |
|                                                                           | cel <u>H</u> e                   | elp Apply                  |  |

• The Output Triggers tab contains the following parameters:

| Names                                                                                                    | Selection<br>Types | Range  | Description                                                                                                    |
|----------------------------------------------------------------------------------------------------|--------------------|--------|----------------------------------------------------------------------------------------------------|
| VAL <i>n</i><br><i>n</i> is 0 – 5 if "PWM45 for Output Trigger" is<br>On<br><i>n</i> is 0 – 3 if "PWM45 for Output Trigger" is<br>Off | Check-box          | On/Off | Enable<br>generation<br>of Output<br>Trigger<br>signal based<br>on the<br>counter<br>value<br>matching<br>VAL <i>n</i><br>register<br>value |

| Function I | Block Parameters: (  | Complementary PV    | VM Output          | ×  |
|------------|----------------------|---------------------|--------------------|----|
| -Comp_PWI  | M_564xL_output (m    | nask) (link) ———    |                    | 7- |
| Two Chanr  | nel Complementary    | PWM output with     | deadtime insertion |    |
| per channe | el with frequency ar | nd duty cycle input | : control.         |    |
| General    | Output Signals       | Output Triggers     |                    |    |
| T VALO     |                      |                     |                    | -  |
| T VAL1     |                      |                     |                    |    |
| VAL2       |                      |                     |                    |    |
| VAL3       |                      |                     |                    |    |
|            |                      |                     |                    |    |
|            |                      |                     |                    | Ŀ  |
|            | ŌK                   | <u>C</u> ancel      | Help Apply         | 1  |

# 6.2.3.1.7 Block Dependency

None

# 6.2.3.1.8 Block Miscellaneous Details:

Duty Cycle output signal needed for simulation purpose only.

# 6.2.3.2 FlexPWM ISR

## 6.2.3.2.1 Block Name

FlexPWM ISR Block

# 6.2.3.2.2 Block Description

The main functionality of the block is to process FlexPWM ISRs

## 6.2.3.2.3 Block Image

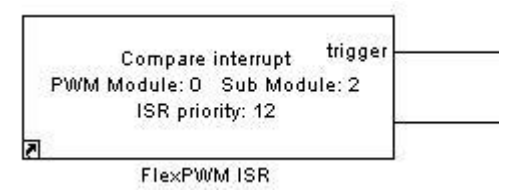

# 6.2.3.2.4 Inputs:

• None

# 6.2.3.2.5 Outputs:

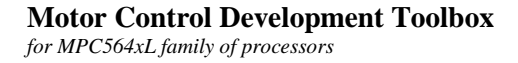

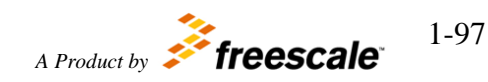

- Function-call •
- Status register (STS) value (uint16) (if "Interrupt source" is set to "Compare • interrupt")

# 6.2.4 Block Dialog and Parameters:

| Names            | Selection<br>Types | Range                                                           | Description                                                                                                    |
|------------------|--------------------|-----------------------------------------------------------------|----------------------------------------------------------------------------------------------------|
| Interrupt Source | Pop-up             | Compare interrupt<br>Reload interrupt<br>Reload Error interrupt |                                                                                                    |
| Module           | Pop-up             | 0-1                                                             | FlexPWM module                                                                                                    |
| Submodule        | Pop-up             | 0-3                                                             | FlexPWM channel                                                                                                    |
| VALx x is 0 - 5  | Check-box          | Enable/Disable                                                  | If counter match to respective<br>VAL <i>x</i> register causes interrupt<br>request.<br>applicable for Compare interrupt<br>only |
| Priority         | Pop-up             | 0-15                                                            | Interrupt priority level                                                                                                    |

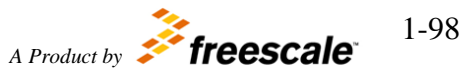

| 🙀 Source Block Parameters: FlexPWM ISR | ×    |
|----------------------------------------|------|
| PWM_564xL_interrupt (mask) (link)      | 1    |
| FlexPWM interrupt                      |      |
| Parameters                             |      |
| Interrupt source Compare interrupt     | •    |
| Module 0                               | •    |
| Submodule 2                            | •    |
| T VALO                                 |      |
| □ VAL1                                 |      |
| VAL2                                   |      |
| VAL3                                   |      |
| VAL4                                   |      |
| VAL5                                   |      |
| Priority 12                            | •    |
| <u>O</u> K <u>C</u> ancel              | Help |

# 6.2.4.1.1 Block Dependency

Please do the following:

1. Configure respective FlexPWM submodule via Simple PWM Output, Complementary PWM Output or Three-phase PWM Output Block

# 6.2.4.1.2 Block Miscellaneous Details:

None

# 6.2.4.2 PWM ISR Enable

## 6.2.4.2.1 Block Name

FlexPWM Interrupt Enable/Disable Block

## 6.2.4.2.2 Block Description

The main functionality of the block is to enable/disable FlexPWM interrupts

## 6.2.4.2.3 Block Image

Motor Control Development Toolbox for MPC564xL family of processors

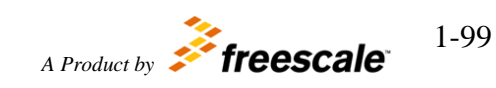

PWM Module: 0 Sub Module: 0 Interrupt Enable (INTEN): 0000000000110000

FlexPWM ISR enable-disable

# 6.2.4.2.4 Inputs:

• None

# 6.2.4.2.5 Outputs:

• None

# 6.2.4.2.6 Block Dialog and Parameters:

| Names                                 | Selection<br>Types | Range  | Description                                                    |
|---------------------------------------|--------------------|--------|----------------------------------------------------------------|
| Module                                | Pop-up             | 0 – 1  | FlexPWM module                                                 |
| Submodule                             | Pop-up             | 0-3    | FlexPWM channel                                                |
| Enable VAL <i>x</i> compare interrupt | Check-box          | On/Off | Enable/Disable VAL $x$<br>compare interrupt ( $x$ is 0<br>- 5) |
| Enable Reload compare interrupt       | Check-box          | On/Off | Enable/Disable Reload<br>interrupt                             |
| Enable Reload Error compare interrupt | Check-box          | On/Off | Enable/Disable Reload<br>Error interrupt                       |

| 🙀 Block Parameters: FlexPWM ISR enable-disabl | ×          |
|-----------------------------------------------|------------|
| PWM_564xL_disable_interrupt (mask) (link) —   |            |
| FlexPWM interrupt enable/disable              |            |
| Parameters                                    |            |
| Module 0                                      | •          |
| Submodule 0                                   | •          |
| Enable VALO compare interrupt                 |            |
| Enable VAL1 compare interrupt                 |            |
| Enable VAL2 compare interrupt                 |            |
| Enable VAL3 compare interrupt                 |            |
| F Enable VAL4 compare interrupt               |            |
| F Enable VAL5 compare interrupt               |            |
| Enable Reload interrupt                       |            |
| Enable Reload error interrupt                 |            |
|                                               |            |
| <u>Q</u> K <u>C</u> ancel                     | Help Apply |

# 6.2.4.2.7 Block Dependency

Please do the following:

- 1. Configure respective FlexPWM submodule via Simple PWM Output, Complementary PWM Output or Three-phase PWM Output Block
- 2. Configure related FlexPWM interrupts via FlexPWM ISR Block

## 6.2.4.2.8 Block Miscellaneous Details:

None

# 6.2.4.3 Simple PWM Output

6.2.4.3.1 Block Name Simple FlexPWM Output Block

6.2.4.3.2 Block Description

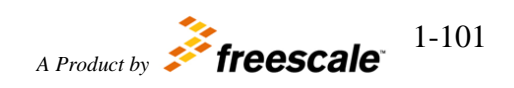

The main functionality of the block is to generate a simple center-aligned, edge-aligned, phase-shifted or double-switching PWM output signals on A and B outputs of the selected FlexPWM module. Plase see Block Miscellaneous Details for other information on using this block.

# 6.2.4.3.3 Block Image

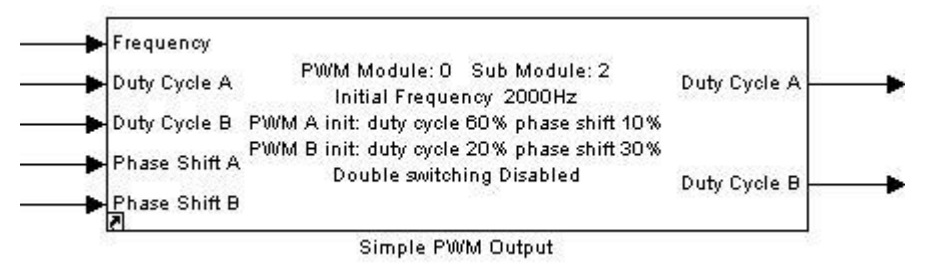

# 6.2.4.3.4 Inputs:

- Frequency (uint32)
- Duty Cycle A (uint32)
- Duty Cycle B (uint32)
- Phase Shift A (uint32) if "PWM signals" is "A edge aligned B phase shifted" or "A B phase shifted"
- Phase Shift B (uint32) if "PWM signals" is "A B phase shifted"

# 6.2.4.3.5 Outputs:

- Duty Cycle A (double) if "Duty Cycle Simulation Output" is On
- Duty Cycle B (double) if "Duty Cycle Simulation Output" is On

## 6.2.4.3.6 Block Dialog and Parameters:

The block dialog consists of the following tabs:

- <u>General</u>
- Output Signals
- Output Triggers
- The General tab contains the following parameters:

| Names           | Selection<br>Types | Range | Description        |
|-----------------|--------------------|-------|--------------------|
| Module          | Pop-up             | 0 – 1 | FlexPWM<br>module  |
| Submodule (0-3) | Pop-up             | 0-3   | FlexPWM<br>channel |

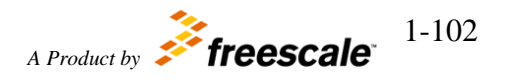

| Initial Frequency Hz         | Text-box | Depends on Motor Control<br>Clock value                                                                    | Initial<br>frequency of<br>PWM output<br>signals                                                                                                    |
|------------------------------|----------|----------------------------------------------------------------------------------------------------|----------------------------------------------------------------------------------------------------|
| Resolution                   | Pop-up   | 1 %<br>0.1 %<br>0.01 %<br>0.001 %                                                                          | Duty cycle<br>resolution:<br>actual Duty<br>cycle is equal<br>to Duty cycle<br>parameter or<br>input value<br>multiplied by<br>resolution                                          |
| PWM23: initial DutyCycle A   | Text-box | 0 – 100/resolution                                                                                         | Initial Duty<br>Cycle of<br>channel A<br>output signals                                                                                                    |
| PWM45: initial DutyCycle B   | Text-box | 0 – 100/resolution                                                                                         | Initial Duty<br>Cycle of<br>channel B<br>output signals                                                                                                    |
| PWM signals                  | Pop-up   | A - edge aligned B - phase<br>shifted<br>A B - center aligned<br>A B - edge aligned<br>A B - phase shifted |                                                                                                    |
| PWM23: initial phase shift A | Text-box | 0 – 100/resolution                                                                                         | Initial Phase<br>Shift of<br>channels A<br>output signals<br>(applicable if<br>"PWM signals"<br>is "A - edge<br>aligned B -<br>phase shifted"<br>or "A B - phase<br>shifted" only) |
| PWM45: initial phase shift B | Text-box | 0 – 100/resolution                                                                                         | Initial Phase<br>Shift of<br>channels B<br>output signals<br>(applicable if<br>"PWM signals"                                                                                       |

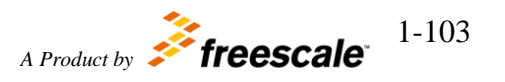

|                                             |           |        | is "A B - phase<br>shifted" only)                                                                     |
|---------------------------------------------|-----------|--------|----------------------------------------------------------------------------------------------------|
| Double Switching                            | Check-box | On/Off | Double<br>switching<br>PWM behavior                                                                   |
| Duty Cycle Simulation Output                | Check-box | On/Off | If DutyCycle<br>simulation<br>output is used                                                          |
| Counter synchronization from<br>Submodule 0 | Check-box | On/Off | If Master Sync<br>is used for<br>counter<br>synchronization<br>(not applicable<br>for Submodule<br>0) |

| Function Block Parameters: Simple PWM Output                   | ×  |
|----------------------------------------------------------------|----|
| Simple_PWM_564xL_output (mask) (link)                          |    |
| Simple PWM output with frequency and duty cycle input control. |    |
| General   Output Signals   Output Triggers                     |    |
| Module 0                                                       |    |
| Submodule (0-3) 2                                              | •  |
| Initial Frequency Hz                                           |    |
| 2000                                                           |    |
| Resolution 1 %                                                 | •  |
| PWM23: initial DutyCycle A (0100)                              |    |
| 60                                                             |    |
| PWM45: initial DutyCycle B (0100)                              |    |
| 20                                                             |    |
| PWM signals A B - phase shifted                                | •  |
| PWM23: initial phase shift (0100)                              |    |
| 10                                                             |    |
| PWM45: initial phase shift (0100)                              |    |
| 30                                                             |    |
| C Double Switching                                             |    |
| Duty Cycle Simulation output                                   |    |
| Counter synchronization from Submodule 0                       |    |
| OKAppApp                                                       | ly |

# • The Output Signals tab contains the following parameters:

| Names                                                             | Selection<br>Types | Range                                                      | Description                   |
|-------------------------------------------------------------------|--------------------|------------------------------------------------------------|-------------------------------|
| A[n] output pin (where n is the number of the selected submodule) | Pop-up             | The list of available pins depends on the selected module. | Channel A<br>pin<br>selection |

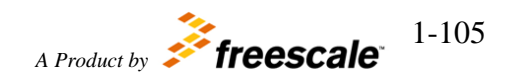

| B[n] output pin (where n is the number of the selected submodule)    | Pop-up        | The list of available pins depends on the selected module.       | Channel B<br>pin<br>selection |
|----------------------------------------------------------------------|---------------|------------------------------------------------------------------|-------------------------------|
| X[n] output pin (where n is the<br>number of the selected submodule) | Pop-up        | The list of available pins<br>depends on the selected<br>module. | X output<br>pin<br>selection  |
| Invert PWMA Output Polarity                                          | Check-<br>box | On/Off                                                           |                               |
| Invert PWMB Output Polarity                                          | Check-<br>box | On/Off                                                           |                               |
| Invert PWMX Output Polarity                                          | Check-<br>box | On/Off                                                           |                               |

| 🙀 Function Block Parameters: Simple PWM Output                 | × |
|----------------------------------------------------------------|---|
| Simple_PWM_564xL_output (mask) (link)                          | 1 |
| Simple PWM output with frequency and duty cycle input control. |   |
| General Output Signals Output Triggers                         |   |
| A[2] output pin 12 : PA12 : [ 122 ] : [ A10 ]                  | ] |
| B[2] output pin 13 : PA13 : [ 136 ] : [ C6 ]                   | ] |
| X[2] output pin None                                           | ] |
| T Invert PWMA Output Polarity                                  |   |
| Invert PWMB Output Polarity                                    |   |
| Invert PWMX Output Polarity                                    |   |
|                                                                | - |
| <u>O</u> K <u>C</u> ancel <u>H</u> elp <u>A</u> pp             | у |

• The Output Triggers tab contains the following parameters:

| Names              | Selection<br>Types | Range  | Description                                                                                                    |
|--------------------|--------------------|--------|----------------------------------------------------------------------------------------------------|
| VALn<br>n is 0 – 5 | Check-box          | On/Off | Enable generation of Output<br>Trigger signal based on the<br>counter value matching VAL <i>n</i><br>register value |

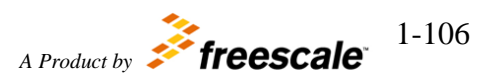

| Function    | Block Parameters: 9       | Simple PWM Output                | ×        |
|-------------|---------------------------|----------------------------------|----------|
| - Simple_PV | VM_564xL_output (I        | mask) (link)                     | <u>^</u> |
| Simple PW   | M output with frequencies | uency and duty cycle input contr | ol.      |
| General     | Output Signals            | Output Triggers                  |          |
| VAL0        |                           |                                  |          |
| VAL1        |                           |                                  |          |
| VAL2        |                           |                                  | -        |
| VAL3        |                           |                                  |          |
| VAL4        |                           |                                  |          |
| VAL5        |                           |                                  |          |
|             |                           |                                  |          |
|             |                           |                                  | -<br>-   |
|             | <u>о</u> к                | <u>C</u> ancel <u>H</u> elp      | Apply    |

6.2.4.3.7 Block Dependency

None

# 6.2.4.3.8 Block Miscellaneous Details:

- 1. Duty Cycle output signal needed for simulation purpose only.
- 2. If it is desired to only use one of the output pair than select None for the pin selection of the unused output and tie the block input for the unused output to a constant value or tie it to the same input as the other output that is used.

# 6.2.4.4 Sine Wave Generator

## 6.2.4.4.1 Block Name

Sine Wave Generator Block

# 6.2.4.4.2 Block Description

The main functionality of the block is to generate sinusoidal voltage signal

## 6.2.4.4.3 Block Image

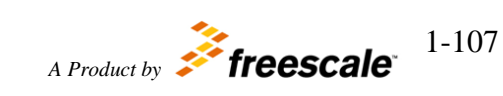

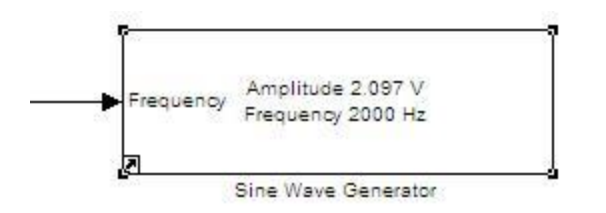

# 6.2.4.4.4 Inputs:

• Output Signal Frequency (uint16)

# 6.2.4.4.5 Outputs:

• None

| 6.2.4.4.6 | <b>Block</b> | Dialog | and   | Parameters: |
|-----------|--------------|--------|-------|-------------|
| 0.2       | Diocit       | Diniog | witte |             |

| Names                        | Selection<br>Types | Range                                                                                                    | Description                 |
|------------------------------|--------------------|----------------------------------------------------------------------------------------------------|-----------------------------|
| Amplitude, V                 | Pop-up             | 0.467<br>0.538<br>0.611<br>0.682<br>0.754<br>0.826<br>0.898<br>0.969<br>1.090<br>1.258<br>1.426<br>1.595<br>1.761<br>1.929<br>2.097<br>2.264 | Peak-to-peak<br>amplitude   |
| Frequency, Hz (1000 - 50000) | Text-box           | 1000 - 50000                                                                                                    | Initial signal<br>frequency |

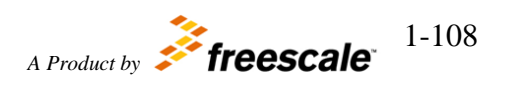
| Sink Block Parameters: Sine Wave Generator | ×     |
|--------------------------------------------|-------|
| sineWave_564xL (mask) (link)               |       |
| Sine Wave Generator                        |       |
| Parameters                                 |       |
| Amplitude, V 2.097                         | -     |
| Frequency, Hz (1000 - 50000)               |       |
| 2000                                       |       |
|                                            |       |
| <u>O</u> K <u>C</u> ancel <u>H</u> elp     | Apply |

### 6.2.4.4.7 Block Dependency

None

## 6.2.4.4.8 Block Miscellaneous Details:

None

## 6.2.4.5 Three-phase PWM Output

#### 6.2.4.5.1 Block Name

Three-phase FlexPWM Output Block

#### 6.2.4.5.2 Block Description

The main functionality of the block is to generate a three-phase complementary centeraligned PWM signals on A and B outputs of the three selected FlexPWM modules.

6.2.4.5.3 Block Image

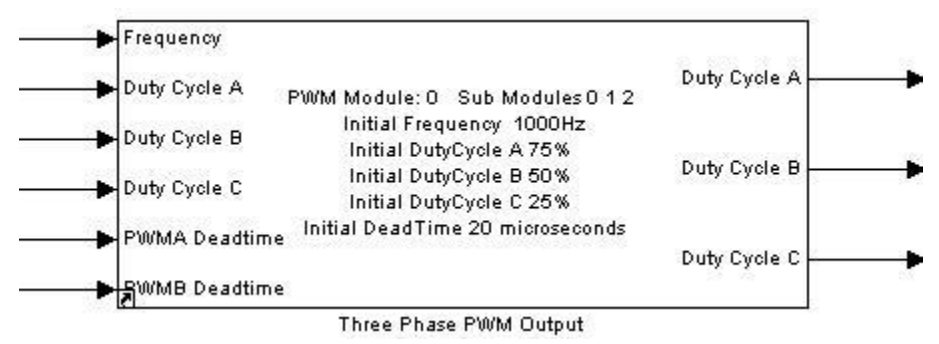

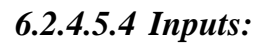

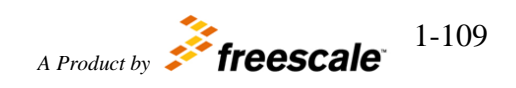

Motor Control Development Toolbox for MPC564xL family of processors ©Copyright Freescale Semiconductor Inc. 2011-2015 All Rights Reserved

- Frequency (uint32)
- Duty Cycle A (uint32)
- Duty Cycle B (uint32)
- Duty Cycle C (uint32)
- PWMA Deadtime (uint32)
- PWMB Deadtime (uint32)

#### 6.2.4.5.5 Outputs:

- Duty Cycle A (double) if "Duty Cycle Simulation Output" is On
- Duty Cycle B (double) if "Duty Cycle Simulation Output" is On
- Duty Cycle C (double) if "Duty Cycle Simulation Output" is On

#### 6.2.4.5.6 Block Dialog and Parameters:

The block dialog consists of the following tabs:

- <u>General</u>
- Output Signals
- Output Triggers
- The General tab contains the following parameters:

| Names                | Selection<br>Types | Range                                   | Description                                                                                                    |
|----------------------|--------------------|-----------------------------------------|----------------------------------------------------------------------------------------------------|
| Module               | Pop-up             | 0 – 1                                   | FlexPWM<br>module                                                                                                |
| Submodules           | Pop-up             | 0 1 2<br>0 1 3<br>0 2 3                 | FlexPWM<br>submodules<br>(A B C)                                                                                 |
| Initial Frequency Hz | Text-box           | Depends on Motor Control Clock<br>value | Initial<br>frequency<br>of PWM<br>output<br>signals                                                              |
| Resolution           | Pop-up             | 1 %<br>0.1 %<br>0.01 %<br>0.001 %       | Duty cycle<br>resolution:<br>actual Duty<br>cycle is<br>equal to<br>Duty cycle<br>parameter<br>or input<br>value |

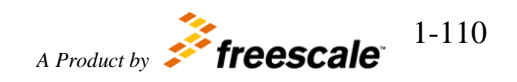

|                                 |           |                                                                  | multiplied<br>by<br>resolution                                    |
|---------------------------------|-----------|------------------------------------------------------------------|-------------------------------------------------------------------|
| Initial DutyCycle A             | Text-box  | 0 – 100/resolution                                               | Initial Duty<br>Cycle of<br>submodule<br>A output<br>signals      |
| Initial DutyCycle B             | Text-box  | 0 – 100/resolution                                               | Initial Duty<br>Cycle of<br>submodule<br>B output<br>signals      |
| Initial DutyCycle C             | Text-box  | 0 – 100/resolution                                               | Initial Duty<br>Cycle of<br>submodule<br>C output<br>signals      |
| Initial Deadtime                | Text-box  | 0 – 4095 IPBus clock cycles                                      | Deadtime<br>during 0 to<br>1 transitions<br>of the PWM<br>outputs |
| Initial Deadtime values in      | Pop-up    | <ul> <li>– IPBus clock cycles</li> <li>– microseconds</li> </ul> | Deadtime<br>values unit                                           |
| Duty Cycle Simulation<br>Output | Check-box | On/Off                                                           | If<br>DutyCycle<br>simulation<br>output is<br>used                |

| Function Block Parameters: Three Phase PWM Output                                           |
|---------------------------------------------------------------------------------------------|
| ThreePhase_PWM_564xL_output (mask) (link)                                                   |
| Three-phase PWM output with deadtime insertion with frequency and duty cycle input control. |
| General Output Signals Output Triggers                                                      |
| Module 0                                                                                    |
| Submodules A B C 012                                                                        |
| Initial Frequency, Hz                                                                       |
| 1000                                                                                        |
| Resolution 1 %                                                                              |
| Initial DutyCycle A (0100)                                                                  |
| 75                                                                                          |
| Initial DutyCycle B (0100)                                                                  |
| 50                                                                                          |
| Initial DutyCycle C (0100)                                                                  |
| 25                                                                                          |
| Initial Deadtime                                                                            |
| 20                                                                                          |
| Deadtime values in microseconds                                                             |
| ✓ Duty Cycle Simulation Output                                                              |
|                                                                                             |
| <u>OK</u> <u>Cancel</u> <u>H</u> elp <u>A</u> pply                                          |

• The Output Signals tab contains the following parameters:

| Names                                                             | Selection<br>Types | Range                                                      | Description                   |
|-------------------------------------------------------------------|--------------------|------------------------------------------------------------|-------------------------------|
| A[n] output pin (where n is the number of the selected submodule) | Pop-up             | The list of available pins depends on the selected module. | Channel A<br>pin<br>selection |
| B[n] output pin (where n is the number of the selected submodule) | Pop-up             | The list of available pins depends on the selected         | Channel B<br>pin              |

Motor Control Development Toolbox for MPC564xL family of processors

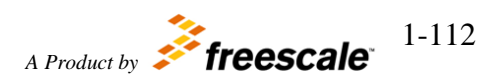

|                                                                                        |                     | m        | odule.      | selection |
|----------------------------------------------------------------------------------------|---------------------|----------|-------------|-----------|
| Invert PWMA[n] Output Polarity<br>(where n is the number of the selected<br>submodule) | Check-<br>box       | 0        | n/Off       |           |
| Invert PWMB[n] Output Polarity<br>(where n is the number of the selected<br>submodule) | Check-<br>box       | 0        | n/Off       |           |
| Function Block Parameters: Three Phase<br>ThreePhase PWM 564xL output (mask)           | PWM Out<br>(link) — | put      | ×           |           |
| Three-phase PWM output with deadtime duty cycle input control.                         | insertion           | with fro | equency and |           |
| General Output Signals Output Ti                                                       | riggers             |          |             |           |
| A[0] output pin 11 : PA11 : [ 120 ] : [ D                                              | )11 ]               |          | •           |           |
| B[0] output pin 10 : PA10 : [ 118 ] : [A:                                              | 13 ]                |          | •           |           |
| A[1] output pin 39 : PC7 : [15] : [K4                                                  | ]                   |          | •           |           |
| B[1] output pin 38 : PC6 : [ 142 ] : [ D                                               | 4]                  |          | •           |           |
| A[2] output pin 12 : PA12 : [ 122 ] : [ A                                              | 10 ]                |          | •           |           |
| B[2] output pin 13 : PA13 : [ 136 ] : [ C                                              | 6]                  |          | •           |           |
| ☑ Invert PWMA[0] Output Polarity                                                       |                     |          |             |           |
| ☐ Invert PWMB[0] Output Polarity                                                       |                     |          |             |           |
| ☑ Invert PWMA[1] Output Polarity                                                       |                     |          |             |           |
| T Invert PWMB[1] Output Polarity                                                       |                     |          |             |           |
| ☑ Invert PWMA[2] Output Polarity                                                       |                     |          |             |           |
| Invert PWMB[2] Output Polarity                                                         |                     |          |             |           |
|                                                                                        |                     |          |             |           |
|                                                                                        |                     |          |             |           |
|                                                                                        |                     |          |             |           |
| <u></u> QK <u></u> ancel                                                               | Ц                   | elp      | Apply       |           |

• The Output Triggers tab contains the following parameters:

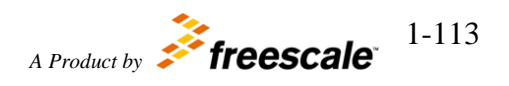

| Names                                                                                                    | Selection<br>Types                                                                 | Range                                               | Description                                                                                                    |
|----------------------------------------------------------------------------------------------------|------------------------------------------------------------------------------------|-----------------------------------------------------|----------------------------------------------------------------------------------------------------|
| PWM x VALn<br>n is 0 – 3<br>x is A,B,C                                                                                                    | Check-box                                                                          | On/Off                                              | Enable generation of Output<br>Trigger signal based on the<br>counter value matching VAL <i>n</i><br>register value |
| <ul> <li>Function Block Paramet</li> <li>ThreePhase_PWM_564xt</li> <li>Three-phase PWM output duty cycle input control.</li> <li>General Output Sign</li> <li>✓ PWM A VAL0</li> <li>✓ PWM A VAL1</li> <li>✓ PWM A VAL1</li> <li>✓ PWM A VAL2</li> <li>✓ PWM A VAL2</li> <li>✓ PWM B VAL3</li> <li>✓ PWM B VAL1</li> <li>✓ PWM B VAL2</li> <li>✓ PWM B VAL3</li> <li>✓ PWM C VAL1</li> <li>✓ PWM C VAL2</li> <li>✓ PWM C VAL2</li> <li>✓ PWM C VAL3</li> </ul> | ers: Three Phase F<br>L_output (mask) (l<br>at with deadtime in<br>als Output Trig | PWM Output<br>ink)<br>insertion with frequ<br>ggers | ency and                                                                                                    |
| <u></u> K                                                                                                    | Cancel                                                                             | <u>H</u> elp                                        | Аррју                                                                                                    |

6.2.4.5.7 Block Dependency

None

## 6.2.4.5.8 Block Miscellaneous Details:

Duty Cycle A, Duty Cycle B and Duty Cycle C output signals needed for simulation purpose only.

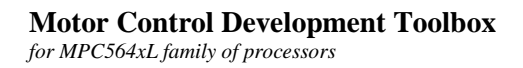

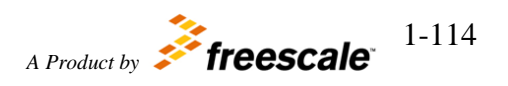

## 6.2.5 Timer Blocks

## **6.2.5.1 eTimer Configuration**

#### 6.2.5.1.1 Block Name

eTimer Configuration Block

### 6.2.5.1.2 Block Description

This block is used to configure the eTimer.

### 6.2.5.1.3 Block Image

Sub Module 0 Channel 1 Count mode: 100 - Quadrature count mode using primary and secondary sources Output mode: 0011 - Toggle output on successful compare (COMP1 or COMP2) PrimarySource: 00010 - Counter #2 input pin SecondarySource: 00000 - Counter #0 input pin

eTimer configuration

### 6.2.5.1.4 Inputs:

• None

## 6.2.5.1.5 Outputs:

• None

## 6.2.5.1.6 Block Dialog and Parameters:

The block dialog consists of the following tabs:

- <u>General</u>
- <u>Count Source</u>
- Output Signal
- <u>Compare and Capture</u>
- Initial Values
- External Pin
- <u>Interrupts</u>
- The General tab contains the following parameters:

| Names     | Selection<br>Types | Range | Description |
|-----------|--------------------|-------|-------------|
| Submodule | Pop-up             | 0-2   |             |

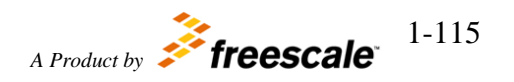

| Channel                      | Pop-up | 0-5                                                                                                    |                                          |
|------------------------------|--------|----------------------------------------------------------------------------------------------------|------------------------------------------|
| Count mode                   | Pop-up | <ul> <li>000 – No Operation</li> <li>001 – Count rising edges of primary source</li> <li>010 – Count rising and falling edges of primary source</li> <li>011 – Count rising edges of primary source while secondary input high active</li> <li>100 – Quadrature count mode using primary and secondary sources</li> <li>101 – Count primary source rising edges while secondary source specifies direction</li> <li>110 – Edge of secondary source triggers primary count till compare 111 – Cascaded counter mode</li> </ul> | CNTMODE<br>value of<br>CTRL1<br>Register |
| Count once                   | Pop-up | 0 – Count repeatedly<br>1 – Count until compare and then stop                                                                                                    | ONCE<br>value of<br>CTRL1<br>Register    |
| Count length                 | Pop-up | 0 – Continue counting to roll over<br>1 – Count until compare and then reinitialize                                                                                                    | LENGTH<br>value of<br>CTRL1<br>Register  |
| Count Direction              | Pop-up | 0 – Count up<br>1 – Count down                                                                                                    |                                          |
| Output Enable                | Pop-up | 0 – The external pin is configured as an input<br>1 – Output signal is driven to the external pin                                                                                                    | OEN value<br>of CTRL2<br>Register        |
| Co-channel<br>initialization | Pop-up | <ul> <li>00 – Other channels cannot force re-<br/>initialization of this channel</li> <li>01 – Other channels may force re-initialization<br/>of channel counter with LOAD</li> <li>10 – Other channels may force re-initialization<br/>of channel counter with CMPLD1 or CMPLD2</li> </ul>                                                                                                    | COINIT<br>value of<br>CTRL2<br>Register  |
| Stop Action                  | Pop-up | 0 – Output enable is unaffected by stop mode<br>1 – Output enable is disabled during stop mode                                                                                                    | STPEN<br>value of<br>CTRL3<br>Register   |
| Reload on<br>Capture         | Pop-up | 00 – Do not reload the counter on a capture<br>event<br>01 – Reload the counter on a capture 1 event<br>10 – Reload the counter on a capture 2 event<br>11 – Reload the counter on both a capture 1                                                                                                    | ROC value<br>of CTRL3<br>Register        |

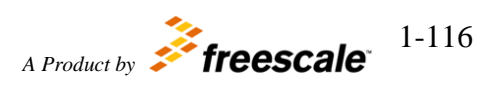

| event and a capture 2 event                                                                  |            |
|----------------------------------------------------------------------------------------------|------------|
| Block Parameters: eTimer configuration                                                       | ×          |
| eTimer_564xL_config (mask) (link)                                                            |            |
| eTimer configuration                                                                         |            |
| General Count source Output signal Compare and Capture Initial values External pin           | Interrupts |
| Submodule 0                                                                                  | •          |
| Channel 1                                                                                    | •          |
| Count mode 100 - Quadrature count mode using primary and secondary sources                   | •          |
| Count once 0 - Count repeatedly                                                              | •          |
| Count length 1 - Count until compare and then reinitialize                                   | -          |
| Count Direction 0 - Count up                                                                 | -          |
| Output Enable 1 - Output signal is driven to the external pin                                | -          |
| Co-channel initialization 00 - Other channels cannot force re-initialization of this channel | •          |
| Stop Action 0 - Output enable is unaffected by stop mode                                     | •          |
| Reload on Capture 00 - Do not reload the counter on a capture event                          | •          |
| OK Cancel Help                                                                               | Apply      |
| <u>OK</u> <u>Cancel</u> <u>Help</u>                                                          | Apply      |

• The Count Source tab contains the following parameters:

| Names                          | Selection<br>Types | Range                                      | Description                             |
|--------------------------------|--------------------|--------------------------------------------|-----------------------------------------|
| Primary count source           | Pop-up             | See <u>count source values table</u>       | PRISRC<br>value of<br>CTRL1<br>Register |
| Primary source polarity        | Pop-up             | 0 – True polarity<br>1 – Inverted polarity | PIPS value<br>of CTRL2<br>Register      |
| Secondary count source         | Pop-up             | See <u>count source values table</u>       | SECSRC<br>value of<br>CTRL1<br>Register |
| Secondary source polarity      | Pop-up             | 0 – True polarity<br>1 – Inverted polarity | SIPS value<br>of CTRL2<br>Register      |
| Input Filter Sample Count (07) | Text-box           | 0-7                                        | FILT_CNT                                |

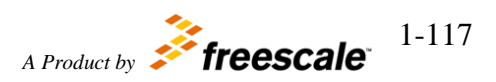

|                                      |          |         | value of<br>FILT<br>Register             |
|--------------------------------------|----------|---------|------------------------------------------|
| Input Filter Sample Period<br>(0255) | Text-box | 0 – 255 | FILT_PER<br>value of<br>FILT<br>Register |

#### • Count source values:

| 00000 – Counter #0 input pin                 |
|----------------------------------------------|
| 00001 – Counter #1 input pin                 |
| 00010 – Counter #2 input pin                 |
| 00011 – Counter #3 input pin                 |
| 00100 – Counter #4 input pin                 |
| 00101 – Counter #5 input pin                 |
| 01000 – Auxiliary input #0 pin               |
| 01001 – Auxiliary input #1 pin               |
| 01010 – Auxiliary input #2 pin               |
| 10000 – Counter #0 output                    |
| 10001 – Counter #1 output                    |
| 10010 – Counter #2 output                    |
| 10011 – Counter #3 output                    |
| 10100 – Counter #4 output                    |
| 10101 – Counter #5 output                    |
| 11000 – IP Bus clock divide by 1 prescaler   |
| 11001 – IP Bus clock divide by 2 prescaler   |
| 11010 – IP Bus clock divide by 4 prescaler   |
| 11011 – IP Bus clock divide by 8 prescaler   |
| 11100 – IP Bus clock divide by 16 prescaler  |
| 11101 – IP Bus clock divide by 32 prescaler  |
| 11110 – IP Bus clock divide by 64 prescaler  |
| 11111 – IP Bus clock divide by 128 prescaler |

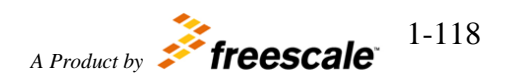

| Block Parameters: eTimer configuration                                             | ×          |
|------------------------------------------------------------------------------------|------------|
| eTimer_564xL_config (mask) (link)                                                  |            |
| eTimer configuration                                                               |            |
| General Count source Output signal Compare and Capture Initial values External pin | Interrupts |
| Primary count source 00010 - Counter #2 input pin                                  | •          |
| Primary source polarity 0 - True polarity                                          | •          |
| Secondary count source 00000 - Counter #0 input pin                                | •          |
| Secondary source polarity 0 - True polarity                                        | •          |
| Input Filter Sample Count (07)                                                     |            |
| 0                                                                                  |            |
| Input Filter Sample Period (0255)                                                  |            |
| 0                                                                                  | 21         |
|                                                                                    |            |
|                                                                                    |            |
|                                                                                    |            |
|                                                                                    |            |
| <u>Q</u> K <u>Cancel</u> <u>H</u> elp                                              | Apply      |

• The Output Signal tab contains the following parameters:

| Names       | Selection<br>Types | Range                                                                                                    | Description                              |
|-------------|--------------------|----------------------------------------------------------------------------------------------------|------------------------------------------|
| Output mode | Pop-up             | 0000 – Software controlled<br>0001 – Clear output on successful compare<br>(COMP1 or COMP2)<br>0010 – Set output on successful compare<br>(COMP1 or COMP2)<br>0011 – Toggle output on successful compare<br>(COMP1 or COMP2)<br>0100 – Toggle output using alternating compare<br>registers<br>0101 – Set output on compare with COMP1 and<br>clear on secondary source input edge<br>0110 – Set output on compare with COMP2 and<br>clear on secondary source input edge<br>0111 – Set output on compare and clear on<br>counter roll over<br>1000 – Set output on compare on COMP1 and<br>clear on compare on COMP2<br>1001 – Asserted while counter is active and | OUTMODE<br>value of<br>CTRL2<br>Register |

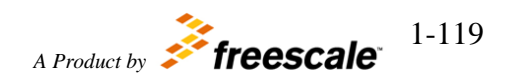

|                                                           |                                         | cleared when counter is stopped<br>1010 – Asserted when counting up and cleared<br>when counting down<br>1111 – Enable gated clock output while counter<br>is active |                                        |
|-----------------------------------------------------------|-----------------------------------------|----------------------------------------------------------------------------------------------------|----------------------------------------|
| Output polarity                                           | Pop-up                                  | 0 – True polarity<br>1 – Inverted polarity                                                                                                    | OPS value<br>of CTRL2<br>Register      |
| Master mode                                               | Pop-up                                  | 0 – Disable broadcast of this channel output<br>1 – Enable broadcast of this channel output                                                                          | MSTR<br>value of<br>CTRL2<br>Register  |
| Forced output value                                       | Pop-up                                  | 0,1                                                                                                    | VAL value<br>of CTRL2<br>Register      |
| Co-channel<br>output force                                | Pop-up                                  | <ul> <li>0 – Other channels cannot force this channel output</li> <li>1 – Other channels may force this channel output</li> </ul>                                    | COFRC<br>value of<br>CTRL2<br>Register |
| eTimer_564xL_conf<br>eTimer configuratio<br>General Count | ig (mask) (link) –<br>n<br>source Outpu | t signal   Compare and Capture   Initial values   External pin                                                                                                    | Interrupts                             |
| Output mode  0011                                         | - Toggle output o                       | on successful compare (COMP1 or COMP2)                                                                                                    | <u> </u>                               |
| Master mode 0 - Di                                        | cable broadcast                         | of this channel output                                                                                                    |                                        |
| Forced output value                                       |                                         | or this channel output                                                                                                    |                                        |
| Co-channel output fo                                      | orce 0 - Other c                        | hannels cannot force this channel outout                                                                                                    |                                        |
|                                                           |                                         |                                                                                                    |                                        |
|                                                           |                                         | <u>OK</u> <u>Cancel</u> <u>H</u> elp                                                                                                    | Apply                                  |

• Compare and Capture tab contains the following parameters:

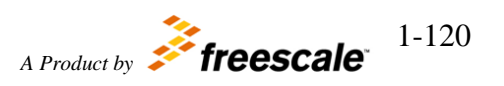

| Names                                                                                                    | Selection<br>Types | Range                                                                                                    | Description                                |
|----------------------------------------------------------------------------------------------------|--------------------|----------------------------------------------------------------------------------------------------|--------------------------------------------|
| Compare Load 1                                                                                                    | Pop-up             | See Compare Load values table                                                                                                    | CLC1 value<br>of CCCTRL<br>Register        |
| Compare Load 2                                                                                                    | Pop-up             | See <u>Compare Load values table</u>                                                                                                    | CLC2 value<br>of CCCTRL<br>Register        |
| Compare Mode Pop-up $\begin{array}{c} 00 - \text{COMP1 and}\\ 01 - \text{COMP1 is us}\\ \text{counting down an}\\ 10 - \text{COMP1 is us}\\ \text{counting up and C}\\ 11 - \text{COMP1 and}\\ \text{counter is counting} \end{array}$ |                    | 00 – COMP1 and COMP2 are used when the<br>counter is counting up<br>01 – COMP1 is used when the counter is<br>counting down and COMP2 when counting up<br>10 – COMP1 is used when the counter is<br>counting up and COMP2 when counting down<br>11 – COMP1 and COMP2 are used when the<br>counter is counting down | CMPMODE<br>value of<br>CCCTRL<br>Register  |
| Capture 1 Mode                                                                                                    | Pop-up             | See <u>Capture modes table</u>                                                                                                    | CPT1MODE<br>value of<br>CCCTRL<br>Register |
| Capture 2 Mode                                                                                                    | Pop-up             | See <u>Capture modes table</u>                                                                                                    | CPT2MODE<br>value of<br>CCCTRL<br>Register |
| One Shot<br>Capture Mode                                                                                                    | Pop-up             | 0 – Free running mode is selected<br>1 – One shot mode is selected                                                                                                    | ONESHOT<br>value of<br>CCCTRL<br>Register  |
| Capture FIFO<br>water mark                                                                                                    | Pop-up             | 0-3                                                                                                    | CFWM<br>value of<br>CCCTRL<br>Register     |

• Compare Load values:

| 000 – COMP1 is never preload                                                 |
|------------------------------------------------------------------------------|
| 010 – Load COMP1 with CMPLD1 upon successful compare with the value in COMP1 |
| 011 – Load COMP1 with CMPLD1 upon successful compare with the value in COMP2 |
| 100 – Load COMP1 with CMPLD2 upon successful compare with the value in COMP1 |
| 101 – Load COMP1 with CMPLD2 upon successful compare with the value in COMP2 |

# Motor Control Development Toolbox for MPC564xL family of processors

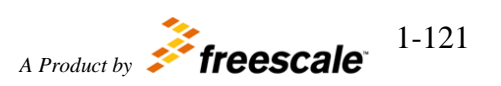

| 110 – Load CNTR with CMPLD1 upon successful compare with the value in COMP1 |  |
|-----------------------------------------------------------------------------|--|
| 111 – Load CNTR with CMPLD1 upon successful compare with the value in COMP2 |  |

• Capture modes:

| 00 – Capture disabled                                                                                 |      |
|----------------------------------------------------------------------------------------------------|------|
| 01 – Capture falling edges                                                                            |      |
| 10 – Capture rising edges                                                                             |      |
| 11 – Capture any edge                                                                                 |      |
| Block Parameters: eTimer configuration     eTimer_564xL_config (mask) (link)     eTimer configuration | ×    |
| General Count source Output signal Compare and Capture Initial values External pin Interr             | upts |
| Compare Load 1 010 - Load COMP1 with CMPLD1 upon successful compare with the value in COMP1           | -    |
| Compare Load 2 101 - Load COMP2 with CMPLD2 upon successful compare with the value in COMP2           | •    |
| Compare Mode 00 - COMP1 and COMP2 are used when the counter is counting up                            | •    |
| Capture 1 Mode 10 - Capture rising edges                                                              | -    |
| Capture 2 Mode 00 - Capture disabled                                                                  | -    |
| One Shot Capture Mode 0 - Free running mode is selected                                               | -    |
| Capture FIFO water mark 0                                                                             | -    |
|                                                                                                    |      |
| QK Cancel Help Ar                                                                                     | pty  |

• Initial Values tab contains the following parameters:

| Names                             | Selection Types | Range   | Description |
|-----------------------------------|-----------------|---------|-------------|
| Counter initialization value      | Text-box        | 0-65535 |             |
| Comparator 1 initialization value | Text-box        | 0-65535 |             |
| Comparator 2 initialization value | Text-box        | 0-65535 |             |

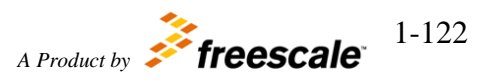

| Block Pa    | rameters: eTimer o     | onfiguration  | A DESCRIPTION OF TAXABLE PARTY. |                |              | ×          |
|-------------|------------------------|---------------|---------------------------------|----------------|--------------|------------|
| eTimer_56   | 54xL_config (mask      | ) (link)      |                                 |                |              |            |
| eTimer co   | nfiguration            |               |                                 |                |              |            |
| General     | Count source           | Output signal | Compare and Capture             | Initial values | External pin | Interrupts |
| Counter ini | tialization value      |               |                                 |                |              |            |
| 1           |                        |               |                                 |                |              |            |
| Comparato   | or 1 initialization va | lue           |                                 |                |              |            |
| 10          |                        |               |                                 |                |              |            |
| Comparato   | or 2 initialization va | lue           |                                 |                |              |            |
| 20          |                        |               |                                 |                |              |            |
| 0           |                        |               |                                 |                |              |            |
|             |                        |               |                                 |                |              |            |
|             |                        |               |                                 |                |              |            |
|             |                        |               |                                 |                |              |            |
|             |                        |               |                                 |                |              |            |
|             |                        |               |                                 |                |              |            |
|             |                        |               |                                 |                |              |            |
|             |                        |               |                                 | <u> </u>       | 1            | [ tank     |
|             |                        |               | <u></u>                         |                | Неір         | Appiy      |

• External Pin tab contains the following parameters:

| Names Selection<br>Types                                                                     |        | Range                                                      | Description                                                 |
|----------------------------------------------------------------------------------------------|--------|------------------------------------------------------------|-------------------------------------------------------------|
| eTimer # <i>n</i> Counter<br># <i>x</i> pin<br><i>n</i> is submodule<br>number<br>x is $0-5$ | Pop-up | The list of available pins depends on the selected module. | eTimer # <i>n</i><br>Counter # <i>x</i><br>pin<br>selection |

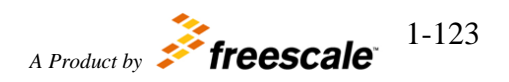

| Block Parameters: eTimer configuration                                         | ×                |
|--------------------------------------------------------------------------------|------------------|
| eTimer_564xL_config (mask) (link)                                              |                  |
| eTimer configuration                                                           |                  |
| General Count source Output signal Compare and Capture Initial values External | pin   Interrupts |
| eTimer #0 Counter #0 pin None                                                  | <u>.</u>         |
| eTimer #0 Counter #1 pin 1 : PA1 : [74]: [R14] input/output                    |                  |
| eTimer #0 Counter #2 pin None                                                  | <u>×</u>         |
| eTimer #0 Counter #3 pin None                                                  |                  |
| eTimer #0 Counter #4 pin None                                                  | •                |
| eTimer #0 Counter #5 pin None                                                  |                  |
|                                                                                |                  |
|                                                                                |                  |
|                                                                                |                  |
|                                                                                |                  |
|                                                                                |                  |
| <u>OK</u> <u>Cancel</u> <u>H</u> el                                            | lp <u>A</u> pply |

• Interrupts tab contains the following parameters:

| Names                     | Selection<br>Types | Range          | Description                     |
|---------------------------|--------------------|----------------|---------------------------------|
| Compare interrupt         | Check-box          | Enable/Disable | TCFIE value of INTDMA register  |
| Compare 1 interrupt       | Check-box          | Enable/Disable | TCF1IE value of INTDMA register |
| Compare 2 interrupt       | Check-box          | Enable/Disable | TCF2IE value of INTDMA register |
| Overflow interrupt        | Check-box          | Enable/Disable | TOFIE value of INTDMA register  |
| Input Low Edge interrupt  | Check-box          | Enable/Disable | IELFIE value of INTDMA register |
| Input High Edge interrup  | Check-box          | Enable/Disable | IEHFIE value of INTDMA register |
| Input Capture 1 interrupt | Check-box          | Enable/Disable | ICF1IE value of INTDMA register |
| Input Capture 2 interrupt | Check-box          | Enable/Disable | ICF2IE value of INTDMA          |

Motor Control Development Toolbox for MPC564xL family of processors

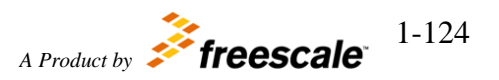

| eTimer_56<br>eTimer cor | 4xL_config (mask  | ) (link)      |                     |                |              |            |
|-------------------------|-------------------|---------------|---------------------|----------------|--------------|------------|
| General                 | Count source      | Output signal | Compare and Capture | Initial values | External pin | Interrupts |
| Compare                 | e interrupt       |               |                     |                |              |            |
| Compare                 | e 1 interrupt     |               |                     |                |              |            |
| Compare                 | e 2 interrupt     |               |                     |                |              |            |
| Overflow                | / interrupt       |               |                     |                |              |            |
| Input Lo                | w Edge interrupt  |               |                     |                |              |            |
| Input Hig               | jh Edge interrupt |               |                     |                |              |            |
| Input Ca                | pture 1 interrupt |               |                     |                |              |            |
| Input Ca                | pture 2 interrupt |               |                     |                |              |            |
| 337.78                  |                   |               |                     |                |              |            |
|                         |                   |               |                     |                |              |            |
|                         |                   |               |                     |                |              |            |
|                         |                   |               |                     |                |              |            |
|                         |                   |               |                     |                |              |            |
|                         |                   |               |                     |                |              |            |

## 6.2.5.1.7 Block Dependency

None

#### 6.2.5.1.8 Block Miscellaneous Details:

None

## 6.2.5.2 eTimer ISR

6.2.5.2.1 Block Name eTimer ISR Block

#### 6.2.5.2.2 Block Description

The main functionality of the block is to process eTimer ISRs.

6.2.5.2.3 Block Image

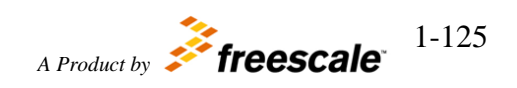

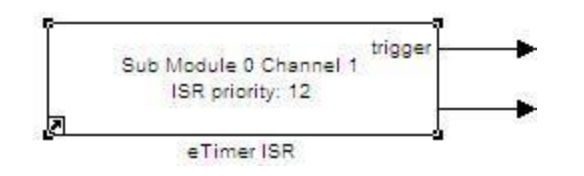

### 6.2.5.2.4 Inputs:

• None

### 6.2.5.2.5 Outputs:

- Function-Call
- Status Register (STS) value (uint16)

#### 6.2.5.2.6 Block Dialog and Parameters:

| Names                                                                                       | Selection Types                                     | Range | Description              |
|---------------------------------------------------------------------------------------------|-----------------------------------------------------|-------|--------------------------|
| Submodule                                                                                   | Pop-up                                              | 0-2   |                          |
| Channel                                                                                     | Pop-up                                              | 0-5   |                          |
| Priority                                                                                    | Pop-up                                              | 0-15  | Interrupt priority level |
| eTimer_564xL_i<br>eTimer interrupi<br>Parameters<br>Submodule 0<br>Channel 1<br>Priority 12 | arameters: eTimer 15<br>nterrupt (mask) (link)<br>t |       |                          |
|                                                                                             | <u>O</u> K <u>C</u> an                              | ]     |                          |

## 6.2.5.2.7 Block Dependency

Please do the following:

1. Configure related eTimer submodule and channel via eTimer Configuration Block

#### 6.2.5.2.8 Block Miscellaneous Details:

None

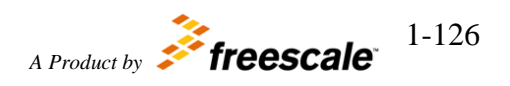

## 6.2.5.3 eTimer ISR Enable

#### 6.2.5.3.1 Block Name

eTimer Interrupt Enable/Disable Block

#### 6.2.5.3.2 Block Description

The main functionality of the block is to enable/disable eTimer interrupts

#### 6.2.5.3.3 Block Image

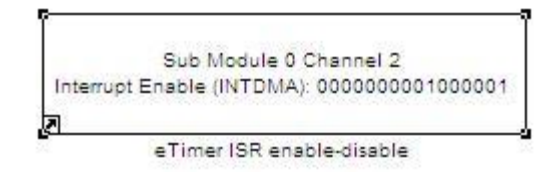

#### 6.2.5.3.4 Inputs:

• None

#### 6.2.5.3.5 Outputs:

• None

#### 6.2.6 Block Dialog and Parameters:

| Names                           | Selection<br>Types | Range  | Description                             |
|---------------------------------|--------------------|--------|-----------------------------------------|
| Submodule                       | Pop-up             | 0-2    |                                         |
| Channel                         | Pop-up             | 0-5    |                                         |
| Enable Compare interrupt        | Check-box          | On/Off | Enable/Disable Compare<br>interrupt     |
| Enable Compare 1 interrupt      | Check-box          | On/Off | Enable/Disable Compare 1<br>interrupt   |
| Enable Compare 2 interrupt      | Check-box          | On/Off | Enable/Disable Compare 2<br>interrupt   |
| Enable Overflow interrupt       | Check-box          | On/Off | Enable/Disable Overflow interrupt       |
| Enable Input Low Edge interrupt | Check-box          | On/Off | Enable/Disable Input Low Edge interrupt |

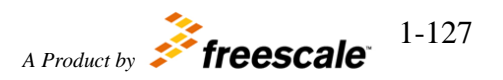

| Enable Input Low High interrupt   | Check-box     | On/Off | Enable/Disable Input High<br>Edge interrupt |
|-----------------------------------|---------------|--------|---------------------------------------------|
| Enable Input Capture 1 interrupt  | Check-box     | On/Off | Enable/Disable Input Capture 1<br>interrupt |
| Enable Input Capture 2 interrupt  | Check-box     | On/Off | Enable/Disable Input Capture 2<br>interrupt |
| Block Parameters: eTimer ISR ena  | able-disable  |        | ×                                           |
| eTimer_564xL_disable_interrupt (n | nask) (link)— |        |                                             |
| erinner interrupt enable/disable  |               |        | I                                           |
| Parameters                        |               |        |                                             |
| Submodule 0                       |               |        |                                             |
| Channel 2                         |               |        |                                             |
| Enable Compare interrupt          |               |        |                                             |
| Enable Compare 1 interrupt        |               |        |                                             |
| Enable Compare 2 interrupt        |               |        |                                             |
| Enable Overflow interrupt         |               |        |                                             |
| Enable Input Low Edge interrup    | t             |        |                                             |
| Ebable Input High Edge interrup   | it            |        |                                             |
| Ebable Input Capture 1 interrup   | t             |        |                                             |
| Ebable Input Capture 2 interrup   | t             |        |                                             |
|                                   |               |        |                                             |
| <u>O</u> K <u>C</u>               | ancel         | Help   | Apply                                       |

## 6.2.6.1.1 Block Dependency

Please do the following:

- 1. Configure related eTimer submodule and channel via eTimer Configuration Block
- 2. Configure related eTimer interrupts via eTimer ISR Block

### 6.2.6.1.2 Block Miscellaneous Details:

None

## 6.2.6.2 eTimer Capture

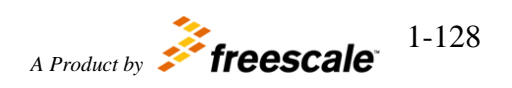

Motor Control Development Toolbox for MPC564xL family of processors

#### 6.2.6.2.1 Block Name

eTimer Capture Block

#### 6.2.6.2.2 Block Description

The main functionality of the block is to read eTimer Capture FIFOs.

#### 6.2.6.2.3 Block Image

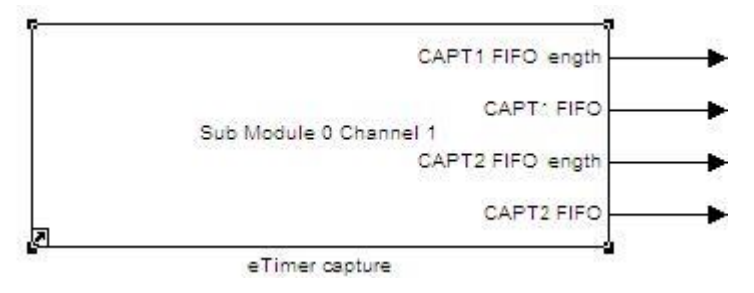

#### 6.2.6.2.4 Inputs:

• None

#### 6.2.6.2.5 Outputs:

- Number of words in CAPT1 FIFO (uint16)
- CAPT1 FIFO (uint16(8))
- Number of words in CAPT2 FIFO (uint16)
- CAPT2 FIFO (uint16(8))

#### 6.2.6.2.6 Block Dialog and Parameters:

| Names     | Selection Types | Range | Description |
|-----------|-----------------|-------|-------------|
| Submodule | Pop-up          | 0 - 2 |             |
| Channel   | Pop-up          | 0-5   |             |

©Copyright Freescale Semiconductor Inc. 2011-2015 All Rights Reserved

| Source Block Parameters: eTimer capture<br>eTimer_564xL_capture (mask) (link) | ×    |
|-------------------------------------------------------------------------------|------|
| eTimer capture values                                                         |      |
| Parameters                                                                    |      |
| Submodule 0                                                                   | •    |
| Channel 1                                                                     | •    |
|                                                                               |      |
| <u>O</u> K <u>C</u> ancel                                                     | Help |

#### 6.2.6.2.7 Block Dependency

Please do the following:

1. Configure related eTimer submodule and channel via eTimer Configuration Block

### 6.2.6.2.8 Block Miscellaneous Details:

None

## 6.2.6.3 eTimer Pre-load

## 6.2.6.3.1 Block Name

eTimer Pre-load Block

#### 6.2.6.3.2 Block Description

The main functionality of the block is eTimer counter and comparators pre-loading.

#### 6.2.6.3.3 Block Image

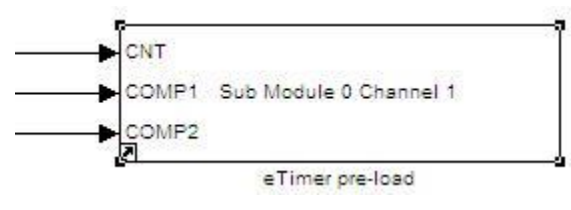

#### 6.2.6.3.4 Inputs:

• None

6.2.6.3.5 Outputs:

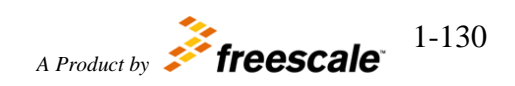

Motor Control Development Toolbox for MPC564xL family of processors

- Counter initialization value (uint16)
- Comparator 1 initialization value (uint16)
- Comparator 2 initialization value (uint16)

#### 6.2.6.3.6 Block Dialog and Parameters:

| Names                                                                  | Selection Types                                     | Range            | Description |
|------------------------------------------------------------------------|-----------------------------------------------------|------------------|-------------|
| Submodule                                                              | Pop-up                                              | 0-2              |             |
| Channel                                                                | Pop-up                                              | 0-5              | ]           |
| eTimer_564xL<br>eTimer counter<br>Parameters<br>Submodule<br>Channel 1 | _preload (mask) (link) -<br>er and comparator pre-l | oading           |             |
|                                                                        | <u>O</u> K <u>C</u> an                              | cel <u>H</u> elp | Apply       |

## 6.2.6.3.7 Block Dependency

Please do the following:

1. Configure related eTimer submodule and channel via eTimer Configuration Block

#### 6.2.6.3.8 Block Miscellaneous Details:

None

## 6.2.6.4 eTimer CNTR Register Read

#### 6.2.6.4.1 Block Name

eTimer CNTR Register Read Block

#### 6.2.6.4.2 Block Description

The main functionality of the block is direct read from eTimer Counter register.

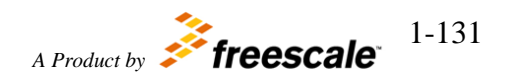

#### 6.2.6.4.3 Block Image

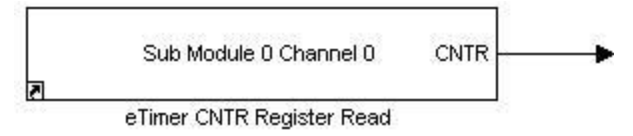

#### 6.2.6.4.4 Inputs:

• None

#### 6.2.6.4.5 Outputs:

• eTimer Counter register value (uint16)

#### 6.2.6.4.6 Block Dialog and Parameters:

| Names                                                                                                    | Selection Types                                                        | Range            | Description |
|----------------------------------------------------------------------------------------------------|------------------------------------------------------------------------|------------------|-------------|
| Submodule                                                                                                   | Pop-up                                                                 | 0-2              |             |
| Channel                                                                                                    | Pop-up                                                                 | 0-5              |             |
| Source Block P<br>eTimer_564xL_(<br>This block provi<br>register.<br>Parameters<br>Submodule 0<br>Channel 0 | arameters: eTimer CN<br>Cntr (mask) (link) —<br>des a direct read fron | TR Register Read |             |

#### 6.2.6.4.7 Block Dependency

Please do the following:

1. Configure related eTimer submodule and channel via eTimer Configuration Block

#### 6.2.6.4.8 Block Miscellaneous Details:

None

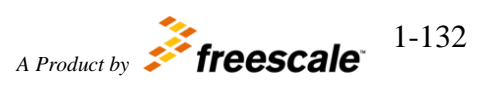

## 6.2.6.5 eTimer HOLD Register Read

#### 6.2.6.5.1 Block Name

eTimer HOLD Register Read Block

#### 6.2.6.5.2 Block Description

The main functionality of the block is direct read from eTimer Hold register.

#### 6.2.6.5.3 Block Image

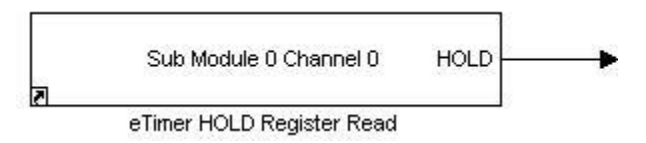

#### 6.2.6.5.4 Inputs:

• None

## 6.2.6.5.5 Outputs:

• eTimer Hold register value (uint16)

#### 6.2.6.5.6 Block Dialog and Parameters:

| Names                                                                                                    | Selection Types                                                        | Range         | Description |
|----------------------------------------------------------------------------------------------------|------------------------------------------------------------------------|---------------|-------------|
| Submodule                                                                                                   | Pop-up                                                                 | 0-2           |             |
| Channel                                                                                                    | Pop-up                                                                 | 0-5           |             |
| Source Block P<br>eTimer_564xL_H<br>This block provi<br>register.<br>Parameters<br>Submodule 0<br>Channel 0 | arameters: eTimer HO<br>Hold (mask) (link) —<br>des a direct read from | n eTimer Hold |             |

-

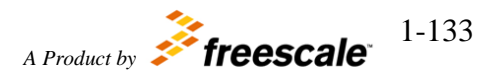

for MPC564xL family of processors

#### 6.2.6.5.7 Block Dependency

Please do the following:

1. Configure related eTimer submodule and channel via eTimer Configuration Block

#### 6.2.6.5.8 Block Miscellaneous Details:

None

## 6.3 Utility Blocks

The Motor Control Development Toolbox provides utility blocks for use with your targeted application. The utility blocks allow the user to leverage certain processor capabilities for software engineering and configuration optimization tasks. The user can use the profiling block to determine the execution time of a specific function in code.

## 6.3.1 CCP DAQ

### 6.3.1.1 Block Name

CCP DAQ Block

## 6.3.1.2 Block Description

This block generates DAQ trigger request for CCP.

## 6.3.1.3 Block Image

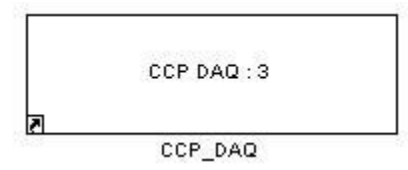

## 6.3.1.4 Inputs:

• None

## 6.3.1.5 Outputs:

• None

## 6.3.1.6 Block Dialog and Parameters:

| Names Selection<br>Types | Range | Description |
|--------------------------|-------|-------------|
|--------------------------|-------|-------------|

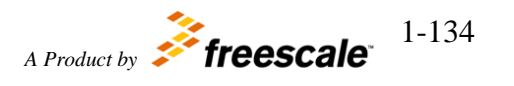

| Select the DAQ                             | Pop-up                | 0-255              | Index of DAQ request |
|--------------------------------------------|-----------------------|--------------------|----------------------|
| 🙀 Block Parameters: CO                     | P_DAQ                 |                    | ×                    |
| _ccp_daq_564xL_Func                        | (mask) (link) ——      |                    |                      |
| CCP DAQ function - PI<br>for CCP DAQ mode. | ace this block in a n | nodel to create DA | Q trigger            |
| Parameters                                 |                       |                    |                      |
| Select the DAQ [3                          |                       |                    |                      |
|                                            | K Cancel              | Help               | Apply                |

## **6.3.1.7 Block Dependency**

CCP should be enabled in RAppID\_564xL\_Config block.

## 6.3.1.8 Block Miscellaneous Details:

Place this block in a model to create DAQ trigger for CCP DAQ mode.

## 6.3.2 FreeMaster Data Recorder

## 6.3.2.1 Block Name

FreeMaster Data Recorder Block

## 6.3.2.2 Block Description

This block allows the user to store variables in internal memory and download them through FreeMaster tool.

## 6.3.2.3 Block Image

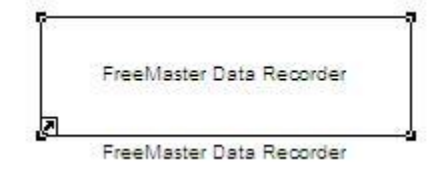

## 6.3.2.4 Inputs:

• None

## 6.3.2.5 Outputs:

• None

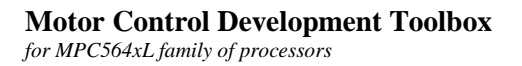

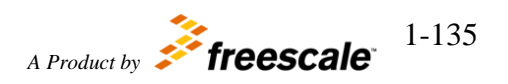

## 6.3.2.6 Block Dialog and Parameters:

None

## 6.3.2.7 Block Dependency

FreeMaster should be enabled in RAppID\_564xL\_Config block.

#### 6.3.2.8 Block Miscellaneous Details:

None

## 6.3.3 Memory Read

#### 6.3.3.1 Block Name

Memory Read Block

## 6.3.3.2 Block Description

The main functionality of the block is to read data at memory location specified by the base address and the offset value. That is reading data at memory location (Base Address + Offset.)

## 6.3.3.3 Block Image

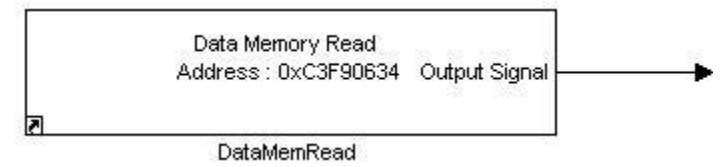

## 6.3.3.4 Inputs:

• None

## 6.3.3.5 Outputs:

• 32bit Data at the specified 32bit memory location.

#### 6.3.3.6 Block Dialog and Parameters:

| Names                              | Selection Types | Range           | Description |
|------------------------------------|-----------------|-----------------|-------------|
| Enter base Address                 | Text-box        | 32bit Hex value |             |
| Enter Offset from the base address | Text-box        | 32bit Hex value |             |

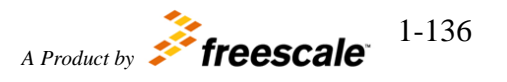

| 🙀 Source Block Parameters: DataMemRead 🛛 🛛 🔀                                                                                                    |
|----------------------------------------------------------------------------------------------------|
| -MemoryReadBlock (mask) (link)                                                                                                    |
| This block provides direct access to memory by address<br>and offset into any memory section the processor has<br>access. This block provides a direct memory read from<br>the specified memory location. |
| Parameters                                                                                                    |
| Enter base address (e.f0x20000000)                                                                                                    |
| C3F90000                                                                                                    |
| Enter Offset from base Address (e.g0x4)                                                                                                    |
| 634                                                                                                    |
|                                                                                                    |
|                                                                                                    |
| <u>O</u> K <u>C</u> ancel <u>H</u> elp                                                                                                    |

## 6.3.3.7 Block Dependency

None

## 6.3.3.8 Block Miscellaneous Details:

The block requires that the memory address (base address + offset) must be within 32bit boundary.

## 6.3.4 Memory Write

## 6.3.4.1 Block Name

Memory Write Block

## 6.3.4.2 Block Description

The main functionality of the block is to write data at memory location specified by the base address and the offset value. That is reading data at memory location (Base Address + Offest.) This block writes 32bit data at a time for the specified memory location. Therefore the address must be within the 32bit boundary.

## 6.3.4.3 Block Image

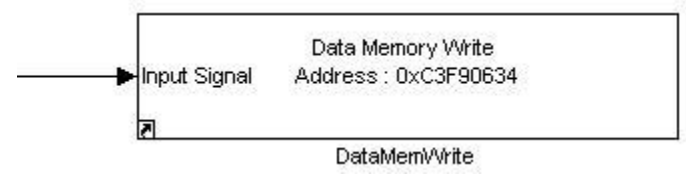

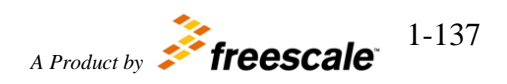

## 6.3.4.4 Inputs:

• A 32bit Data at the specified 32bit memory location to write to.

## 6.3.4.5 Outputs:

• None

## 6.3.4.6 Block Dialog and Parameters:

| Names                                                                                                    | Selection Types                                                                  | Range           | Description |
|----------------------------------------------------------------------------------------------------|----------------------------------------------------------------------------------|-----------------|-------------|
| Enter base Address                                                                                                    | Text-box                                                                         | 32bit Hex value |             |
| Enter Offset from the base address                                                                                                    | Text-box                                                                         | 32bit Hex value |             |
| Sink Block Parameters: DataMemWrite<br>MemoryWriteBlock (mask) (link)<br>This block provides direct access to me<br>into any memory section the processor<br>a direct write to the specified memory<br>Parameters<br>Enter base address (e.f0x20000000)<br>C3F90000<br>Enter Offset from base Address (e.g<br>634<br>OK Canc | e<br>emory by address and<br>r has access. This blo<br>location.<br>0x4)<br>0x4) | Apply           |             |

## 6.3.4.7 Block Dependency

None

## 6.3.4.8 Block Miscellaneous Details:

The block requires that the memory address (base address + offset) must be within 32bit boundary.

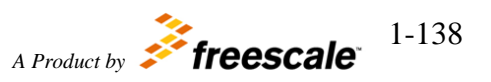

## 6.3.5 Profiling

The profiling block works with atomic subsystems that have been deemed to generate function code. The profiling function instruments the generated code by placing a call just inside the top of the function and just before exiting the function at the bottom. The profiling function takes a snap shot of the Time Base Incrementer (TBI) register at the top and bottom of the function. Then at the end of the function finds the difference between these two values, because the TBI runs at the system clock rate by using this as a timing device the number of clock cycles used during execution is captured faithfully. This will account for things like interrupts and such while the function. The use of the profile send function at the end of profiling for sending data over the serial interface add significantly more cycles in overhead to the process. The overhead is incurred after the measurement is taken but will show up when profile function blocks are embedded with hierarchical subsystems being measured, the parent subsystems will inherit the overhead.

The profiling block is supported for PIL simulation and on Target execution only, not supported in SIL simulation or normal simulation.

## 6.3.5.1 Profiler Instrumentation Block

#### 6.3.5.1.1 Block Name

**Profiler Function Block** 

#### 6.3.5.1.2 Block Description

This block profiles the execution time of a function. It places profiling code at the beginning and the end of the function this block is placed in. Up to 100 functions can be profiled at once so a profile index must be selected for each block.

#### 6.3.5.1.3 Block Image

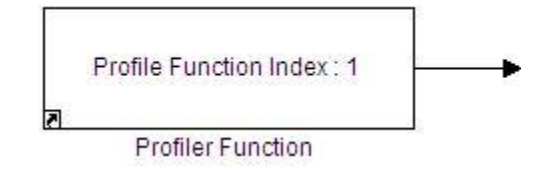

#### 6.3.5.1.4 Inputs:

• None

#### 6.3.5.1.5 Outputs:

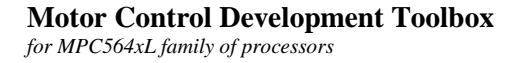

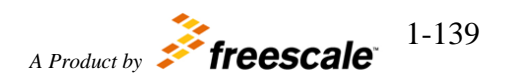

• Execution time length in system clock ticks (UINT32) (if "Show Profile Output" is set)

|                                      |           | 0                                                                            | Description             |
|--------------------------------------|-----------|------------------------------------------------------------------------------|-------------------------|
| Profile index                        | Pop-up    | 0 – 99                                                                       | Index of Profile buffer |
| Show Profile Output                  | Check-box | On/Off                                                                       |                         |
| Show Profile Output Check-box On/Off |           | el to profile<br>ock places<br>ne function<br>this block-up<br>profile index |                         |

## 6.3.5.1.6 Block Dialog and Parameters:

6.3.5.1.7 Block Dependency

None

6.3.5.1.8 Block Miscellaneous Details: None

## 7 Embedded Targets

The embedded target for RTW/EC provides for selection of either a RAM memory or Flash memory configuration. The MC Toolbox target is derived from RTW/EC ERT target so all code generation options for the MC Toolbox target are available just as the Embedded Real-Time Target (ERT) from MathWorks. All code generation options from ERT are available to the MC Toolbox target. There is also support for including user-specific files into the build.

## 7.1 Compilers

The Motor Control Development Toolbox supports the Wind River Diab compiler version 5.8.1.0, the Green Hills Multi compiler 5.1.7 and the Freescale Code Warrior compiler for the MPC56xx microcontrollers version 2.8. The default compiler switches used are noted in the tables below.

| Option                | Summary                                                       |  |
|-----------------------|---------------------------------------------------------------|--|
| -tPPCE200Z4VEF:simple | Acrhitecture: PowerPC VLE                                     |  |
|                       | Processor: PPCE200Z4V                                         |  |
|                       | Object Format: PowerPC ELF EABI                               |  |
|                       | Floating Point Mode: Single Hardware / Double Software        |  |
|                       | Environment: simple (Only character I/O)                      |  |
| -@E+err.log           | Redirect and append standard error output to err.log          |  |
| -c                    | Stop after the assembly step and produce an object file with  |  |
|                       | default file extension .o                                     |  |
| -g                    | Generate symbolic debugger information                        |  |
| -Xenum-is-best        | Use the smallest signed or unsigned integer type permitted    |  |
|                       | by the range of values for an enumeration, that is, the first |  |
|                       | of signed char, unsigned char, short, unsigned short, int,    |  |
|                       | unsigned int, long, or unsigned long sufficient to represent  |  |
|                       | the values of the enumeration constants.                      |  |
| -Xlint                | Generate warnings when suspicious and non-portable C          |  |
|                       | code is encountered.                                          |  |
| -Xkeywords=0x1f       | If the option -Xkeywords=x is used with the least             |  |
|                       | significant bit set in x (e.g., -Xkeywords=0x1), the          |  |
|                       | compiler recognizes the keyword extended as a synonym         |  |
|                       | for long double.                                              |  |
| -Xnested-interrupts   | In order to support nested interrupts, when entering an       |  |
|                       | interrupt function (a function named in a #pragma interrupt   |  |
|                       | directive or declared with the interrupt orinterrupt          |  |
|                       | keywords), save the ssr0 and ssr1 registers, and restore      |  |
|                       | them on returning from the function.                          |  |
| -Xlocals-on-stack     | If the -Xlocals-on-stack option is given, only register       |  |
|                       | variables are allocated to registers                          |  |
| -Xdebug-local-cie     | Generate a local Common Information Entry (CIE) for           |  |

### 7.1.1 Diab Compiler Switches

#### **Motor Control Development Toolbox**

for MPC564xL family of processors

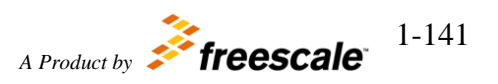

|                  | each unit. This option, which eliminates the dependency on   |  |
|------------------|--------------------------------------------------------------|--|
|                  | the debug library libg.a, is applicable only with DWARF 2    |  |
|                  | or DWARF 3 debug information.                                |  |
| -Xclib-optim-off | Direct the compiler to disregard all knowledge of ANSI C     |  |
|                  | library functions. By default, the compiler automatically    |  |
|                  | includes, before all other header files, the file lpragma.h, |  |
|                  | which contains pure_function, no_return, and                 |  |
|                  | no_side_effects pragmas and other statements that allow      |  |
|                  | optimization of calls to C library functions.                |  |
| -Xc-new          | Compile using a compiler frontend derived from one           |  |
|                  | produced by the Edison Design Group. By default,             |  |
|                  | invoking -Xc-new also invokes -Xdialect-c99. Supported       |  |
|                  | only with the :rtp execution environment.                    |  |

## 7.1.2 Green Hills Compiler Switches

| Option                     | Summary                                                      |  |
|----------------------------|--------------------------------------------------------------|--|
| -cpu=ppc564x1              | Specifies code generation for a particular target processor. |  |
| -G                         | Generate MULTI debugging information                         |  |
| -vle                       | Enables VLE code generation and linkage with VLE             |  |
|                            | libraries.                                                   |  |
| -W                         | Disables assembler warnings.                                 |  |
| -floatsingle               | Treats double types as float, so that no 64-bit instructions |  |
| -Oslowcompile              | Enables optimizations that improve compiling time            |  |
| -Ospeed                    | Enables optimizations that improve both size and             |  |
| 1                          | performance and that improve performance at the expense      |  |
|                            | of size.                                                     |  |
| -Omax                      | Controls the aggressiveness with which the compiler will     |  |
|                            | pursue optimizations, without regard for compile time.       |  |
| -OI                        | Enables all the General Use optimizations together with      |  |
|                            | two-pass inlining.                                           |  |
| -OL                        | Enables loop optimizations for individual functions.         |  |
| -Ounroll                   | Controls the Loop Unrolling optimization. This               |  |
|                            | optimization duplicates the code in innermost loops to       |  |
|                            | produce more straightline code.                              |  |
| -Ounrollbig                | Controls the size of the loops that the compiler will        |  |
|                            | consider for unrolling. Consider larger loops for unrolling. |  |
| -preprocess_assembly_files | Controls whether assembly files with standard extensions     |  |
|                            | such as .s and .asm are preprocessed.                        |  |
| -g                         | Generates source-level debugging information.                |  |
| -dwarf2                    | Enables the generation of DWARF debugging information        |  |
|                            | in the object file                                           |  |
| -noSPE                     | Disables the use of SPE and vector floating point            |  |
|                            | instructions by the compiler, and C and C++ extensions to    |  |

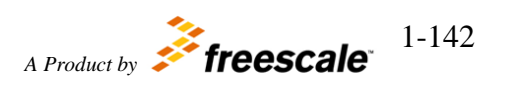

| use the SPE (SPE PIM)noSPE also passes -noSPE to the |
|------------------------------------------------------|
| assembler                                            |

#### 7.1.3 Code Warrior Compiler Switches

| Option              | Summary                                                        |  |  |
|---------------------|----------------------------------------------------------------|--|--|
| -gdwarf-2           | Generate DWARF 2.x debugging information                       |  |  |
| -fp spfp_only       | Single precision hardware floating point / double precision    |  |  |
|                     | software floating point emulation                              |  |  |
| -char unsigned      | Chars are unsigned                                             |  |  |
| -proc Zen           | Set target processor to Zen                                    |  |  |
| -gccincludes        | Adopt GCC #include semantics: add '-I' paths to system list    |  |  |
|                     | if '-I-' is not specified, and search directory of referencing |  |  |
|                     | file first for #includes.                                      |  |  |
| -nostdinc           | Use standard system include paths (specified by the            |  |  |
|                     | environment variable %MWCIncludes%); added after all           |  |  |
|                     | system '-I' paths.                                             |  |  |
| -nosyspath          | Treat #include <> like #include ""; always search both         |  |  |
|                     | user and system path lists.                                    |  |  |
| -ansi off           | Allow non-standard keywords.                                   |  |  |
|                     | Use the minimal-sized type for enumerations.                   |  |  |
|                     | ANSI strictness checking is off.                               |  |  |
| -opt all            | Optimize for speed, perform peephole optimization,             |  |  |
|                     | schedule instructions, auto-inline small functions (without    |  |  |
|                     | 'inline' explicitly specified), align functions on 16 byte     |  |  |
|                     | boundary.                                                      |  |  |
| -Cpp_exceptions off | Disable C++ exceptions.                                        |  |  |
| -nostdlib           | Don't link against standard libraries by default.              |  |  |
| -srec               | Generate an S-record file.                                     |  |  |
| -bool on            | Use Boolean data type                                          |  |  |
| -spe_vector         | Use SPE instructions                                           |  |  |
| -vle                | Use VLE instructions instead of Book E                         |  |  |

## 7.2 Memory Targets (LSM/DPM)

The toolbox provides linker command files with specific memory map setups for RAM based and Flash based targets. These targets only consider internal RAM and internal Flash as target environments. These both are user configurable by changing the provided template make files and the linker command files.

While the actual size of RAM on the 564xL is 128k, the RAM memory size supported by Motor Control Development Toolbox for Lock Step Mode (LSM) and Dual Parallel Mode (DPM) is only the first 64k, where the addressing is the same between the two modes. Additionally, in DPM only one core is used.

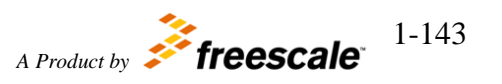

## 7.2.1 Flash Memory Target

The toolbox default FLASH memory target is configured as setup below.

| GreenHills         |               |                |             |
|--------------------|---------------|----------------|-------------|
| Memory             | Start Address | Length (Bytes) | Description |
| rcw                | 0x00000000    | 8              |             |
| init               | 0x0000020     | 8160           |             |
| int_flash          | 0x00002000    | 909312         |             |
| exception_handlers | 0x000E0000    | 8192           |             |
| vector_table       | 0x000E2000    | 8192           |             |
| int_sram           | 0x4000000     | 63488          |             |
| stack_ram          | 0x4000F800    | 2048           |             |

| DIAB               |               |                |             |
|--------------------|---------------|----------------|-------------|
| Memory             | Start Address | Length (Bytes) | Description |
| word               | 0x00000000    | 8              |             |
| vector_table       | 0x00002000    | 4096           |             |
| int_flash          | 0x00003000    | 53248          |             |
| exception_handlers | 0x00010000    | 8192           |             |
| int_sram           | 0x4000000     | 63488          |             |
| stack_ram          | 0x4000F800    | 2048           |             |

#### **CodeWarrior**

| Memory             | Start Address | Length (Bytes) | Description |
|--------------------|---------------|----------------|-------------|
| word               | 0x00000000    | 8              |             |
| exception_handlers | 0x00001000    | 4096           |             |
| vector_table       | 0x00002000    | 4096           |             |
| int_flash          | 0x00003000    | 53248          |             |
| int_sram           | 0x4000000     | 63488          |             |
| stack_ram          | 0x4000F800    | 2048           |             |

## 7.2.2 RAM Memory Target

The toolbox default RAM memory target is configured as setup below.

#### GreenHills

| Memory             | Start Address | Length (Bytes) | Description |
|--------------------|---------------|----------------|-------------|
| exception_handlers | 0x4000000     | 8192           |             |
| vector_table       | 0x40002000    | 4096           |             |
| int_sram           | 0x40003000    | 51200          |             |
| stack_ram          | 0x4000F800    | 2048           |             |

#### DIAB

| Memory             | Start Address | Length (Bytes) | Description |
|--------------------|---------------|----------------|-------------|
| exception_handlers | 0x40000000    | 8192           |             |

for MPC564xL family of processors

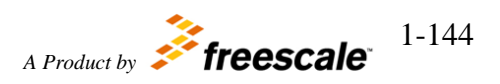
©Copyright Freescale Semiconductor Inc. 2011-2015 All Rights Reserved

| vector_table | 0x40002000 | 4096  |  |
|--------------|------------|-------|--|
| int_sram     | 0x40003000 | 47104 |  |
| stack_ram    | 0x4000F800 | 2048  |  |

#### **CodeWarrior**

| Memory             | Start Address | Length (Bytes) | Description |
|--------------------|---------------|----------------|-------------|
| init               | 0x4000000     | 4064           |             |
| exception_handlers | 0x40001000    | 4096           |             |
| vector_table       | 0x40002000    | 4096           |             |
| int_flash          | 0x40003000    | 28672          |             |
| int_sram           | 0x4000A000    | 22528          |             |
| stack_ram          | 0x4000F800    | 2048           |             |

### 7.2.3 BAM RAM Memory Target (Bootloader)

The toolbox default Boot Assist Module (BAM) RAM memory target is configured as setup below.

### GreenHills

| Memory             | Start Address | Length (Bytes) | Description |
|--------------------|---------------|----------------|-------------|
| exception_handlers | 0x40005000    | 8192           |             |
| vector_table       | 0x40007000    | 4096           |             |
| int_sram           | 0x40008000    | 30720          |             |
| stack_ram          | 0x4000F800    | 2048           |             |

#### DIAB

| Memory             | Start Address | Length (Bytes) | Description |
|--------------------|---------------|----------------|-------------|
| exception_handlers | 0x40005000    | 8192           |             |
| vector_table       | 0x40007000    | 4096           |             |
| int_sram           | 0x40008000    | 30720          |             |
| stack_ram          | 0x4000F800    | 2048           |             |

### **CodeWarrior**

| Memory             | Start Address | Length (Bytes) | Description |
|--------------------|---------------|----------------|-------------|
| init               | 0x40005000    | 4064           |             |
| exception_handlers | 0x40006000    | 4096           |             |
| vector_table       | 0x40007000    | 4096           |             |
| int_flash          | 0x40008000    | 20480          |             |
| int_sram           | 0x4000D000    | 10240          |             |
| stack_ram          | 0x4000F800    | 2048           |             |

### 7.3 User-Specific Files Needed for Build

There may be instances where variables are used from code that is not part of the model but are instead hand coded. In these instances, user specific files will need to be

for MPC564xL family of processors

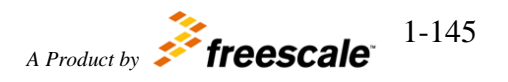

©Copyright Freescale Semiconductor Inc. 2011-2015 All Rights Reserved

included in the build directory created by toolbox. The user can specify which files to include in the build directory by creating/modifying a file called rappid\_564xl\_user\_copy\_required\_files.m and locate it somewhere in one of the Matlab paths. There is an example of this file located in the 'mscripts' directory that demonstrates how to include user specific files.

Motor Control Development Toolbox for MPC564xL family of processors

## 8 FreeMASTER Interface

The FreeMASTER is a real-time monitor pc-based application that connects to Your embedded target through various communication links.

The FreeMASTER Interface works with systems that have been deemed to generate function code. It incorporates FreeMASTER serial communication protocol files targeted for MPC56xx family platform. The FreeMASTER function provides communication interfaces b/w the Target and the host PC using FreeMASTER protocol.

Either SCI or CAN communication links can be used with FreeMASTER. Currently, both the Bootloader and the PIL mode use the SCI communication link. Due to the limitations of the SCI link, FreeMASTER cannot be used on SCI at the same time as either Bootloader or PIL. Additionally, many applications use the CAN link for node to node communications, making the CAN link more generally supported throughout the development cycle. In the future, the Bootloader will support CAN communications. Multiple interfaces can use the CAN link concurrently. For these reasons, the CAN communication link is the recommended connection for FreeMASTER.

To configure your Motor Control Development Toolbox enhanced Simulink model for FreeMASTER, complete the following steps:

- 1. Identify the signals to monitor with FreeMASTER and provide them with a unique name.
- 2. In Signal Properties, Real-Time Workshop tab:
  - a. Package: 'Simulink'
  - b. Storage class: 'ExportedGlobal'

| 🙀 Signal Pro    | perties: li  | ud1DValue                 |               |         |
|-----------------|--------------|---------------------------|---------------|---------|
| Signal name: lu | d1DValue     |                           |               |         |
| 📃 Signal name   | must resolve | to Simulink signal object |               |         |
| Logging and a   | ccessibility | Real-Time Workshop        | Documentation |         |
| Package:        | Simulink     |                           | <b>v</b>      | Refresh |
| Storage class:  | ExportedGlo  | bal                       |               | ~       |
| Alias:          |              |                           |               |         |
|                 |              |                           |               |         |
|                 |              |                           |               |         |
|                 |              |                           |               |         |
|                 |              |                           |               |         |
|                 |              | K <u>C</u> ancel          | <u>H</u> elp  | Apply   |

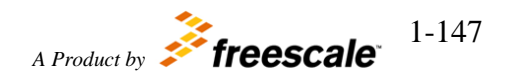

### 3. In RAppID\_564xL\_Config block, FreemasterSetup tab

- a. Freemaster Interface: 'Serial'
- b. Freemaster Interface Rate: <select your preferred rate from the list>
- c. Remaining Serial interface settings are not user-selectable
- Or
  - d. Freemaster Interface: 'CAN'
  - e. Remaining CAN interface settings are not user-selectable
  - f.

For more information on FreeMASTER, see *pcm\_um.pdf*.

## 9 Bootloader

The RAppID Boot Loader works with several Freescale Qorivva & PX series family of parts. The Boot Loader supports the operational modes of the different part family silicon instantiations. The Boot Loader supports the operational modes of the different part family BAM silicon instantiations. The Boot Loader provides a streamlined method for programming code into FLASH or RAM on either target EVBs or custom boards. Once programming is complete the application code automatically starts. For more information, refer to the Boot Loader User Manual *RAppidBL\_UserManual.pdf* 

# 10 PIL/SIL Operational Mode

Motor Control Development Toolbox provides support for both Processor-In-the-Loop (PIL) and Software-In-the-Loop (SIL) simulations. PIL simulation allows execution of the production source code on the target. SIL simulation provides the same benefit of verifying the production source code, but without the hardware.

## 10.1 PIL & SIL Automatic Configuration

Motor Control Development Toolbox provides via the Tools pull-down menu for easy transition between simulation modes as well as generation of PIL & SIL blocks.

There is support for the following simulation mode transitions:

- 1) To PIL Mode on MPC5643L
- 2) To SIL Mode
- 3) To Normal Mode
- 4) To Accelerator Mode

Note: These four options only support the Model Block PIL mode and can only be executed from the model containing the model reference block.

There is support for the following Build Model actions:

- 1) Generate PIL Block
- 2) Generate SIL Block

Note: These menu items are only supported for Block PIL and this needs to be used from the model that contains the logic to be used in PIL mode.

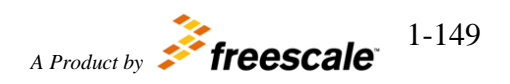

#### ©Copyright Freescale Semiconductor Inc. 2011-2015 All Rights Reserved

| Model Advisor                                            |                         |
|----------------------------------------------------------|-------------------------|
|                                                          |                         |
| Model Dependencies                                       | •                       |
| Fixed-Point                                              | •                       |
| Lookup Table Editor                                      |                         |
| Data Class Designer                                      |                         |
| Bus Editor                                               |                         |
| Profiler                                                 |                         |
| Coverage Settings                                        |                         |
| Requirements                                             | BinCos_0                |
| Inspect Logged Signals                                   | SpaceSector             |
| Signal & Scope Manager                                   |                         |
| Code Generation                                          |                         |
| External Mode Control Panel                              |                         |
| Report Generator                                         | : 43                    |
| Compare Simulink XML Files                               | ree PhaseOulpub         |
| Utilities for Use with TASKING(R) IDE                    | passecior/vector-       |
| Data Object Wizard                                       |                         |
| Freescale Motor Control Development Toolbox for MPC564xL | To PIL Mode on MPC5643L |
|                                                          | To SIL Mode             |
| or In the Leon Block Dill Simulat                        | To Normal Mode          |
| or-method block Fie Simulat                              | To Accelerator Mode     |

Note: In addition to executing the script, it is necessary to set the Processor-In-Loop option in the RAppID\_564xL\_Config block settings when transitioning to PIL Mode.

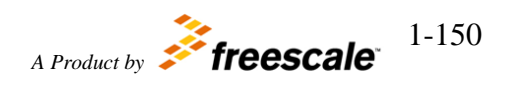

## 10.2 PIL & SIL Manual Configuration

Alternatively, it is possible to change the settings manually. The following table identifies the additional settings required to transition to PIL & SIL modes (these settings are ignored in Normal and Accelerator Modes). These settings apply regardless of whether you are using PIL/SIL block or Model block (using model-reference) PIL/SIL method:

|                                                      | PIL               | SIL         |
|------------------------------------------------------|-------------------|-------------|
| 'Configuration Parameters'                           |                   |             |
| 'Code Generation' - 'System target file'             | 'rappid564xl.tlc' | 'ert.tlc'   |
| 'Code Generation' – 'Interface' – 'absolute time'    | off               | Off         |
| 'Code Generation' – 'Symbols' – 'Maximum identifier  | 63                | 63          |
| length'                                              |                   |             |
| 'Hardware Implementation' – 'Device Vendor'          | 'Freescale'       | 'Generic'   |
| 'Hardware Implementation' – 'Device type'            | '32-bit PowerPC'  | 'Custom'    |
| 'Hardware Implementation' – 'Byte ordering'          | 'BigEndian'       | 'BigEndian' |
| 'Hardware Implementation' – 'Signed integer division | 'Zero'            | 'Zero'      |
| rounds'                                              |                   |             |
| Set 'ModelReferenceCompliant' in Command Window:     | on                | On          |
| set_param( <model_name>,</model_name>                |                   |             |
| 'ModelReferenceCompliant', 'on');                    |                   |             |
|                                                      |                   |             |
| RAppID_564xL_Config block                            |                   |             |
| Processor-In-Loop                                    | on                | Off         |

Next, perform the following steps depending on which method you have chosen:

- PIL/SIL block
  - 1. Set from Tools pulldown menu Code Generation -> Options -> SIL and PIL Verification section -> Create block to either SIL or PIL.
  - 2. Build Model
- Model block PIL/SIL
  - 1. Change the Simulation Mode in ModelReference Parameters menu to PIL or SIL.

Now you are ready to simulate your PIL/SIL model.

Note: PIL block & SIL block are supported in all versions of MATLAB currently supported by Motor Control Development Toolbox.

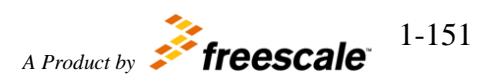